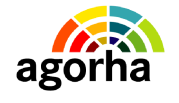

MINISTERE DE L'AGRICULTURE, DE L'AGROALIMENTAIRE ET DE LA FORÊT AGORHA

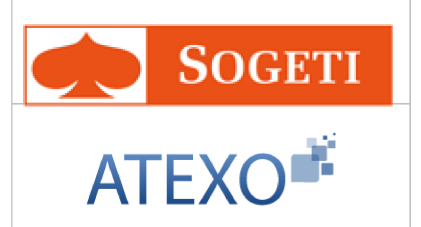

## AGORHA

Documentation utilisateur : Module Gestion de contrats

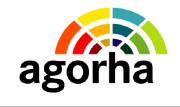

AGORHA

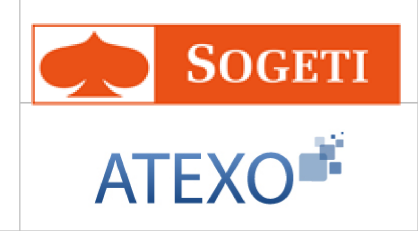

MINISTERE DE L'AGRICULTURE, DE L'AGROALIMENTAIRE ET DE LA FORÊT

| IDENTITE DU DOCUMENT |                                                                    |  |
|----------------------|--------------------------------------------------------------------|--|
| Client               | MINISTERE DE L'AGRICULTURE, DE L'AGROALIMENTAIRE<br>ET DE LA FORÊT |  |
| Affaire              | AGORHA                                                             |  |
| Titre                | Documentation utilisateurs : Module Gestion de contrats            |  |
| Référence            | ATEXO                                                              |  |
|                      | SOGETI                                                             |  |
| Etat                 | Version validée                                                    |  |
| Version              | 2.0                                                                |  |
| Du                   | 13/03/13                                                           |  |
| Dernière page        | 77                                                                 |  |

| EVOLUTION DU DOCUMENT |                       |        |                                        |
|-----------------------|-----------------------|--------|----------------------------------------|
| Date                  | ate Version Rédacteur |        | Commentaires                           |
| 13/03/13              | 2.0                   | SOGETI | Mise en conformité ONP et compléments. |
| 06/03/12              | 1.0                   | ATEXO  | Pour validation                        |

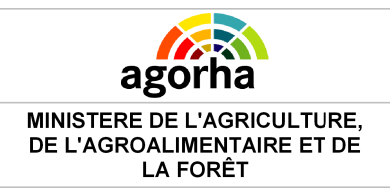

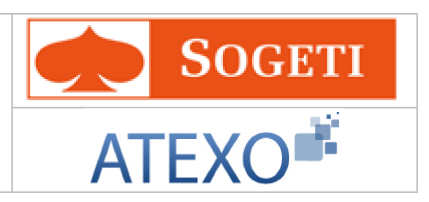

| 1 Objet du présent document5                                                                                                    | <u>5</u>                                |
|----------------------------------------------------------------------------------------------------|-----------------------------------------|
| 2 Comprendre les principes de la gestion des contrats                                                                                                    | 5                                       |
| dans AGORHA                                                                                                    | 2                                       |
|                                                                                                    | 2                                       |
| 2.1 Modification de contrats à durée indéterminée : nouveaux                                                                                                    | K                                       |
| contrats7                                                                                                    | 7                                       |
| 2.1.1 Modification d'un contrat avec changement de corps                                                                                                    | 7                                       |
| 2.1.2 Modification d'un contrat sans changement de corps                                                                                                    | 7                                       |
| 2.2 Renouvellement de contrats à durée déterminée : avenants                                                                                                    | B                                       |
| 2.3 Reprise après interruption de fonction                                                                                                    | 9                                       |
| 2.4 Le circuit des demandes pour la gestion de contrats                                                                                                    | 9                                       |
| 2.4.1 Création de la demande10                                                                                                    | 0                                       |
| 2.4.2 Pré-instruction de la demande10                                                                                                    | 0                                       |
| 2.4.3 Instruction de la demande11                                                                                                    | 1                                       |
| 2.4.3.1 Vérification des données11                                                                                                    | 1                                       |
| 2.4.3.2 Edition des avenant ou contrat11                                                                                                    | 1                                       |
| 2.4.4 Visa Contrôleur Financier12                                                                                                    | 2                                       |
| 2.4.5 Signature de la demande12                                                                                                    | <u>2</u>                                |
| 2.4.6 Validation Paie13                                                                                                    | <u>3</u>                                |
| 3 Rappel des principes de fonctionnement d'AGORHA14                                                                                                    | 4                                       |
|                                                                                                    | ÷.,                                     |
| 4. Llessès su module Costien Administrative d'ACODUA. 45                                                                                                    | -                                       |
| 4 L'accès au module Gestion Administrative d'AGORHA15                                                                                                    | <u>5</u>                                |
| 4 L'accès au module Gestion Administrative d'AGORHA15<br>5 Accès aux demandes de Gestion de contrats                                                                                                    | <u>5</u><br><u>5</u>                    |
| 4 L'accès au module Gestion Administrative d'AGORHA15<br>5 Accès aux demandes de Gestion de contrats                                                                                                    | 5<br>5<br>2<br>7                        |
| 4 L'accès au module Gestion Administrative d'AGORHA15     5 Accès aux demandes de Gestion de contrats16     5.1 Saisie de l'agent concerné par la demande17     5.2 Nouveaux contrats                                                                                                    | 5<br>5<br>7<br>7                        |
| 4 L'accès au module Gestion Administrative d'AGORHA15         5 Accès aux demandes de Gestion de contrats                                                                                                    | 5<br><u>5</u><br>7<br>7                 |
| 4       L'accès au module Gestion Administrative d'AGORHA15         5       Accès aux demandes de Gestion de contrats                                                                                                    | 5<br>6<br>7<br>7<br>7<br>7              |
| 4 L'accès au module Gestion Administrative d'AGORHA15         5 Accès aux demandes de Gestion de contrats                                                                                                    | 5<br>5<br>7<br>7<br>7<br>8              |
| 4       L'accès au module Gestion Administrative d'AGORHA15         5       Accès aux demandes de Gestion de contrats                                                                                                    | 5<br>5<br>7<br>7<br>7<br>8<br>12        |
| 4       L'accès au module Gestion Administrative d'AGORHA15         5       Accès aux demandes de Gestion de contrats                                                                                                    | 5<br>6<br>7<br>7<br>7<br>8<br>127       |
| 4       L'accès au module Gestion Administrative d'AGORHA15         5       Accès aux demandes de Gestion de contrats                                                                                                    |                                         |
| 4 L'accès au module Gestion Administrative d'AGORHA15         5 Accès aux demandes de Gestion de contrats                                                                                                    | 5 6 7 7 7 8 n 2 7 8 0                   |
| 4       L'accès au module Gestion Administrative d'AGORHA15         5       Accès aux demandes de Gestion de contrats                                                                                                    | <b>5 6 7 7 7 8 1 2 7 8 0 3</b>          |
| 4 L'accès au module Gestion Administrative d'AGORHA15         5 Accès aux demandes de Gestion de contrats                                                                                                    | <b>5 6 7 7 7 8</b> n 2 <b>7</b> 8 0 3 4 |
| 4       L'accès au module Gestion Administrative d'AGORHA15         5       Accès aux demandes de Gestion de contrats                                                                                                    |                                         |
| 4       L'accès au module Gestion Administrative d'AGORHA15         5       Accès aux demandes de Gestion de contrats                                                                                                    |                                         |
| 4       L'accès au module Gestion Administrative d'AGORHA15         5       Accès aux demandes de Gestion de contrats                                                                                                    |                                         |
| 4       L'accès au module Gestion Administrative d'AGORHA15         5       Accès aux demandes de Gestion de contrats                                                                                                    |                                         |
| 4       L'accès au module Gestion Administrative d'AGORHA15         5       Accès aux demandes de Gestion de contrats                                                                                                    |                                         |
| 4       L'accès au module Gestion Administrative d'AGORHA15         5       Accès aux demandes de Gestion de contrats.       16         5.1       Saisie de l'agent concerné par la demande.       17         5.2       Nouveaux contrats.       17         5.2.1       Nouveau contrat avec changement de corps       17         5.2.1.1       Nouveau contrat - Changement de corps ou de grade       18         5.2.1.2       Nouveau contrat suite à l'obtention d'un diplôme, suite à ur détachement interne, suite à un détachement sur poste E.E.P.       22         5.2.2.1       Nouveau contrat avec changement de corps.       27         5.2.2.1       Nouveau contrat sans changement de corps.       27         5.2.2.1       Nouveau contrat avec changement d'affectation       30         5.2.2.2       Nouveau contrat avec changement d'affectation       30         5.2.2.2       Affectation       32         5.2.2.2       Affectation       33         5.2.2.2.4       Fonction       33         5.2.2.3       Gestion de poste       36         5.2.2.3       Nouveau contrat avec changement d'horaire       36         5.2.2.3       Nouveau contrat avec changement d'horaire       36         5.2.2.3       Nouveau contrat avec changement d'horaire       36 <td></td> |                                         |
| 4       L'accès au module Gestion Administrative d'AGORHA15         5       Accès aux demandes de Gestion de contrats                                                                                                    |                                         |
| 4       L'accès au module Gestion Administrative d'AGORHA15         5       Accès aux demandes de Gestion de contrats                                                                                                    |                                         |
| 4       L'accès au module Gestion Administrative d'AGORHA15         5       Accès aux demandes de Gestion de contrats                                                                                                    |                                         |
| 4       L'accès au module Gestion Administrative d'AGORHA15         5       Accès aux demandes de Gestion de contrats                                                                                                    |                                         |

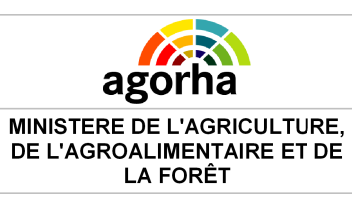

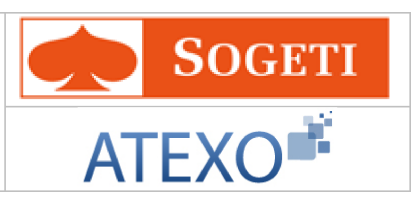

| 5.4 Reprise après interruption de fonction                     | 68        |  |
|----------------------------------------------------------------|-----------|--|
| 5.5 Choix du type d'affectation lors de la reprise de fonction | <u>72</u> |  |
| 5.6 Saisie de l'affectation                                    | 72        |  |
| 5.6.1 Affectation (hors enseignants)                           | 72        |  |
| 5.6.2 Affectation enseignants                                  |           |  |
| 5.7 Mise à jour Classement                                     | 73        |  |
| 5.8 Mise à jour Fonction                                       | 75        |  |
| 5.9 Edition des contrats / Avenants                            | 77        |  |

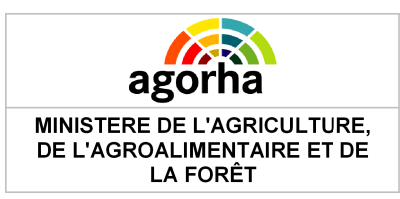

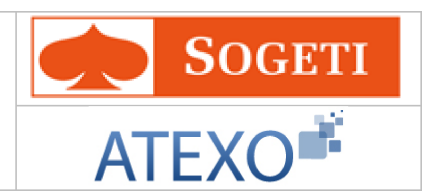

## 1 Objet du présent document

Le présent document constitue le guide utilisateur pour le module « Gestion des contrats» dans le Système d'Information des Ressources Humaines (SIRH) AGORHA du Ministère.

Après un rappel des principes de Gestion des contrats, il décrit les différents écrans rencontrés au cours de ces procédures.

Ce guide est destiné aux Gestionnaires de Proximité (GP), aux Gestionnaires de Corps (GC) et aux utilisateurs de type "Contrôle financier" (CF) qui interviennent dans ces processus de demande.

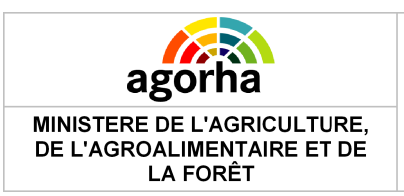

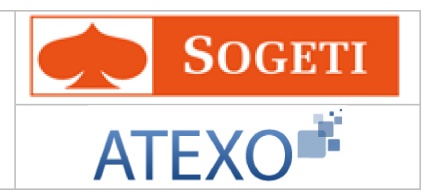

# 2 Comprendre les principes de la gestion des contrats dans AGORHA.

AGORHA permet de gérer les procédures suivantes :

| La modification de contrat à durée indéterminée avec l'édition du                                      |
|----------------------------------------------------------------------------------------------------|
|                                                                                                    |
| Ces procédures sont gérées par les gestionnaires des agents non titulaires du PESE.                    |
| => Avec changement de corps (NOA)                                                                      |
| Nouveau contrat suite à un détachement interne sur un emploi de<br>l'enseignement privé<br>(NOA a)     |
| Nouveau contrat suite à un changement de corps (NOA b)                                                 |
| <ul> <li>Nouveau contrat (Enseignement privé) suite à l'obtention d'un diplôme<br/>(NOA c)_</li> </ul> |
| => Sans changement de corps (NOB)                                                                      |
| Nouveau Contrat (Enseignement privé) définitif     (NOB a)                                             |
| <ul> <li>Nouveau contrat (Enseignement privé) : Changement d'affectation<br/>(NOB b)</li> </ul>        |
| Changement d'horaire     (NOB c)                                                                       |
|                                                                                                    |
| Le renouvellement de contrat à durée déterminée (REC) avec l'édition de l'avenant :                    |
| Ces procédures sont gérées par les gestionnaires des agents non titulaires du PESE.                    |
| <ul> <li>Modification de situation - contrat à durée déterminée<br/>(REC a, c, d e)</li> </ul>         |

- Modification de situation contrat des agents du Cabinet du Ministre (REC b)
- Modification de situation contrat à durée indéterminée (REC h)
- Modification de situation transformation des contrats CDD en CDI (REC f, REC g)

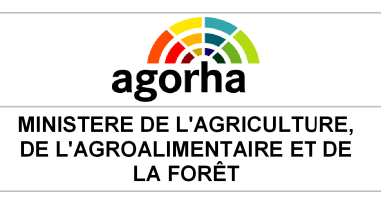

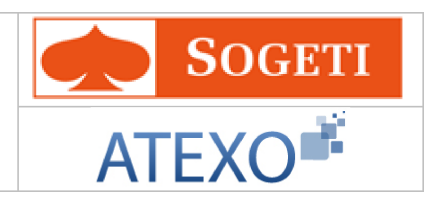

La reprise après interruption de fonctions avec l'édition des avenants (FCR a)

Cette procédure est utilisée pour les ACE (Agents non titulaires de l'Enseignement) en interruptions de fonction.

## 2.1 Modification de contrats à durée indéterminée : nouveaux contrats

Les procédures permettant de modifier les contrats à durée indéterminée sont regroupées en 2 groupes :

## 2.1.1 Modification d'un contrat avec changement de corps

| <u>Objectifs</u>       | => Création d'un nouveau contrat                                                                                                    |
|------------------------|----------------------------------------------------------------------------------------------------|
| Données<br>modifiables | <ul> <li>Ces procédures codifiées NOA dans le SIRH créent :</li> <li>Une position</li> <li>Un classement</li> <li>Un contrat</li> <li>Une nouvelle affectation et de nouvelles fonctions peuvent aussi être créées</li> </ul> |

- Nouveau contrat suite à un changement de corps (NOA b)
  - La procédure n'est pas accessible en création : elle est générée automatiquement par la procédure « Changement de Corps » (Voir guide module « Modification du classement » pour plus d'informations sur la procédure).
  - La procédure est accessible en Pré-instruction à l'issue de l'instruction d'une procédure de Changement de corps.
  - La procédure reprend pour les agents non titulaires les mêmes fonctionnalités que la procédure de Nomination qui s'applique aux agents titulaires.
- Nouveau contrat (Enseignement privé) suite à l'obtention d'un diplôme (NOA c)
   Utilisée pour un agent qui change de Corps suite à l'obtention d'un diplôme.

## 2.1.2 Modification d'un contrat sans changement de corps

| <u>Objectifs</u>              | => Création d'un nouveau contrat                                                                                                    |
|-------------------------------|----------------------------------------------------------------------------------------------------|
| <u>Données</u><br>modifiables | <ul> <li>Ces procédures codifiées NOB dans le SIRH créent :</li> <li>Un type de contrat</li> <li>Une affectation et éventuellement de nouvelles fonctions</li> </ul> |
|                               | <ul> <li>Dans les deux cas, ces procédures permettent de :</li> <li>Changer la situation des agents qui accèdent à une autre classement</li> </ul>                   |

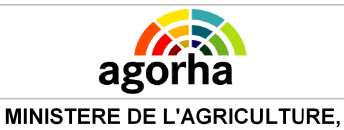

DE L'AGROALIMENTAIRE ET DE LA FORÊT Module Gestion de contrats

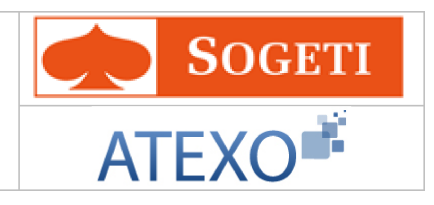

| • | Modifier l'affectation<br>Transformer un contrat à caractère provisoire en contrat<br>définitif |
|---|-------------------------------------------------------------------------------------------------|
| • | Etablir un contrat d'enseignant de l'enseignement privé à un agent titulaire détaché.           |

- Nouveau Contrat (Enseignement privé) définitif (NOB a)
  - La procédure permet de modifier le contrat d'un agent de l'enseignement privé : le contrat devient définitif à l'issue d'une inspection.
- Nouveau contrat (Enseignement privé) avec Changement d'affectation (NOB b)
  - La procédure modifie l'affectation de l'agent avec les attributs budgétaires associés, sans modifier les autres éléments du contrat.
- Changement d'horaire (NOB c)
  - La procédure permet de modifier les heures réalisées par l'agent dans le cadre de son contrat.

Durée du contrat

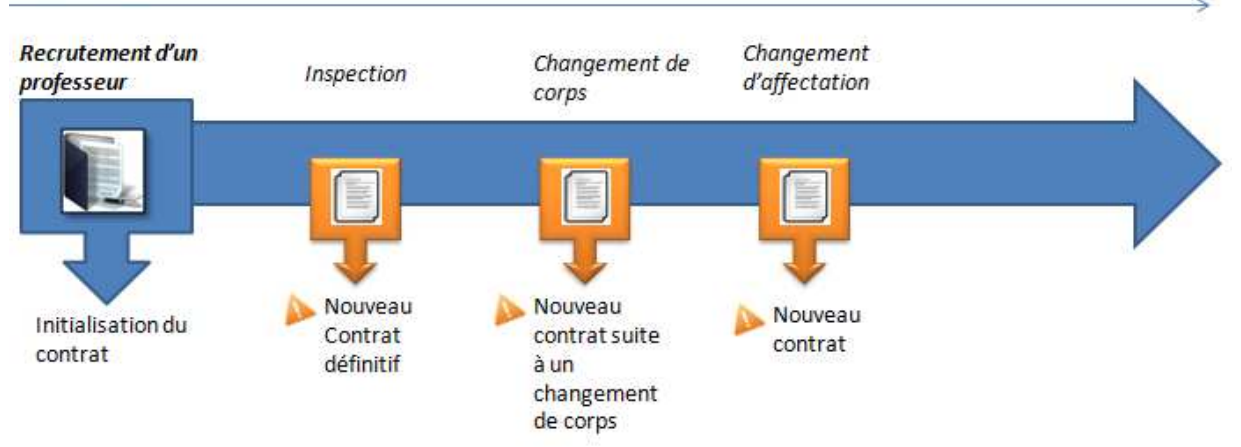

Illustration 1: Exemple de la vie d'un contrat à durée indéterminée (CDI)

## 2.2 Renouvellement de contrats à durée déterminée : avenants

| <u>Objectifs</u>       | <ul> <li>=&gt; Création d'un avenant ou renouvellement du contrat :</li> <li>Ces procédures codifiées REC dans le SIRH peuvent être utilisées :         <ul> <li>En cours de contrat dans une logique de modification du contrat en cours (avenant)</li> <li>A échéance du contrat en cours dans une logique de renouvellement du contrat</li> </ul> </li> </ul> |
|------------------------|----------------------------------------------------------------------------------------------------|
| Données<br>modifiables | <ul><li>Dans les deux cas, ces procédures permettent de :</li><li>Prolonger la durée du contrat</li></ul>                                                                                                    |

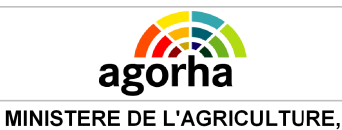

DE L'AGROALIMENTAIRE ET DE LA FORÊT Module Gestion de contrats

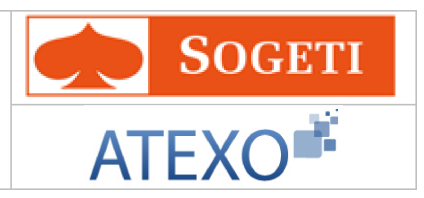

| 1 |                                                |
|---|------------------------------------------------|
| • | Modifier les éléments du contrat :             |
|   | <ul> <li>Position / taux de travail</li> </ul> |
|   | <ul> <li>Affectation / fonction</li> </ul>     |
|   | • Classement                                   |

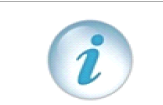

Pour les **non titulaires du cabinet du ministre**, le contrat prend fin lorsqu'un nouveau cabinet ministériel est constitué. Il n'y a donc pas de date de fin sur ces contrats.

| Durée du contrat                |                            |                               |                              |
|---------------------------------|----------------------------|-------------------------------|------------------------------|
| Recrutement d'un<br>contractuel | Modification du classement | Modification de l'affectation | Fin du<br>contrat            |
|                                 |                            |                               | Renouvellement<br>du contrat |
| Initialisation du               | Avenant 1                  | Avenant 2                     |                              |

Illustration 2: Exemple de la vie d'un contrat à durée déterminée (CDD)

## 2.3 Reprise après interruption de fonction

| <u>Objectifs</u>                     | <ul> <li>=&gt; Réintégrer des agents non titulaires en interruption<br/>de fonction</li> <li>La procédure s'adresse, par exemple aux agents non titulaires en<br/>congé parental ou en disponibilité, et dont le dernier contrat validé,<br/>indique une date de fin prévue antérieure à la date d'effet de la<br/>réintégration.</li> </ul> |  |
|--------------------------------------|----------------------------------------------------------------------------------------------------|--|
| <u>Données</u><br><u>modifiables</u> | <ul> <li>La procédure codifiée FCR dans le SIRH permet de modifier :</li> <li>La durée du contrat</li> <li>La position</li> <li>Le taux de travail</li> </ul>                                                                                                    |  |

## 2.4 Le circuit des demandes pour la gestion de contrats

Le processus d'instruction des procédures de gestion de contrat est le suivant :

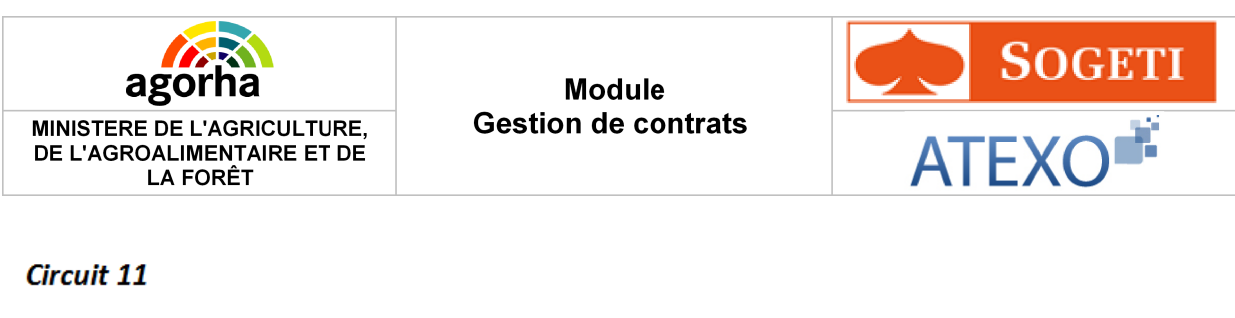

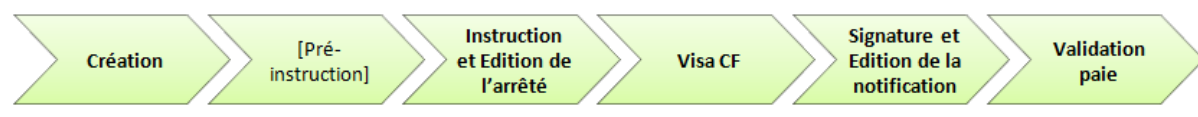

## 2.4.1 Création de la demande

| Création de la demande |                                                                                                    |  |  |  |
|------------------------|----------------------------------------------------------------------------------------------------|--|--|--|
| Acteur                 | La demande est généralement créée par le Gestionnaire de<br>Corps,<br>Néanmoins les demandes de Nouveau contrat (Enseignement<br>privé) suite à l'obtention d'un diplôme (NOA c) peuvent être<br>créées par un Gestionnaire de Proximité. |  |  |  |
| Processus              | L'étape de création est la première étape du processus de traitement de la demande.<br>A ce stade, la demande n'est pas encore enregistrée. Si l'utilisateur « Quitte » la demande, les informations saisies sont perdues.                |  |  |  |
| Objectifs              | Cette étape sert à définir la date d'effet et l'agent concerné par<br>la demande. Le gestionnaire doit aussi saisir les premiers<br>éléments concernant la demande.                                                                       |  |  |  |

## 2.4.2 Pré-instruction de la demande

| Pré-instruction de la demande                                                                                                    |                                                                                                    |  |  |  |
|----------------------------------------------------------------------------------------------------|----------------------------------------------------------------------------------------------------|--|--|--|
| Acteur L'étape de Pré-instruction est gérée par le Gestionr<br>Proximité de l'agent pour la création d'un Nouveau<br>(Enseignement privé) suite à l'obtention d'un diplôme (N |                                                                                                    |  |  |  |
| Processus                                                                                                    | L'étape de pré-instruction suit la création de la demande.<br>La demande peut encore être supprimée ou refusée à ce stade<br>si le gestionnaire ne souhaite pas la valider.                                                                                                    |  |  |  |
| Objectifs                                                                                                    | L'étape de Pré-instruction sert à vérifier voire compléter les premiers éléments de la demande.                                                                                                    |  |  |  |
| Remarques                                                                                                    | <ul> <li>Si le Gestionnaire de Corps crée lui-même la demande, il n'y a pas d'étape de Pré-instruction.</li> <li>La procédure de « Nouveau contrat suite à un changement de corps (NOA b) », générée automatiquement à la suite à la procédure collective de changement de corps, est initialisée à l'étape de pré-instruction.</li> </ul> |  |  |  |

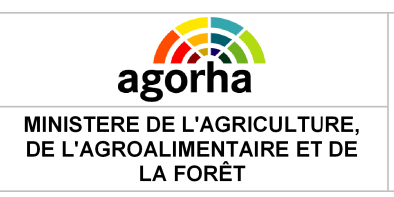

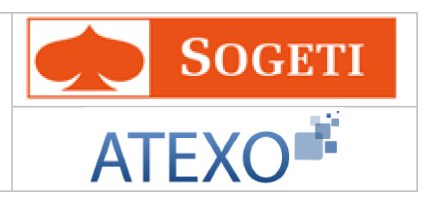

## 2.4.3 Instruction de la demande

### 2.4.3.1 Vérification des données

| Instruction – Vérification des données                                                   |                                                                                                    |  |  |  |
|------------------------------------------------------------------------------------------|----------------------------------------------------------------------------------------------------|--|--|--|
| Acteur L'instruction d'une demande est gérée par le Gestionna Corps de l'agent concerné. |                                                                                                    |  |  |  |
| Processus                                                                                | <ul> <li>L'étape d'instruction est accessible directement à l'issue de l'étape de création.</li> <li>Elle peut également succéder à l'étape de pré-instruction pour les procédures suivantes :</li> <li>+ Nouveau contrat suite à un changement de corps (NOA b),</li> <li>+ Nouveau contrat (Enseignement privé) suite à l'obtention d'un diplôme (NOA c).</li> <li>La demande peut encore être supprimée ou refusée à ce stade si le gestionnaire ne souhaite pas la valider.</li> </ul> |  |  |  |
| Objectifs                                                                                | Le gestionnaire de corps vérifie et complète les éléments de la demande avant de les valider                                                                                                    |  |  |  |

### 2.4.3.2 Edition des avenant ou contrat

| Edition des avenant et contrat                                                                                     |                                                                                                    |  |  |  |
|----------------------------------------------------------------------------------------------------|----------------------------------------------------------------------------------------------------|--|--|--|
| Acteur Selon la procédure, un avenant ou un contrat est généré<br>Gestionnaire de Corps à la fin de l'instruction. |                                                                                                    |  |  |  |
| Processus                                                                                                    | Cette édition est effectuée en fin d'instruction d'une demande.<br>Le processus d'édition peut se décomposer en 5 sous étapes.<br>Voir le schéma ci-dessous.                                                     |  |  |  |
| Objectifs                                                                                                    | L'édition a pour objectif de construire le futur avenant ou contrat qui vient valider la mise en application d'une demande Acceptée.                                                                             |  |  |  |
| Remarques                                                                                                    | Le contrat ou l'avenant peut être édité à nouveau et si besoin<br>même si l'étape d'instruction est validée ; et ce au niveau du<br>menu « Editions - réédition» en saisissant le n° de la demande<br>concernée. |  |  |  |

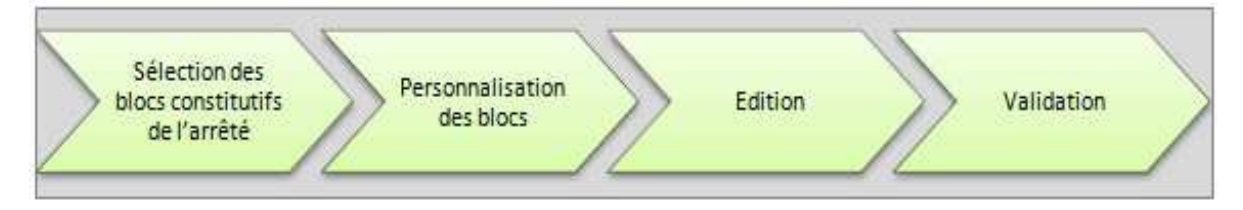

#### La construction de l'édition peut se décomposer en 4 sous étapes (Voir schéma cidessus) :

- 1. L'utilisateur peut choisir d'utiliser, soit le format d'édition par défaut, soit de le personnaliser :
- Dans le premier cas, il saisit des données restreintes qui constitueront un avenant ou contrat de type « Standard ».

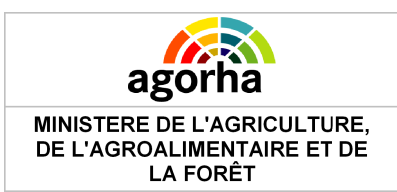

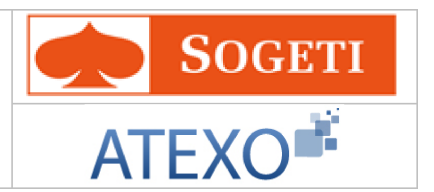

- Dans le second cas, l'utilisateur peut sélectionner, parmi une liste de visas et d'articles, les blocs qui compléteront le corps du texte. Cette sélection fera ainsi partie de la structure de l'édition. L'avenant ou le contrat comporte plusieurs parties :
  - Une partie générée automatiquement par le SIRH suite à la saisie des données lors de la création de la demande,
  - Une partie sélectionnée par le gestionnaire de corps selon le type de procédure. Il s'agit de parties dites "optionnelles". Ces choix sont donc essentiels pour que l'avenant ou le contrat soit valide réglementairement. Ces données dépendent du corps de l'agent, de sa situation.
- 2. Le gestionnaire saisit ensuite le contenu des blocs à personnaliser.
- 3. Il peut ensuite Générer l'arrêté au Format .PDF.
- 4. Si l'édition convient, le gestionnaire valide l'Edition et passe à l'étape suivante du processus (« Validation CF » ou « Signature » selon le type de procédure.). Sinon, l'édition peut être revue tant que la demande est en étape d'instruction. Le gestionnaire peut sélectionner d'autre blocs ou au contraire enlever un bloc qu'il avait intégré au départ. Par contre s'il veut modifier des données telles que la durée ou une date d'effet il doit modifier les données saisies dans l'onglet description.

| Visa CF   |                                                                                                    |  |  |  |
|-----------|----------------------------------------------------------------------------------------------------|--|--|--|
| Acteur    | Le Visa CF (Contrôle Financier) est réalisé par un agent habilité<br>CF. En général, il s'agit d'un chef de bureau du PESE, ou de<br>son adjoint.                                                                                                    |  |  |  |
| Processus | Le VISA CF est effectué en général en fin l'instruction.<br>La demande peut être refusée si le Gestionnaire ne souhaite<br>pas la valider.                                                                                                    |  |  |  |
| Objectifs | La Validation « Contrôle Financier » permet de contrôler que la<br>modification du contrat est conforme à la réglementation en<br>vigueur au Ministère.<br>Cette étape constitue avant tout une étape de relecture des<br>éléments budgétaires constitutifs du dossier de Gestion<br>Administrative de l'agent.<br>Le gestionnaire habilité au Contrôle Financier peut accéder aux<br>éléments du dossier mais il ne pourra pas modifier les données<br>saisies ; il ne peut que Valider la demande ou la refuser. |  |  |  |
|           |                                                                                                    |  |  |  |

## 2.4.4 Visa Contrôleur Financier

## 2.4.5 Signature de la demande

| Signature                                                           |                                                                                                    |  |  |  |
|---------------------------------------------------------------------|----------------------------------------------------------------------------------------------------|--|--|--|
| Acteur La signature de la demande est gérée par le Gestionna Corps. |                                                                                                    |  |  |  |
| Processus                                                           | La Signature se situe, en général, après la validation du Visa<br>CF.<br>A ce stade, la demande peut être refusée si le Gestionnaire ne<br>souhaite pas la valider. |  |  |  |

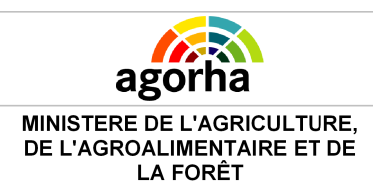

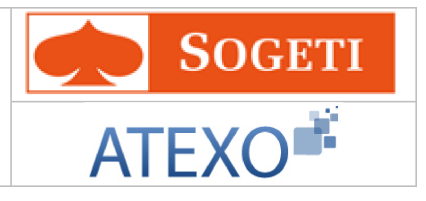

|           | -                                                                                                    |  |  |  |
|-----------|----------------------------------------------------------------------------------------------------|--|--|--|
| Objectifs | Il s'agit d'éditer un document appelé « Notification de situation<br>administrative » qui regroupe succinctement les modifications<br>apportées sur le dossier de l'agent .                                                                          |  |  |  |
| Remarques | La notification est envoyé à l'agent et est transmis également<br>pour la paie comme justificatif.<br>Le Gestionnaire de Proximité peut rééditer une notification, à<br>partir du module Consultation, lorsque la demande est<br>totalement validée. |  |  |  |

## 2.4.6 Validation Paie

| Validation paie |                                                                                                    |  |  |  |
|-----------------|----------------------------------------------------------------------------------------------------|--|--|--|
| Acteur          | La Validation Paie est gérée par le Gestionnaire de Corps.                                                                                                    |  |  |  |
| Processus       | La Validation paie se situe, en général, après la signature.                                                                                                    |  |  |  |
| Objectifs       | L'étape de validation paye valide définitivement les impacts sur<br>la paye d'un agent. Elle sert à générer les mouvements<br>nécessaires à la création / modification de la Paie de l'agent<br>auprès de l'organisme payeur DGFIP.<br>Elle déclenche automatiquement l'envoi des Evénements de<br>Gestion Administrative (EGA) auprès de l'ONP.<br>La demande peut être refusée si le Gestionnaire ne souhaite<br>pas la valider.<br>Toutes les procédures ne génèrent pas systématiquement des<br>mouvements de paie. Le GC peut aussi décider de valider la<br>demande sans générer les mouvements de paie.      |  |  |  |
| Remarques       | <ul> <li>Les mouvements paie, une fois validés, seront ensuite accessibles au niveau du menu principal : <ul> <li>Vérification mouvement paie/</li> <li>mise à jour / consultation des mouvements paie</li> <li>avant édition du listing définitif : il sera possible au GC de modifier les mouvements validés.</li> <li>Après édition, seul l'Adjoint Paie peut modifier les mouvements validés</li> <li>Historique : permet de consulter les mouvement du mois de paie est clos.</li> </ul> </li> <li>Les EGA , à destination de l'ONP, ne sont pas accessibles en Consultation par les gestionnaires.</li> </ul> |  |  |  |

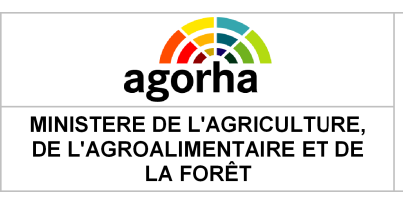

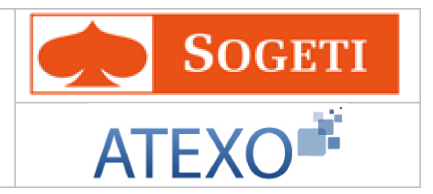

## **3 Rappel des principes de fonctionnement d'AGORHA**

Cette partie a déjà été décrite et validée dans des guides précédents. MAAP\_Documentationutilisateur\_Modalités de travail V3.0

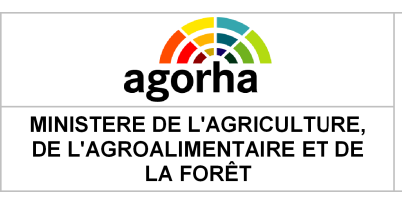

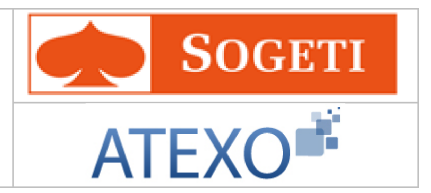

## 4 L'accès au module Gestion Administrative d'AGORHA

Cette partie a déjà été décrite et validée dans des guides précédents. MAAP\_Documentationutilisateur\_Modalités de travail V3.0

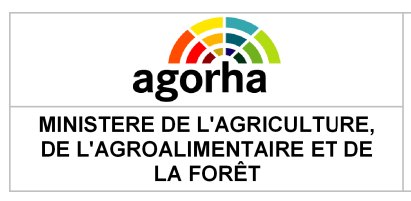

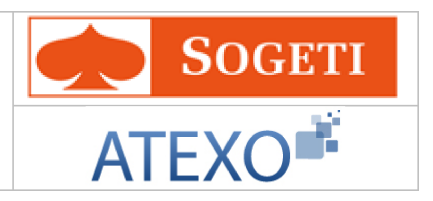

5 Accès aux demandes de Gestion de contrats

| MINISTÈRE DE L'ALIMENTATION<br>DE L'AGRICULTURE ET DE LA P | N,<br>HÉCHE                                                                                |                   | agorha                               |
|------------------------------------------------------------|--------------------------------------------------------------------------------------------|-------------------|--------------------------------------|
| ETDELATION                                                 |                                                                                            |                   | Role courant: SP Accueit Déconnexter |
| e<br>• Demandes<br>• Consultations                         | Index                                                                                      | 🕒 Imprimer 💡 Aide |                                      |
|                                                            | Gestion administrative                                                                     |                   |                                      |
|                                                            | Présentation                                                                               |                   |                                      |
|                                                            | Objectif de cette application                                                              |                   |                                      |
|                                                            | L'objectif de cette application est de permettre la Gestion<br>administrative dans Agorha. |                   |                                      |
|                                                            | Changer de rôle                                                                            |                   |                                      |
|                                                            | Rôles pour l'application : AdminCentral                                                    |                   |                                      |
|                                                            | Changer de rôle                                                                            |                   |                                      |
|                                                            |                                                                                            | index_ga          |                                      |
|                                                            |                                                                                            |                   |                                      |
|                                                            |                                                                                            |                   |                                      |
|                                                            |                                                                                            |                   |                                      |
|                                                            |                                                                                            |                   |                                      |
|                                                            |                                                                                            |                   |                                      |
| MINISTÈRE DE L'ALIMENTATION, DE L                          | AGRICULTURE ET DE LA PÊCHE                                                                 |                   | VERSION 1.8.2                        |
|                                                            |                                                                                            |                   |                                      |

Au sein du module de gestion administrative, le gestionnaire une fois connecté avec le rôle GP / GC selon son habilitation peut accéder aux demandes de Gestion de contrats de la manière suivante :

Pour créer une demande, il faut cliquer sur les boutons suivants des menus situés à gauche de l'écran :

- Demandes
  - Création
    - Déroulement de carrière
      - Contrat / Vacation

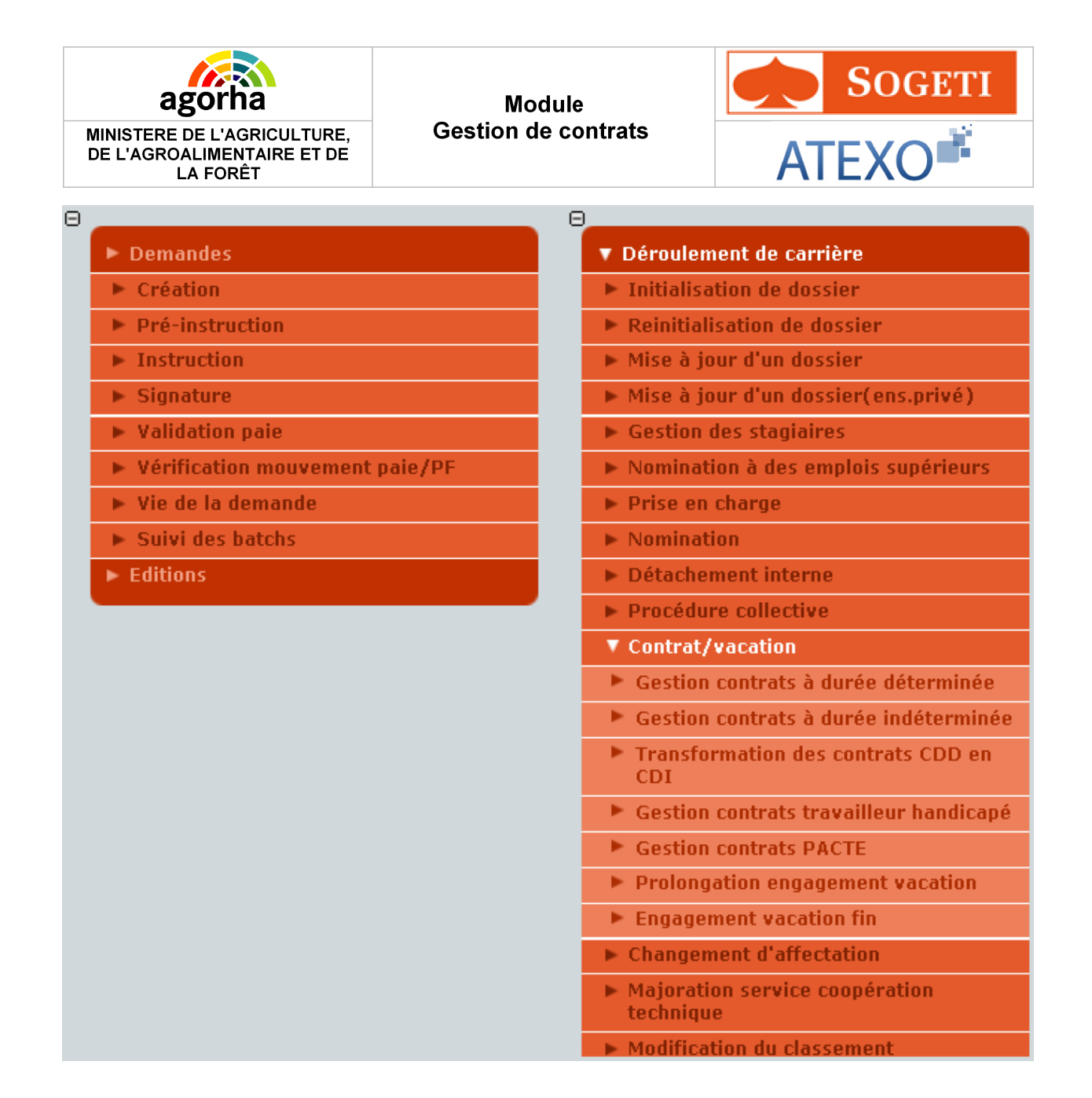

Pour accéder à une demande existante qui se trouve à l'état Instruction, Signature ou Validation paie, le gestionnaire de corps doit cliquer sur les boutons suivants des menus situés à gauche de l'écran

- Demandes
  - Instruction OU Signature OU Validation paie
  - Il doit ensuite effectuer une recherche de sa demande.

## 5.1 Saisie de l'agent concerné par la demande

Cette partie a déjà été décrite et validée dans des guides précédents. MAAP\_Documentationutilisateur\_Modalités de travail V3.0

## **5.2 Nouveaux contrats**

#### 5.2.1 Nouveau contrat avec changement de corps

| Nom de l'écran  | Code Ecran |
|-----------------|------------|
| Nouveau contrat | sp_noc01   |

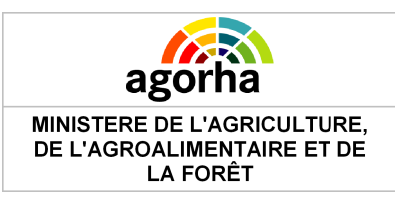

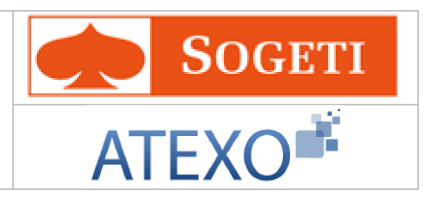

## 🔶 🛛 Objectifs de l'écran

• Description du nouveau contrat

|                                                                                                    | <u>^</u> | <ul> <li>Cet écran est utilisé dans procédures différentes :</li> <li>Nouveau contrat - Changement de corps ou de grade</li> <li>Nouveau contrat suite à l'obtention d'un diplôme</li> </ul> |                     |                      |         |     |              |
|----------------------------------------------------------------------------------------------------|----------|----------------------------------------------------------------------------------------------------|---------------------|----------------------|---------|-----|--------------|
| <ul> <li>Variante 1</li> <li>Nouveau contrat - Changement de corps ou de grade</li> </ul>                                                                                                  |          | Cliquer<br>correspo                                                                                                    | ici<br>ondar        | pour<br>ntes.        | accéder | aux | explications |
| <ul> <li>Variante 2</li> <li>Nouveau contrat suite à l'obtention<br/>d'un diplôme</li> <li>Nouveau contrat suite à un<br/>détachement interne -<br/>Détachement sur poste E.E.P</li> </ul> |          | <u>Cliquer</u><br>correspo                                                                                                    | <u>ici</u><br>ondar | <u>pour</u><br>ntes. | accéder | aux | explications |

## 5.2.1.1 Nouveau contrat – Changement de corps ou de grade

La procédure « NOA b » changement de corps ou de grade est créée par la procédure collective «Changement de corps ». Elle présente les mêmes caractéristiques que la procédure « Nomination » qui s'applique aux agents titulaires.

Comme «Nomination au titre de la promotion interne», elle n'est pas accessible en création Elle n'est utilisée que pour les agents non titulaires ayant un contrat à durée indéterminée uniquement.

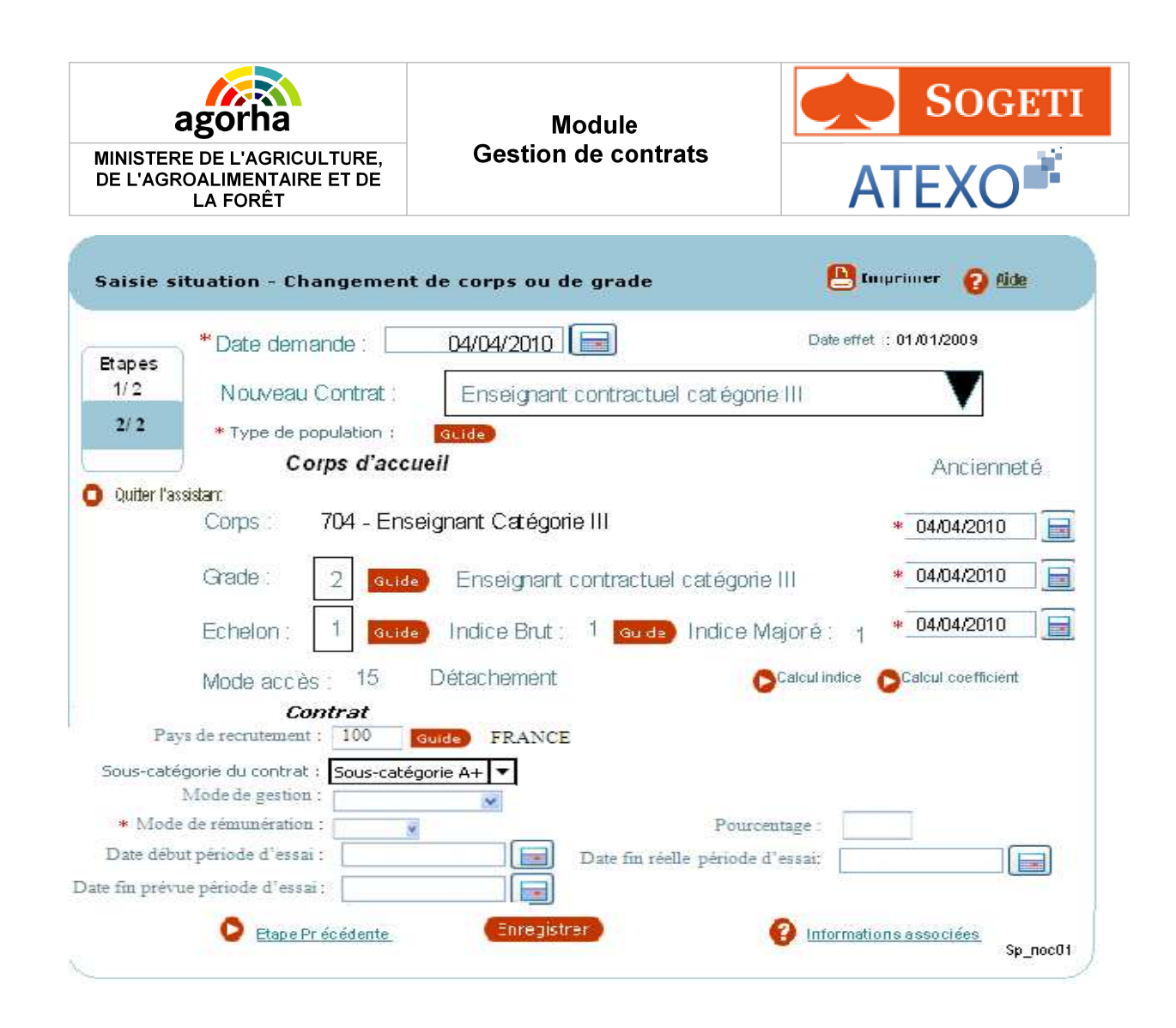

| Champs                                                                                                    | Explications                                                     | Action<br>attendue             | Commentaire                                                                                                    |  |  |
|----------------------------------------------------------------------------------------------------|------------------------------------------------------------------|--------------------------------|----------------------------------------------------------------------------------------------------|--|--|
| Date d'effet                                                                                                    | Date d'effet de la<br>demande                                    | Consultation                   |                                                                                                    |  |  |
| Agent                                                                                                    | Agent pour lequel la<br>demande est<br>effectuée.                | Consultation                   | L'agent est défini par un numéro.                                                                                 |  |  |
| Date de la demande                                                                                               | Date à laquelle la<br>demande écrite de<br>l'agent a été soumise | Consultation                   | <b>Champ obligatoire</b><br>Initialisé à la date du jour.<br>Modifiable                                           |  |  |
| Nouveau<br>contrat                                                                                               | Type du nouveau contrat                                          | Référentiel                    | Champ obligatoire<br>Le contrat doit être de type<br>« privé »                                                    |  |  |
| Type de<br>populationType de population<br>pour le changement<br>de corps ou de gradeSaisie à l'aide<br>du guide |                                                                  | Saisie à l'aide<br>du guide    | Le type de population permet<br>d'affiner le statut de l'agent et<br>d'en déduire le régime social<br>applicable. |  |  |
| Corps d'accueil                                                                                                  |                                                                  |                                |                                                                                                    |  |  |
| Corps                                                                                                    | Corps<br>d'appartenance de<br>l'agent                            | Consultation                   | Initialisé avec le corps saisi lors<br>demande collective.<br>Il est différent du corps d'origine.                |  |  |
| Ancienneté<br>dans le corps                                                                                      | Corps<br>d'appartenance de                                       | Saisie au format<br>JJ/MM/AAAA | Champ obligatoire<br>Initialisé à la date d'ancienneté du                                                         |  |  |

Documentation utilisateur AGORHA - Module Gestion de contrats

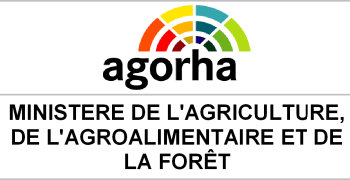

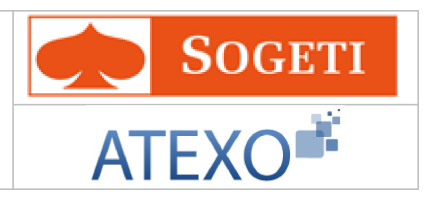

|                                             | l'agent                                                                                                    | ou utilisation du calendrier.                                      | classement en cours                                                                                                    |
|---------------------------------------------|----------------------------------------------------------------------------------------------------|--------------------------------------------------------------------|----------------------------------------------------------------------------------------------------|
| Grade                                       | Position de l'agent<br>dans sa hiérarchie.<br>Elément en lien direct<br>avec le corps - en<br>général on trouve<br>des grades dans<br>chaque corps. | Saisie à l'aide<br>du guide                                        | Champ obligatoire                                                                                                    |
| Ancienneté<br>dans le grade                 | Date de l'entrée dans<br>le grade                                                                                                    | Saisie au format<br>JJ/MM/AAAA<br>ou utilisation du<br>calendrier. | Champ obligatoire<br>Initialisé à la date d'ancienneté du<br>classement en cours                                                                                                    |
| Echelon                                     | L'échelon est en lien<br>direct avec le grade -<br>pour chaque grade<br>de chaque corps il y<br>a une grille indiciaire<br>composée<br>d'échelons.  | Saisie à l'aide<br>du guide                                        | Champ obligatoire                                                                                                    |
| Indice Brut                                 | L'indice brut (IB)<br>multiplié par la valeur<br>du point renseigne<br>sur le traitement brut<br>de l'agent.                                        | Consultation                                                       | Déterminé automatiquement en<br>cliquant sur le bouton Calcul<br>Indice ou calcul coefficient.<br>L'indice Brut doit être saisi si le<br>Grade ne possède pas d'échelon                                 |
| Indice Majoré                               | Sert au calcul de la<br>rémunération après<br>une correspondance<br>réalisée à partir de<br>l'indice Brut.                                          | Consultation                                                       | Déterminé automatiquement à partir de l'indice Brut.                                                                                                    |
| Ancienneté<br>dans l'échelon                | Date d'entrée dans<br>l'Echelon.                                                                                                    | Saisie au format<br>JJ/MM/AAAA<br>ou utilisation du<br>calendrier. | Champ obligatoire<br>Initialisé à la date d'ancienneté du<br>classement en cours                                                                                                    |
| Mode d'accès                                | Mode d'accès à<br>l'échelon                                                                                                    | Consultation                                                       |                                                                                                    |
| Détachement                                 | Détachement lié au<br>corps d'accueil                                                                                                    | Consultation                                                       |                                                                                                    |
| Calcul indice                               | Calcul de l'indice                                                                                                    | Clic sur le<br>bouton                                              | Le choix du mode de calcul se fait<br>en fonction des dispositions<br>statutaires applicables à l'agent<br>concerné.<br>Le reclassement se fait soit à un<br>indice égal ou immédiatement<br>supérieur. |
| Calcul<br>coefficient<br>Calcul coefficient | Application d'un<br>coefficient<br>caractéristique                                                                                                  | Clic sur le<br>bouton                                              | Le choix du mode de calcul se fait<br>en fonction des dispositions<br>statutaires applicables à l'agent<br>concerné.                                                                                    |

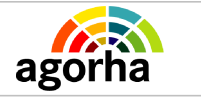

MINISTERE DE L'AGRICULTURE, DE L'AGROALIMENTAIRE ET DE LA FORÊT

### Module Gestion de contrats

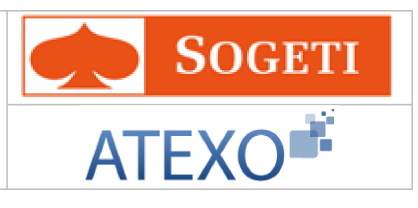

|                               | Contrat                                  |                                                                    |                                                                                                    |  |  |  |  |
|-------------------------------|------------------------------------------|--------------------------------------------------------------------|----------------------------------------------------------------------------------------------------|--|--|--|--|
| Pays de recrutement           | Code pays                                | Saisie à l'aide<br>du guide                                        | Pour la France, code 100.                                                                                                    |  |  |  |  |
| Sous-catégorie<br>du contrat  | Code de la sous-<br>catégorie du contrat | Choisir une<br>valeur dans le<br>référentiel                       |                                                                                                    |  |  |  |  |
| Mode de<br>gestion            | Code du mode de<br>gestion               | Choisir une<br>valeur dans le<br>référentiel                       | <ul> <li>Valeurs possibles</li> <li>Gestion administrative<br/>assimilée et gestion de la<br/>paye assimilée</li> <li>Grille indiciaire (sans gestion<br/>administrative)</li> <li>Indice brut fixé par contrat</li> <li>Indice majoré fixé par contrat</li> <li>Indice autre (valeur du point<br/>autre que point FP)</li> <li>Montant fixé par contrat</li> <li>Gestion administrative<br/>assimilée et gestion de la<br/>paye non assimilée</li> <li>Gestion administrative et<br/>gestion de la paye non<br/>assimilées</li> <li>A l'acte ou à la tache</li> </ul> |  |  |  |  |
| Mode de<br>Rémunération       | Code du mode de<br>Rémunération          | Choisir une<br>valeur dans le<br>référentiel                       | <ul> <li>Champ obligatoire</li> <li>Valeurs possibles</li> <li>Indice brut</li> <li>Indice majoré</li> <li>Indice autre valeur du point<br/>FP</li> <li>Montant</li> <li>Barème</li> <li>Hors-échelle lettre</li> <li>Pourcentage</li> <li>Contrôle mode de rémunération :<br/>si l'agent est géré par assimilation<br/>totale (gestion administrative et<br/>gestion de la paye assimilées :<br/>'MG01') le mode de rémunération<br/>du contrat ou de l'avenant doit<br/>être basé sur un indice quel qu'il<br/>soit ('MR01','MR02','MR03').</li> </ul>               |  |  |  |  |
| Pourcentage                   | Pourcentage de rémunération              | Saisie<br>numérique                                                | Le champ "pourcentage" doit être<br>alimenté uniquement dans le cas où<br>le mode de rémunération de l'agent<br>est de type "MR07 - Pourcentage"                                                                                                    |  |  |  |  |
| Date début<br>période d'essai | Date de début de la<br>période d'essai   | Saisie au format<br>JJ/MM/AAAA<br>ou utilisation du<br>calendrier. | La date de début de la période<br>d'essai doit être supérieure ou<br>égale à la date d'effet du contrat.                                                                                                    |  |  |  |  |
| Date fin réelle               | Date de fin réelle de                    | Saisie au format                                                   |                                                                                                    |  |  |  |  |

Documentation utilisateur AGORHA - Module Gestion de contrats

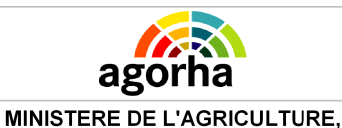

DE L'AGROALIMENTAIRE ET DE LA FORÊT Module Gestion de contrats

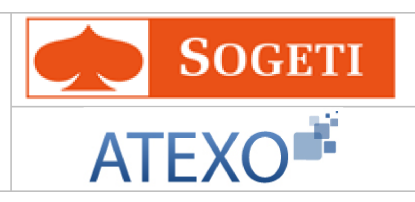

| période d'essai                    | la période d'essai                          | JJ/MM/AAAA<br>ou utilisation du<br>calendrier.                     |  |
|------------------------------------|---------------------------------------------|--------------------------------------------------------------------|--|
| Date fin prévue<br>période d'essai | Date de fin prévue de<br>la période d'essai | Saisie au format<br>JJ/MM/AAAA<br>ou utilisation du<br>calendrier. |  |

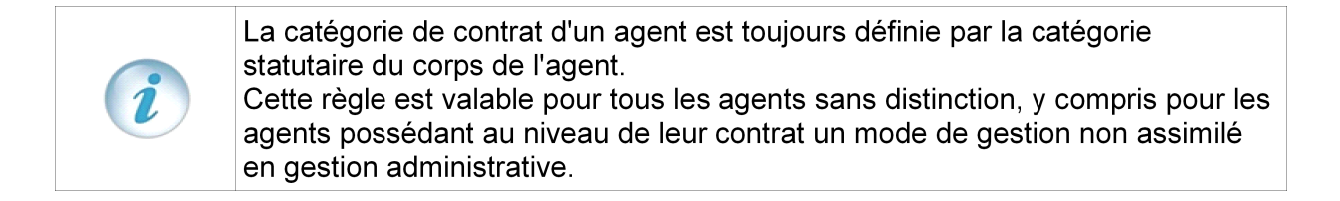

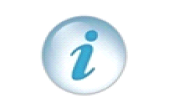

La date de début de la période d'essai doit être supérieure ou égale à la date d'effet du contrat et la date de fin de la période d'essai doit être postérieure ou égale à la date de début de la période d'essai.

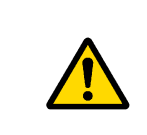

Contrôle mode de rémunération : si l'agent est géré par assimilation totale (gestion administrative et gestion de la paye assimilées : 'MG01') le mode de rémunération du contrat ou de l'avenant doit être basé sur un indice quel qu'il soit ('MR01','MR02','MR03').

## 5.2.1.2 Nouveau contrat suite à l'obtention d'un diplôme, suite à un détachement interne, suite à un détachement sur poste E.E.P

La procédure est accessible aux agents non titulaire de l'enseignement privé uniquement. Elle est utilisée lorsque l'agent doit accéder à un nouveau corps en fonction du diplôme qu'il détient.

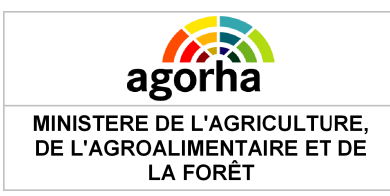

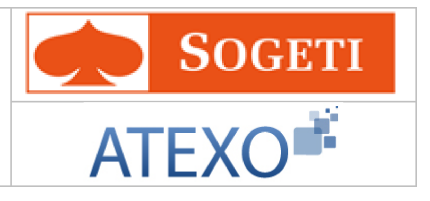

| Création - Obtention d'un diplôme (ens. Privé)      | 💾 Imprimer 💡 Aide         |
|-----------------------------------------------------|---------------------------|
| Etapes : Agent - Description                        |                           |
| Agent : 55211 - BIREE Stéphanie                     |                           |
| *Date de la demande : 🗾 📄                           | Date d'effet : 06/02/2013 |
| *Nouveau Contrat : [EN]- Non renseigné - 😒          |                           |
| Corps d'accueil                                     |                           |
| *Type de population : Guide                         |                           |
| *Corps : [EN]- Non renseigné - 💌                    | Ancienneté :              |
| *Grade : Guide                                      | *                         |
| *Echelon : Guide Indice Brut :                      | Guide *                   |
| Indice Majoré :                                     |                           |
| Mode accès :                                        |                           |
| Calcul indice Calcul coefficient                    |                           |
| Contrat                                             |                           |
| Pays de recrutement : 100 Guide France              |                           |
| Sous-catégorie du contrat : [EN]- Non renseigné - 💌 |                           |
| *Mode de gestion : MG01-MG01-Gestion a( 💙           |                           |
| *Mode de Rémunération : MR01-MR01-Indice brut       | Pourcentage               |
| Date debut période                                  | Date fin réelle période   |
| Date fin prévue période<br>d'essai                  |                           |
|                                                     |                           |
|                                                     |                           |
| Quitter                                             |                           |
|                                                     | Informations associetes   |
|                                                     | sp_noco1                  |

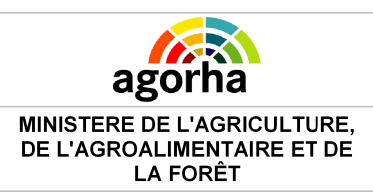

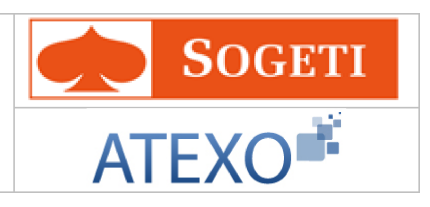

| Champs                | Explications                                                                                                    | Action<br>attendue                                                 | Commentaire                                                             |
|-----------------------|----------------------------------------------------------------------------------------------------|--------------------------------------------------------------------|-------------------------------------------------------------------------|
| Date d'effet          | Date d'effet de la demande                                                                                                    | Consultation                                                       |                                                                         |
| Agent                 | Agent pour lequel la<br>demande est<br>effectuée.                                                                                                  | Consultation                                                       | L'agent est défini par un numéro.                                       |
| Date de la<br>demande | Date à laquelle la<br>demande écrite de<br>l'agent a été soumise                                                                                   | Saisie au format<br>JJ/MM/AAAA<br>ou utilisation du<br>calendrier. | <b>Champ obligatoire</b><br>Initialisé à la date du jour.<br>Modifiable |
| Nouveau<br>contrat    |                                                                                                    |                                                                    | Champ obligatoire                                                       |
|                       | C                                                                                                    | orps d'accueil                                                     |                                                                         |
| Type de population    | Permet de saisir le<br>Type de population                                                                                                    | Utiliser le Guide                                                  | Champ obligatoire                                                       |
| Corps                 | Corps<br>d'appartenance de<br>l'agent                                                                                                    | Choisir une<br>valeur dans le<br>référentiel                       | Le corps doit être différent du<br>corps d'origine.                     |
| Ancienneté            | Date de l'entrée dans<br>le corps                                                                                                    | Saisie au format<br>JJ/MM/AAAA<br>ou utilisation du<br>calendrier. | Champ obligatoire                                                       |
| Grade                 | Elément en lien direct<br>avec le corps - en<br>général on trouve<br>des grades dans<br>chaque corps.                                              | Numérique.<br>Choix à l'aide du<br>guide                           | Champ obligatoire                                                       |
| Ancienneté            | Date de l'entrée dans<br>le grade                                                                                                    | Saisie au format<br>JJ/MM/AAAA<br>ou utilisation du<br>calendrier. | Champ obligatoire                                                       |
| Echelon               | L'échelon est en lien<br>direct avec le grade -<br>pour chaque grade<br>de chaque corps il y<br>a une grille indiciaire<br>composée<br>d'échelons. | Numérique.<br>Choix à l'aide du<br>guide                           | Champ obligatoire                                                       |
| Ancienneté            | Date de l'entrée dans<br>l'échelon                                                                                                    | Saisie au format<br>JJ/MM/AAAA<br>ou utilisation du<br>calendrier. | Champ obligatoire                                                       |

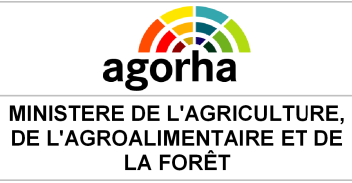

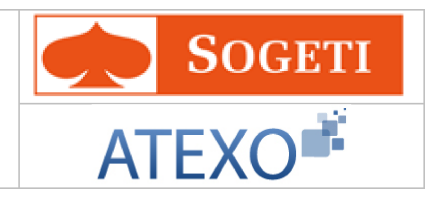

| Indice Brut                                 | L'indice brut (IB)<br>multiplié par la valeur<br>du point renseigne<br>sur le traitement brut<br>de l'agent. | Consultation                                 | Déterminé automatiquement en<br>cliquant sur le bouton Calcul<br>Indice ou calcul coefficient<br>L'indice Brut doit être saisi ou<br>sélectionné avec le guide si le<br>nouveau grade ne possède pas<br>d'échelon.               |
|---------------------------------------------|----------------------------------------------------------------------------------------------------|----------------------------------------------|----------------------------------------------------------------------------------------------------|
| Indice Majoré                               | Sert au calcul de la<br>rémunération après<br>une correspondance<br>réalisée à partir de<br>l'indice Brut.   | Consultation                                 | Déterminé automatiquement à partir de l'indice brut                                                                                                    |
| Mode d'accès                                | Mode d'accès à<br>l'échelon                                                                                  | Choisir une<br>valeur dans le<br>référentiel | Initialisé à Diplôme<br>Variante 2 – en consultation                                                                                                    |
| Calcul indice                               | Calcul de l'indice                                                                                           | Clic sur le<br>bouton                        | Variante 1 uniquement<br>Le choix du mode de calcul se fait<br>en fonction des dispositions<br>statutaires applicables à l'agent<br>concerné.<br>Le reclassement se fait soit à un<br>indice égal ou immédiatement<br>supérieur. |
| Calcul<br>coefficient<br>Calcul coefficient | Application d'un<br>coefficient<br>caractéristique                                                           | Clic sur le<br>bouton                        | Variante 1 uniquement<br>Le choix du mode de calcul se fait<br>en fonction des dispositions<br>statutaires applicables à l'agent<br>concerné.                                                                                    |
| Pays de<br>recrutement                      | Code pays                                                                                                    | Saisie à l'aide<br>du guide                  |                                                                                                    |
| Sous-catégorie<br>du contrat                | Code de la sous-<br>catégorie du contrat                                                                     | Choisir une<br>valeur dans le<br>référentiel |                                                                                                    |

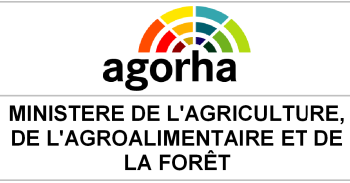

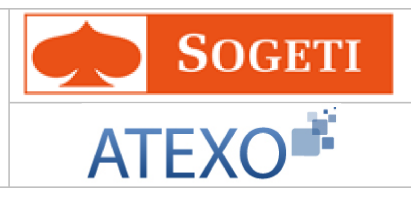

|                                    |                                             |                                                                                                    | Champ obligatoire<br>Valeurs possibles                                                                                                    |  |
|------------------------------------|---------------------------------------------|----------------------------------------------------------------------------------------------------|----------------------------------------------------------------------------------------------------|--|
| Mode de<br>gestion                 | Code du mode de<br>gestion                  | <ul> <li>assimilee et gestion de la<br/>paye assimilée</li> <li>Grille indiciaire (sans gestion<br/>administrative)</li> <li>Indice brut fixé par contrat</li> <li>Indice majoré fixé par contrat</li> <li>Indice autre (valeur du point<br/>autre que point FP)</li> <li>Montant fixé par contrat</li> <li>Gestion administrative<br/>assimilée et gestion de la<br/>paye non assimilée</li> <li>Gestion administrative et<br/>gestion de la paye non<br/>assimilées</li> <li>A l'acte ou à la tache</li> </ul> |                                                                                                    |  |
| Mode de<br>Rémunération            | Code du mode de<br>Rémunération             | Choisir une<br>valeur dans le<br>référentiel                                                                                                    | <ul> <li>Champ obligatoire Valeurs possibles <ul> <li>Indice brut</li> <li>Indice majoré</li> <li>Indice autre valeur du point FP</li> <li>Montant</li> <li>Barème</li> <li>Hors-échelle lettre</li> <li>Pourcentage</li> <li>Contrôle mode de rémunération : si l'agent est géré par assimilation totale (gestion administrative et gestion de la paye assimilées : 'MG01') le mode de rémunération du contrat ou de l'avenant doit être basé sur un indice quel qu'il soit ('MR01','MR02','MR03').</li> </ul></li></ul> |  |
| Pourcentage                        | Pourcentage de rémunération                 | Saisie<br>numérique                                                                                                    | Le champ "pourcentage" doit être<br>alimenté uniquement dans le cas où<br>le mode de rémunération de l'agent<br>est de type "MR07 - Pourcentage"                                                                                                    |  |
| Date début<br>période d'essai      | Date de début de la période d'essai         | Saisie au format<br>JJ/MM/AAAA<br>ou utilisation du<br>calendrier.                                                                                                    | La date de début de la période<br>d'essai doit être supérieure ou<br>égale à la date d'effet du contrat.                                                                                                    |  |
| Date fin réelle<br>période d'essai | Date de fin réelle de<br>la période d'essai | Saisie au format<br>JJ/MM/AAAA<br>ou utilisation du<br>calendrier.                                                                                                    |                                                                                                    |  |

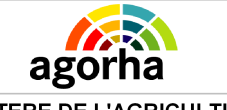

MINISTERE DE L'AGRICULTURE, DE L'AGROALIMENTAIRE ET DE LA FORÊT

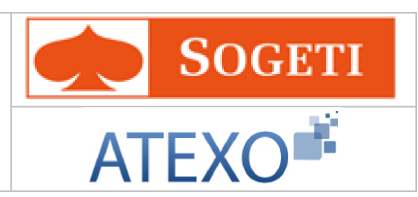

| Date fin prèvueDate de fin prèvue de JJ/MM/AAAApériode d'essaiou utilisation ducalendrier |                                    | _                                           | Saisie au format                              |
|-------------------------------------------------------------------------------------------|------------------------------------|---------------------------------------------|-----------------------------------------------|
|                                                                                           | Date fin prévue<br>période d'essai | Date de fin prévue de<br>la période d'essai | JJ/MM/AAAA<br>ou utilisation du<br>calendrier |

La catégorie de contrat d'un agent est toujours définie par la catégorie statutaire du corps de l'agent. Cette règle est valable pour tous les agents sans distinction, y compris pour les agents possédant au niveau de leur contrat un mode de gestion non assimilé en gestion administrative.

La date de début de la période d'essai doit être supérieure ou égale à la date d'effet du contrat et la date de fin de la période d'essai doit être postérieure ou égale à la date de début de la période d'essai.

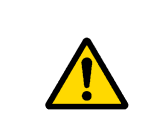

Contrôle mode de rémunération : si l'agent est géré par assimilation totale (gestion administrative et gestion de la paye assimilées : 'MG01') le mode de rémunération du contrat ou de l'avenant doit être basé sur un indice quel qu'il soit ('MR01','MR02','MR03').

## 5.2.2 Nouveau contrat sans changement de corps

| Nom de l'écran            | Code Ecran |
|---------------------------|------------|
| Nouveau contrat définitif | sp_noc02   |

#### Objectifs de l'écran

- Saisir les informations du nouveau contrat pour les agents du ministère de l'agriculture non titulaires à durée indéterminée, y compris hors enseignement privé et hors enseignement public.
- Si ce nouveau contrat change l'affectation (variante b), le gestionnaire doit également saisir les nouvelles fonctions de l'agent ainsi que les attributs budgétaires associés.

|                                      | <ul> <li>Cet écran est utilisé dans procédures différentes :</li> <li>Gestion des contrats - Changement d'affectation</li> <li>Gestion des contrats - Contrat définitif</li> <li>Gestion des contrats - Changement d'horaire</li> </ul> |              |           |                            |              |               |         |     |              |
|--------------------------------------|----------------------------------------------------------------------------------------------------|--------------|-----------|----------------------------|--------------|---------------|---------|-----|--------------|
| Variante 1<br>• Gestion<br>d'affecta | des co<br>tion                                                                                                    | ontrats - Cł | nangement | <u>Cliquer</u><br>correspo | ici<br>Indar | pour<br>ntes. | accéder | aux | explications |
| Variante 2<br>• Gestion<br>définitif | des                                                                                                    | contrats     | - Contrat | Cliquer<br>correspo        | ici<br>Indar | pour<br>ntes. | accéder | aux | explications |

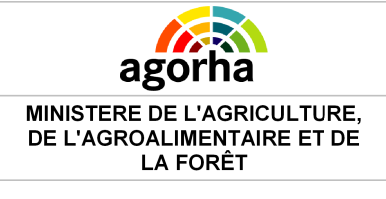

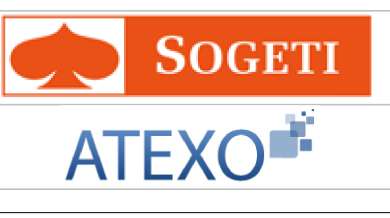

| Variante 3                        | <b></b>  |      |       | <i>.</i> . |     |              |
|-----------------------------------|----------|------|-------|------------|-----|--------------|
| Gestion des contrats - Changement | Cliquer  | ICI  | pour  | accéder    | aux | explications |
| d'horaire                         | correspo | ndar | ntes. |            |     |              |

## 5.2.2.1 Nouveau contrat définitif

| Création - Contrat Définitif 🛛 🕒 Imprimer 💡 Aide                            |
|-----------------------------------------------------------------------------|
| Etapes : Agent - Description                                                |
| Agent : 154588 - ABIBON Eliane                                              |
| *Date de la demande : 06/02/2013 📄 Date d'effet : 06/02/2013                |
| Contrat : CEPD-cycle court enseignement privé définitif                     |
| <b>Contrat Nº :</b> 103311                                                  |
| N° avenant : 1                                                              |
| Sous-catégorie du contrat : [EN]- Non renseigné - 💌                         |
| Mode de gestion : [EN]- Non renseigné - 💌                                   |
| *Mode de rémunération : [EN]- Non renseigné - 💌 pourcentage :               |
| Motif de prolongation de la période d'essai : [EN]- Non renseigné - 💌       |
| Date début période d'essai : 01/09/2010 Date fin réelle période d'essai : 🔚 |
| Date fin prévue période d'essai : 01/01/2011                                |
| <ul> <li>Quitter</li></ul>                                                  |

| Champs                       | Explications                                                     | Action<br>attendue                                                 | Commentaire                                          |
|------------------------------|------------------------------------------------------------------|--------------------------------------------------------------------|------------------------------------------------------|
| Date d'effet                 | Date d'effet de la<br>demande                                    | Consultation                                                       |                                                      |
| Agent                        | Agent pour lequel la<br>demande est<br>effectuée.                | Consultation                                                       | Non modifiable.<br>L'agent est défini par un numéro. |
| Date de la<br>demande        | Date à laquelle la<br>demande écrite de<br>l'agent a été soumise | Saisie au format<br>JJ/MM/AAAA<br>ou utilisation du<br>calendrier. | Champ obligatoire                                    |
| Contrat                      | Type de contrat                                                  | Consultation                                                       |                                                      |
| N°avenant                    | N°de l'avenant                                                   | Consultation                                                       |                                                      |
| Sous catégorie<br>de contrat | Code de la sous<br>catégorie de contrat                          | Référentiel                                                        |                                                      |

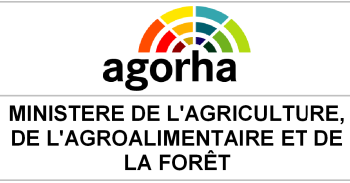

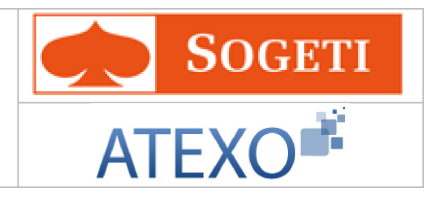

| Mode de<br>gestion                                   | Code du mode de<br>gestion                                | Référentiel                                                        | <ul> <li>Valeurs possibles</li> <li>Gestion administrative<br/>assimilée et gestion de la<br/>paye assimilée</li> <li>Grille indiciaire (sans gestion<br/>administrative)</li> <li>Indice brut fixé par contrat</li> <li>Indice brut fixé par contrat</li> <li>Indice autre (valeur du point<br/>autre que point FP)</li> <li>Montant fixé par contrat</li> <li>Gestion administrative<br/>assimilée et gestion de la<br/>paye non assimilée</li> <li>Gestion administrative et<br/>gestion de la paye non<br/>assimilées</li> <li>A l'acte ou à la tache</li> </ul> |
|------------------------------------------------------|-----------------------------------------------------------|--------------------------------------------------------------------|----------------------------------------------------------------------------------------------------|
| Mode de<br>rémunération                              | Code du mode de<br>rémunération                           | Référentiel                                                        | <ul> <li>Champ obligatoire</li> <li>Valeurs possibles</li> <li>Indice brut</li> <li>Indice majoré</li> <li>Indice autre valeur du point<br/>FP</li> <li>Montant</li> <li>Barème</li> <li>Hors-échelle lettre</li> <li>Pourcentage</li> <li>Contrôle mode de rémunération :<br/>si l'agent est géré par assimilation<br/>totale (gestion administrative et<br/>gestion de la paye assimilées :<br/>'MG01') le mode de rémunération<br/>du contrat ou de l'avenant doit<br/>être basé sur un indice quel qu'il<br/>soit ('MR01','MR02','MR03').</li> </ul>             |
| pourcentage                                          | pourcentage associé<br>à la rémunération                  | Numérique                                                          | Le champ "pourcentage" doit être<br>alimenté uniquement dans le cas où<br>le mode de rémunération de l'agent<br>est de type "MR07 - Pourcentage"                                                                                                    |
| Motif de<br>prolongation<br>de la période<br>d'essai | Code du motif de<br>prolongation de la<br>période d'essai | Référentiel                                                        |                                                                                                    |
| Date de début<br>de la période<br>d'essai            | Date de début de la<br>période d'essai                    | Consultation                                                       | La date de début de la période<br>d'essai doit être supérieure ou<br>égale à la date d'effet du contrat.                                                                                                    |
| Date de fin<br>réelle de<br>période d'essai          | Date de fin réelle de<br>période d'essai                  | Saisie au format<br>JJ/MM/AAAA<br>ou utilisation du<br>calendrier. |                                                                                                    |

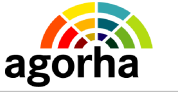

MINISTERE DE L'AGRICULTURE, DE L'AGROALIMENTAIRE ET DE LA FORÊT

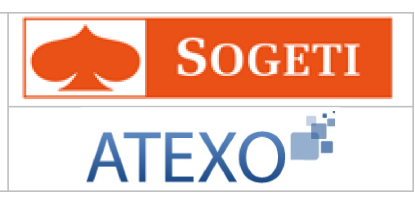

| Date de fin<br>prévue de la<br>période d'essai | Date de fin prévue de<br>la période d'essai | Consultation |  |
|------------------------------------------------|---------------------------------------------|--------------|--|
|------------------------------------------------|---------------------------------------------|--------------|--|

| i | La catégorie de contrat d'un agent est toujours définie par la catégorie<br>statutaire du corps de l'agent.<br>Cette règle est valable pour tous les agents sans distinction, y compris pour les<br>agents possédant au niveau de leur contrat un mode de gestion non assimilé |
|---|----------------------------------------------------------------------------------------------------|
|   | agents possedant au niveau de leur contrat un mode de gestion non assimile                                                                                                    |
|   | en gestion administrative.                                                                                                    |

La date de début de la période d'essai doit être supérieure ou égale à la date d'effet du contrat et la date de fin de la période d'essai doit être postérieure ou égale à la date de début de la période d'essai.

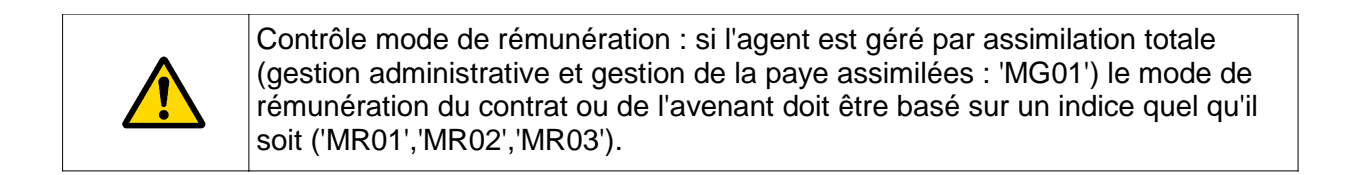

## 5.2.2.2 Nouveau contrat avec changement d'affectation

| Création - Changement d'affectation                 | 💾 Imprimer 😯 Aide                                                        |
|-----------------------------------------------------|--------------------------------------------------------------------------|
| Etapes: Agent - Description - Choix affectation - A | ffectation - Gestion de poste - Fonction - Activite                      |
| Agent : 55211 - BIREE Stéphanie                     |                                                                          |
| *Date de la demande :05/03/2013  🗐                  | Date d'effet : 05/03/2013                                                |
| Contrat : LEPD-cycle long enseig 💙                  |                                                                          |
| Nº contrat: 120326                                  | Nº avenant: 1                                                            |
| Sous catégorie de contrat : [EN]- Non renseigné - 💌 | Motif de prolongation de la [EN]- Non renseigné - 💌<br>période d'essai : |
| *Mode de gestion : MG01-MG01-Gestion a(💙            | *Mode de rémuneration : MR01-MR01-Indice brut 💙                          |
| pourcentage:                                        |                                                                          |
| Date de début de la 01/01/2011 Date                 | de fin prévue de la 01/05/2011<br>période d'essai :                      |
| Date de fin réelle de période d'essai :             |                                                                          |
| 👩 Quitter 🖪 [EN]Etape précédente 🅟 [EN]Etape s      | uivante                                                                  |
| _                                                   | Informations associées                                                   |
|                                                     | sp_noc02                                                                 |
| <u> </u>                                            |                                                                          |

| Champs | Explications | Action<br>attendue | Commentaire |
|--------|--------------|--------------------|-------------|
|        |              |                    |             |

Documentation utilisateur AGORHA – Module Gestion de contrats

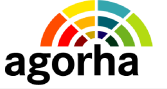

MINISTERE DE L'AGRICULTURE, DE L'AGROALIMENTAIRE ET DE LA FORÊT

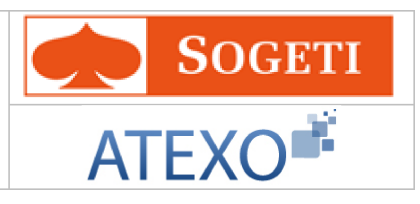

| Date d'effet                                         | Date d'effet de la<br>demande                             | Consultation |                                                                                                    |
|------------------------------------------------------|-----------------------------------------------------------|--------------|----------------------------------------------------------------------------------------------------|
| Agent                                                | Agent pour lequel la<br>demande est<br>effectuée.         | Consultation | Non modifiable.<br>L'agent est défini par un numéro.                                                                                                    |
| Contrat                                              | Type de contrat                                           | Référentiel  |                                                                                                    |
| N°contrat                                            | N°du contrat                                              | Consultation |                                                                                                    |
| N°avenant                                            | N°de l'avenant                                            | Consultation |                                                                                                    |
| Sous catégorie<br>de contrat                         | Code de la sous<br>catégorie de contrat                   | Référentiel  |                                                                                                    |
| Motif de<br>prolongation<br>de la période<br>d'essai | Code du motif de<br>prolongation de la<br>période d'essai | Référentiel  |                                                                                                    |
| Mode de<br>gestion                                   | Code du mode de<br>gestion                                | Référentiel  | <ul> <li>Champ obligatoire<br/>Valeurs possibles</li> <li>Gestion administrative<br/>assimilée et gestion de la<br/>paye assimilée</li> <li>Grille indiciaire (sans gestion<br/>administrative)</li> <li>Indice brut fixé par contrat</li> <li>Indice brut fixé par contrat</li> <li>Indice autre (valeur du point<br/>autre que point FP)</li> <li>Montant fixé par contrat</li> <li>Gestion administrative<br/>assimilée et gestion de la<br/>paye non assimilée</li> <li>Gestion administrative et<br/>gestion de la paye non<br/>assimilées</li> <li>A l'acte ou à la tache</li> </ul> |
| Mode de<br>rémunération                              | Code du mode de<br>rémunération                           | Référentiel  | <ul> <li>Champ obligatoire Valeurs possibles <ul> <li>Indice brut</li> <li>Indice majoré</li> <li>Indice autre valeur du point FP</li> <li>Montant</li> <li>Barème</li> <li>Hors-échelle lettre</li> <li>Pourcentage</li> <li>Contrôle mode de rémunération : si l'agent est géré par assimilation totale (gestion administrative et gestion de la paye assimilées : 'MG01') le mode de rémunération du contrat ou de l'avenant doit</li> </ul></li></ul>                                                                                                    |

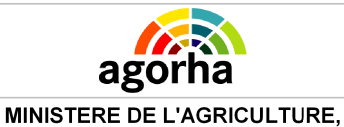

DE L'AGROALIMENTAIRE ET DE LA FORÊT Module Gestion de contrats

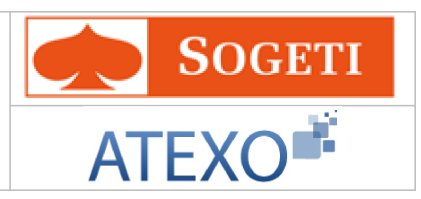

|                                                |                                          |                                                                    | être basé sur un indice quel qu'il<br>soit ('MR01','MR02','MR03').                                                                               |
|------------------------------------------------|------------------------------------------|--------------------------------------------------------------------|----------------------------------------------------------------------------------------------------|
| pourcentage                                    | pourcentage associé<br>à la rémunération | Numérique                                                          | Le champ "pourcentage" doit être<br>alimenté uniquement dans le cas où<br>le mode de rémunération de l'agent<br>est de type "MR07 - Pourcentage" |
| Date de début<br>de la période<br>d'essai      | Date de début de la<br>période d'essai   | Consultation                                                       | La date de début de la période<br>d'essai doit être supérieure ou<br>égale à la date d'effet du contrat.                                         |
| Date de fin<br>prévue de la<br>période d'essai | Date de fin prévue de la période d'essai | Consultation                                                       |                                                                                                    |
| Date de fin<br>réelle de<br>période d'essai    | Date de fin réelle de<br>période d'essai | Saisie au format<br>JJ/MM/AAAA<br>ou utilisation du<br>calendrier. |                                                                                                    |
| Etape suivante                                 | Passe à l'onglet<br>Choix affectation    |                                                                    |                                                                                                    |

La catégorie de contrat d'un agent est toujours définie par la catégorie statutaire du corps de l'agent.

Cette règle est valable pour tous les agents sans distinction, y compris pour les agents possédant au niveau de leur contrat un mode de gestion non assimilé en gestion administrative.

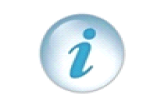

La date de début de la période d'essai doit être supérieure ou égale à la date d'effet du contrat et la date de fin de la période d'essai doit être postérieure ou égale à la date de début de la période d'essai.

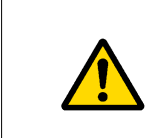

Contrôle mode de rémunération : si l'agent est géré par assimilation totale (gestion administrative et gestion de la paye assimilées : 'MG01') le mode de rémunération du contrat ou de l'avenant doit être basé sur un indice quel qu'il soit ('MR01','MR02','MR03').

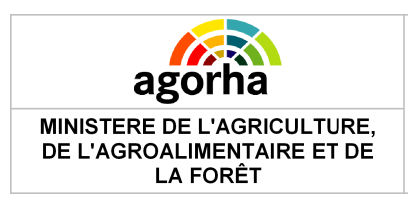

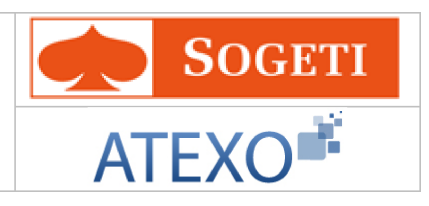

## 5.2.2.2.1 Choix affectation

| Nom de l'écran            | Code Ecran |  |
|---------------------------|------------|--|
| Nouveau contrat définitif | sp_aff06   |  |

| Création - Changement d'affectation                                                    | 🕒 Imprimer 😢 Aide     |  |  |
|----------------------------------------------------------------------------------------|-----------------------|--|--|
| Etapes: Agent - Description - Choix<br>affectation - Affectation - Gestion de<br>poste | - Fonction - Activite |  |  |
| Agent : 55211 - BIREE Stéphanie                                                        |                       |  |  |
| Date de la demande : 05/03/2013 📄                                                      |                       |  |  |
| Sans changement d'affectations                                                         |                       |  |  |
| Changement d'affectations                                                              |                       |  |  |
| Quitter                                                                                |                       |  |  |
|                                                                                        | iformations associées |  |  |
|                                                                                        | sp_aff06              |  |  |

| Champs                                                               | Explications                                                     | Action<br>attendue                                                 | Commentaire                                          |
|----------------------------------------------------------------------|------------------------------------------------------------------|--------------------------------------------------------------------|------------------------------------------------------|
| Agent                                                                | Agent pour lequel la<br>demande est<br>effectuée.                | Consultation                                                       | Non modifiable.<br>L'agent est défini par un numéro. |
| Date de la<br>demande                                                | Date à laquelle la<br>demande écrite de<br>l'agent a été soumise | Saisie au format<br>JJ/MM/AAAA<br>ou utilisation du<br>calendrier. | Champ obligatoire                                    |
| Sans<br>changement<br>d'affectation /<br>Changement<br>d'affectation | Sélectionne le type<br>de choix d'affectation                    |                                                                    |                                                      |
| Etape suivante                                                       | Passe à l'onglet<br>Affectation                                  |                                                                    |                                                      |

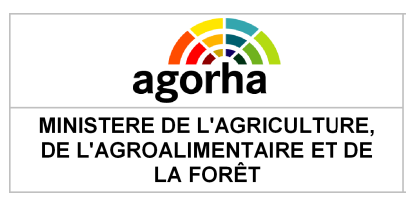

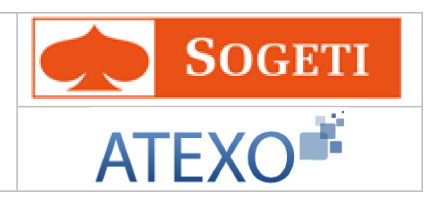

## 5.2.2.2 Affectation

| Nom de l'écran | Code Ecran |
|----------------|------------|
| Affectation    | sp_aff02   |

| réation - Changement d'affectation                                                    | 💾 Imprimer 💡 Aide    |
|---------------------------------------------------------------------------------------|----------------------|
| Etapes: Agent - Description - Choix affectation - Affectation - Gestion de poste - Fo | onction - Activite   |
| Agent : 55211 - BIREE Stéphanie                                                       |                      |
| Date de la demande : 05/03/2013 🖃                                                     |                      |
| Affectation Principale                                                                |                      |
| Affectation Principale : 5573POMMERIT JAUDY : CFA Chef du Bois                        |                      |
| *Nature de l'affectation : [EN]- Non renseigné - 💌                                    |                      |
| *Nbre heures/Semaine : 18                                                             |                      |
| 'Nbre heures supplémentaires: 0.00                                                    |                      |
| Affectation Secondaire                                                                |                      |
| Affectation Secondaire :                                                              |                      |
| Nature de l'affectation : [EN]- Non renseigné - 💌                                     |                      |
| Nbre heures/Semaine :                                                                 |                      |
| Nbre heures supplémentaires:                                                          |                      |
|                                                                                       |                      |
|                                                                                       | sp_aff02             |
| Quitter Q [EN]Etape précédente D [EN]Etape suivante Inf                               | formations associées |

| Champs                    | Explications                                                     | Action<br>attendue                                                 | Commentaire                                          |  |
|---------------------------|------------------------------------------------------------------|--------------------------------------------------------------------|------------------------------------------------------|--|
| Agent                     | Agent pour lequel la<br>demande est<br>effectuée.                | Consultation                                                       | Non modifiable.<br>L'agent est défini par un numéro. |  |
| Date de la<br>demande     | Date à laquelle la<br>demande écrite de<br>l'agent a été soumise | Saisie au format<br>JJ/MM/AAAA<br>ou utilisation du<br>calendrier. | Champ obligatoire                                    |  |
| Affectation Principale    |                                                                  |                                                                    |                                                      |  |
| Affectation<br>Principale | L'affectation<br>principale                                      | Consultation                                                       | Champ obligatoire                                    |  |

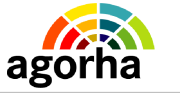

MINISTERE DE L'AGRICULTURE, DE L'AGROALIMENTAIRE ET DE LA FORÊT

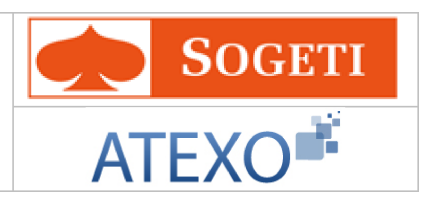

| Nature de<br>l'affectation         | La nature de<br>l'affectation                            | Choisir dans le<br>référentiel | <ul> <li>Champ obligatoire</li> <li>Choisir entre:</li> <li>Intérim</li> <li>Renfort</li> <li>Occasionnel</li> <li>Normale</li> <li>Mission de longue durée à l'étranger</li> <li>Remplacement</li> </ul> |  |
|------------------------------------|----------------------------------------------------------|--------------------------------|----------------------------------------------------------------------------------------------------|--|
| Nbre<br>heures/Semain<br>e         | Nombre d'heures par<br>semaine pour<br>l'affectation     | Numérique                      | Champ obligatoire                                                                                                    |  |
| Nbre heures<br>supplémentaire<br>s | Nombre d'heures<br>supplémentaires pour<br>l'affectation | Numérique                      |                                                                                                    |  |
|                                    | Affect                                                   | tation Secondaire              | )                                                                                                    |  |
| Affectation<br>Secondaire          | L'affectation secondaire                                 | Consultation                   | Champ obligatoire                                                                                                    |  |
| Nature de<br>l'affectation         | La nature de<br>l'affectation                            | Choisir dans le<br>référentiel | <ul> <li>Champ obligatoire</li> <li>Choisir entre:</li> <li>Intérim</li> <li>Renfort</li> <li>Occasionnel</li> <li>Normale</li> <li>Mission de longue durée à l'étranger</li> <li>Remplacement</li> </ul> |  |
| Nbre<br>heures/Semain<br>e         | Nombre d'heures par<br>semaine pour<br>l'affectation     | Consultation                   |                                                                                                    |  |
| Nbre heures<br>supplémentaire<br>s | Nombre d'heures<br>supplémentaires pour<br>l'affectation | Consultation                   |                                                                                                    |  |
| Etape suivante                     | Passe à l'onglet<br>Gestion de poste                     |                                |                                                                                                    |  |

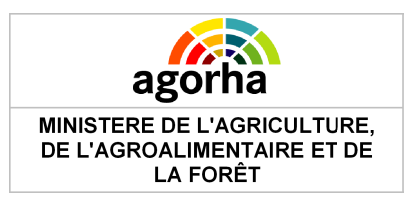

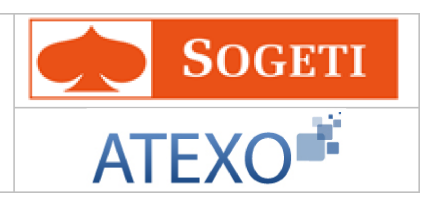

## 5.2.2.2.3 Gestion de poste

| Nom de l'écran   | Code Ecran |
|------------------|------------|
| Gestion de poste | sp_gap01   |

| Création - Ch | angement d'affectation                                    |                                                   |                                                     | 🕒 Imprimer                 | 🕜 Aide |  |  |
|---------------|-----------------------------------------------------------|---------------------------------------------------|-----------------------------------------------------|----------------------------|--------|--|--|
| Etapes : 1    | Agent - Description - Ch                                  | oix affectation - Affec                           | tation - Gestion de po                              | oste - Fonction - Activi   | te     |  |  |
|               | Agent : 55211 - BIREE Stéphanie                           |                                                   |                                                     |                            |        |  |  |
| Date d        | e la demande : 05/03                                      | /2013 📄                                           |                                                     |                            |        |  |  |
| Affectation ; | orincipale                                                |                                                   |                                                     |                            | -      |  |  |
|               | N° structure : 5573 - POM                                 | MMERIT JAUDY : CFA C                              | nef du Bois                                         |                            |        |  |  |
| E             | tablissement : E2223                                      |                                                   |                                                     |                            |        |  |  |
| Ré            | sidence adm. : POMMERIT                                   | JAUDY                                             |                                                     |                            |        |  |  |
| Poste         |                                                           |                                                   |                                                     |                            |        |  |  |
| *Catégor      | rie de service : [EN]- Non                                | renseigné - 💌                                     |                                                     |                            |        |  |  |
| Attribut(s    | ;) budgétaire(s)                                          |                                                   |                                                     |                            |        |  |  |
| Numéro        | Domaine fonctionnel                                       | Centre financier                                  | Centre de coût                                      | Activité budgétaire        | Loci   |  |  |
| 1             | Domaine fonctionnel 1                                     | Centre financier 1                                | Centre de coût 1                                    | Activité budgétaire 1      | Nati   |  |  |
| <             |                                                           |                                                   |                                                     |                            | >      |  |  |
| Liste à 1     | élément(s) présenté(s)                                    | par 6.                                            |                                                     | [                          | 1]     |  |  |
| Ca Aioute     | z un attribut budzátaira                                  |                                                   |                                                     |                            |        |  |  |
| C Aloue       | a un auriour ouugeian e                                   |                                                   |                                                     |                            |        |  |  |
| Attribut bud  | gétaire :                                                 |                                                   |                                                     |                            |        |  |  |
| * Domaine to  | nctionnel / Centre financie<br>fonctionnel 2/Centre finar | er / Centre de cout / A<br>ncier 2/Centre de coût | .ctivite budgetaire / Lo<br>: 2/Activité budgétai 🗸 | calisation interministerie | elle)  |  |  |
| *Dourcon      | taga da rattachamant i D                                  |                                                   |                                                     | -                          |        |  |  |
| Pourcen       | icage de l'accachement : []                               | .00                                               |                                                     |                            |        |  |  |
| R Confi       | irmer la saisie                                           |                                                   | .🔶 Annuler la saisie                                |                            |        |  |  |
|               |                                                           |                                                   |                                                     |                            |        |  |  |
|               |                                                           |                                                   |                                                     |                            |        |  |  |
| O Quitter     | C [EN]Etape précédente                                    | EN]Etape suiv                                     | ante                                                | <b>* * *</b>               |        |  |  |
|               |                                                           |                                                   |                                                     | Informations associées     |        |  |  |
|               |                                                           |                                                   |                                                     | sp_gar                     | 101    |  |  |
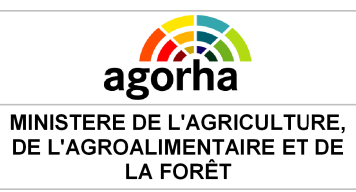

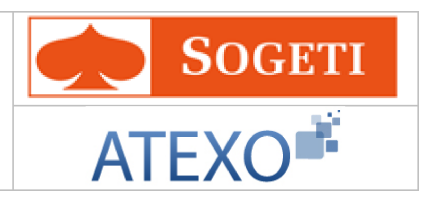

| Champs                                                                                                    | Explications                                                     | Action<br>attendue                                                 | Commentaire                                          |  |
|----------------------------------------------------------------------------------------------------|------------------------------------------------------------------|--------------------------------------------------------------------|------------------------------------------------------|--|
| Agent                                                                                                    | Agent pour lequel la<br>demande est<br>effectuée.                | Consultation                                                       | Non modifiable.<br>L'agent est défini par un numéro. |  |
| Date de la<br>demande                                                                                                    | Date à laquelle la<br>demande écrite de<br>l'agent a été soumise | Saisie au format<br>JJ/MM/AAAA<br>ou utilisation du<br>calendrier. | Champ obligatoire                                    |  |
|                                                                                                    | Affec                                                            | tation Principale                                                  |                                                      |  |
| N°structure                                                                                                    | Numéro de la<br>structure                                        | Consultation                                                       |                                                      |  |
| Etablissement                                                                                                    | Code établissement                                               | Consultation                                                       |                                                      |  |
| Résidence<br>Adm.                                                                                                    | Résidence<br>administrative                                      | Consultation                                                       |                                                      |  |
|                                                                                                    |                                                                  | Poste                                                              |                                                      |  |
| Catégorie de service                                                                                                    | Permet de saisir la<br>catégorie du service                      | Référentiel                                                        | Champ obligatoire                                    |  |
| Attribut budgétaire                                                                                                    |                                                                  |                                                                    |                                                      |  |
| Editer l'attribut                                                                                                    | Modifier l'attribut<br>budgétaire                                | Clic sur le<br>bouton                                              |                                                      |  |
| Supprimer                                                                                                    | Supprimer l'attribut<br>budgétaire                               | Clic sur le<br>bouton                                              |                                                      |  |
| Ajouter un<br>attribut<br>budgétaire                                                                                                    | Ajouter un attribut<br>budgétaire                                | Clic sur le<br>bouton                                              |                                                      |  |
| Attribut<br>budgétaire :<br>(Domaine<br>fonctionnel /<br>Centre<br>financier /<br>Centre de<br>coût / Activité<br>budgétaire /<br>Localisation<br>inter-<br>ministérielle) | Attribut budgétaire                                              | Référentiel                                                        | Champ obligatoire                                    |  |
| Pourcentage de rattachement                                                                                                    | Pourcentage de rattachement                                      | Numérique                                                          | Champ obligatoire                                    |  |
| Etape suivante                                                                                                    | Passe à l'onglet<br>Fonction                                     |                                                                    |                                                      |  |

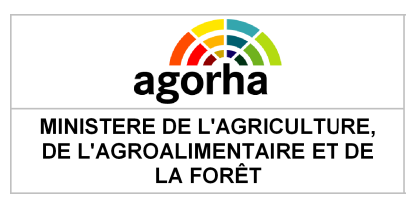

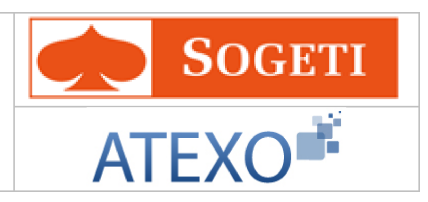

#### 5.2.2.2.4 Fonction

| Nom de l'écran | Code Ecran |
|----------------|------------|
| Fonction       | sp_fct01   |

| Création - Changement d       | affectation                     |                                | 💾 Imprimer 💡 Aide                  |  |  |  |
|-------------------------------|---------------------------------|--------------------------------|------------------------------------|--|--|--|
| Etapes: Agent - Des           | cription - Choix affectation    | - Affectation - Gestion de p   | oste - Fonction - Activite         |  |  |  |
| Agent                         | Agent : 55211 - BIREE Stéphanie |                                |                                    |  |  |  |
| Date de la demand             | e : 05/03/2013 📄                |                                |                                    |  |  |  |
| Fonction GRH                  |                                 |                                |                                    |  |  |  |
| Actuelle                      | e :                             |                                |                                    |  |  |  |
| Date d'effe                   | ::                              |                                |                                    |  |  |  |
| *Nouvelle                     | 9 : 15 Guide adjoint            | t au chef de département       |                                    |  |  |  |
| Date d'effe                   | ::05/03/2013                    |                                |                                    |  |  |  |
|                               |                                 |                                |                                    |  |  |  |
| Liste des fonctions           |                                 |                                |                                    |  |  |  |
| Date de début                 | Date de fin                     | Fonction                       | Action                             |  |  |  |
| 05/03/2013                    |                                 | 5-adjoint au directeur         | 💉 💽 <u>Supprimer</u>               |  |  |  |
| Liste à 1 élément(s           | ) présenté(s) par 6.            |                                | [1]                                |  |  |  |
| *Type de fonction : Fo        | DPFR-FOPFR- Fonction pou        | r la prime de fonction et de r | Ajouter                            |  |  |  |
| Date de déb                   | ut : 05/03/2013                 | Date de fin :                  |                                    |  |  |  |
| *Fonctio                      | on: 31 Guide C                  | Chef de cellule                |                                    |  |  |  |
| *Indemni                      |                                 | IPE IPEE part for              | rtion coeff non forcé              |  |  |  |
|                               |                                 |                                |                                    |  |  |  |
| rt <u>Confirmer la saisie</u> | <u>Annuler la saisie</u>        |                                |                                    |  |  |  |
| 🖸 Quitter 🔇 [EN]Et            | ape précédente 🜔 [EN]F          | Etape suivante                 | Informations associées<br>sp_fct01 |  |  |  |
|                               |                                 |                                |                                    |  |  |  |

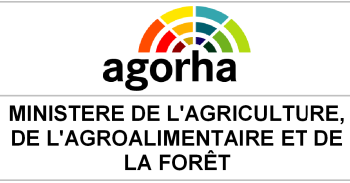

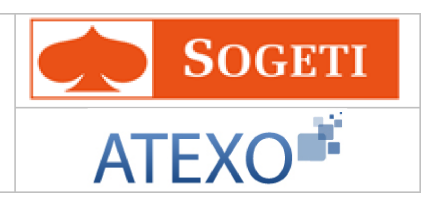

| Champs                | Explications                                                     | Action<br>attendue                                                 | Commentaire                                          |  |
|-----------------------|------------------------------------------------------------------|--------------------------------------------------------------------|------------------------------------------------------|--|
| Agent                 | Agent pour lequel la<br>demande est<br>effectuée.                | Consultation                                                       | Non modifiable.<br>L'agent est défini par un numéro. |  |
| Date de la<br>demande | Date à laquelle la<br>demande écrite de<br>l'agent a été soumise | Saisie au format<br>JJ/MM/AAAA<br>ou utilisation du<br>calendrier. | Champ obligatoire                                    |  |
|                       | F                                                                | onction GRH                                                        |                                                      |  |
| Actuelle              | Fonction actuelle                                                | Consultation                                                       |                                                      |  |
| Date d'effet          | Date d'effet liée à la<br>fonction actuelle                      | Consultation                                                       |                                                      |  |
| Nouvelle              | Nouvelle fonction                                                | Saisie à l'aide<br>du guide                                        | Champ obligatoire                                    |  |
| Date d'effet          | Date d'effet liée à la nouvelle fonction                         | Consultation                                                       |                                                      |  |
| Liste des fonctions   |                                                                  |                                                                    |                                                      |  |
| Editer la fonction    | Modifier la fonction                                             | Clic sur le<br>bouton                                              |                                                      |  |
| Supprimer             | Supprimer la fonction                                            | Clic sur le<br>bouton                                              |                                                      |  |
| Type de fonction      | Type de la fonction à ajouter                                    | Référentiel                                                        | Champ obligatoire                                    |  |
| Ajouter               | Ajouter une fonction                                             | Clic sur le<br>bouton                                              |                                                      |  |
| Date de début         | Date de début de la<br>fonction                                  | Consultation                                                       |                                                      |  |
| Date de fin           | Date de fin de la<br>fonction                                    | Saisie au format<br>JJ/MM/AAAA<br>ou utilisation du<br>calendrier. |                                                      |  |
| Fonction              | Code de la fonction                                              | Saisie à l'aide<br>du guide                                        | Champ obligatoire                                    |  |
| Indemnité             | Code de l'indemnité                                              | Saisie à l'aide<br>du guide                                        | Champ obligatoire                                    |  |
| Etape suivante        | Passe à l'onglet<br>Activité                                     |                                                                    |                                                      |  |

#### 5.2.2.2.5 Activité

| Nom de l'écran | Code Ecran |
|----------------|------------|
| Activité       | sp_act02   |

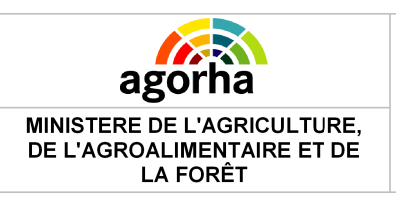

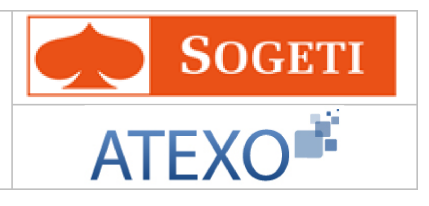

| AINISTERE DE L'A<br>DE L'AGROALIME<br>LA FOI | AGRICULTURE,<br>INTAIRE ET DE<br>RÊT | Module<br>Gestion de contrats           | SOGETI<br>ATEXO                     |  |  |
|----------------------------------------------|--------------------------------------|-----------------------------------------|-------------------------------------|--|--|
| Création - Chang                             | jement d'affectat                    | ion                                     | 🖺 Imprimer 김 Aide                   |  |  |
| Etapes : Age                                 | nt - Description                     | - Choix affectation - Affectation - Ges | tion de poste - Fonction - Activite |  |  |
|                                              | Agent : 55211                        | -BIREE Stéphanie                        |                                     |  |  |
| Date de la                                   | demande :(                           | 5/03/2013 📄                             |                                     |  |  |
| Liste des acti                               | vités pour la GRI                    | I                                       |                                     |  |  |
| Date de<br>début                             | Date de fin                          | Domaine Tau                             | x Action                            |  |  |
| 05/03/2013                                   |                                      | 1000 1                                  | 🥒 😡 Supprimer                       |  |  |
| Liste à 1 élér                               | ment(s) présent                      | é(s) par 6.                             | [1]                                 |  |  |
| Туре                                         | d'activité : 💽                       | Ajouter                                 |                                     |  |  |
| Date                                         | de début : 05/03                     | /2013 Date de fin :                     |                                     |  |  |
| *                                            | *Domaine : Guide                     |                                         |                                     |  |  |
|                                              | *Nature : Guide                      |                                         |                                     |  |  |
| 💦 Confirmer                                  | *Taux :                              | nuler la saisie                         |                                     |  |  |
| Liste des acti                               | vités de rémuné                      | ration                                  |                                     |  |  |
| Date de débu                                 | ut Dat                               | e de fin Activité                       | Action                              |  |  |
| 05/03/2013                                   |                                      | Régisseur d'ava                         | nces 📝 💽 <u>Supprimer</u>           |  |  |
| Liste à 1 élé                                | ment(s) présent                      | é(s) par 6.                             | [1]                                 |  |  |
| Ajouter                                      |                                      | Dete de fie :                           |                                     |  |  |
| Date                                         | de début : 05/03                     | /2013 Date de fin :                     |                                     |  |  |
| 💦 <u>Confirmer</u>                           | Activite :                           | Guide                                   |                                     |  |  |
| 🖸 Quitter 🕻                                  | EN]Etape préc                        | idente Enregistrer                      | Informations associées<br>sp_act02  |  |  |

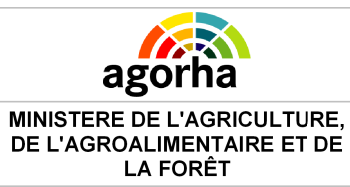

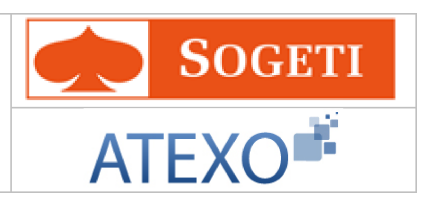

| Champs                              | Explications                                                     | Action<br>attendue                                                 | Commentaire                                          |  |
|-------------------------------------|------------------------------------------------------------------|--------------------------------------------------------------------|------------------------------------------------------|--|
| Agent                               | Agent pour lequel la<br>demande est<br>effectuée.                | Consultation                                                       | Non modifiable.<br>L'agent est défini par un numéro. |  |
| Date de la<br>demande               | Date à laquelle la<br>demande écrite de<br>l'agent a été soumise | Saisie au format<br>JJ/MM/AAAA<br>ou utilisation du<br>calendrier. | Champ obligatoire                                    |  |
|                                     | Liste des                                                        | activités pour la                                                  | GRH                                                  |  |
| Editer l'activité                   | Modifier l'activité                                              | Clic sur le<br>bouton                                              |                                                      |  |
| Supprimer                           | Supprimer l'activité                                             | Clic sur le<br>bouton                                              |                                                      |  |
| Ajouter                             | Ajouter une activité                                             | Clic sur le<br>bouton                                              |                                                      |  |
| Date de début                       | Date de début de<br>l'activité                                   | Saisie au format<br>JJ/MM/AAAA<br>ou utilisation du<br>calendrier. |                                                      |  |
| Date de fin                         | Date de fin de<br>l'activité                                     | Saisie au format<br>JJ/MM/AAAA<br>ou utilisation du<br>calendrier. |                                                      |  |
| Domaine                             | Code du domaine<br>d'activité                                    | Saisie à l'aide<br>du guide                                        | Champ obligatoire                                    |  |
| Nature                              | Code de la nature<br>d'activité                                  | Saisie à l'aide<br>du guide                                        | Champ obligatoire                                    |  |
| Taux                                | Taux de l'activité                                               | Numérique                                                          | Champ obligatoire                                    |  |
| Liste des activités de rémunération |                                                                  |                                                                    |                                                      |  |
| Editer l'activité                   | Modifier l'activité                                              | Clic sur le<br>bouton                                              |                                                      |  |
| Supprimer                           | Supprimer l'activité                                             | Clic sur le<br>bouton                                              |                                                      |  |
| Ajouter                             | Ajouter une activité                                             | Clic sur le<br>bouton                                              |                                                      |  |
| Date de début                       | Date de début de<br>l'activité                                   | Saisie au format<br>JJ/MM/AAAA<br>ou utilisation du<br>calendrier. |                                                      |  |
| Date de fin                         | Date de fin de<br>l'activité                                     | Saisie au format<br>JJ/MM/AAAA<br>ou utilisation du<br>calendrier. |                                                      |  |
| Activité                            | Code d'activité                                                  | Saisie à l'aide<br>du guide                                        |                                                      |  |

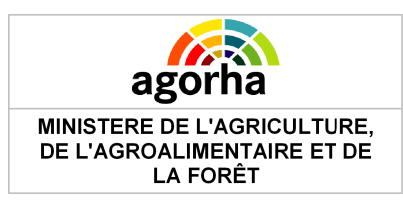

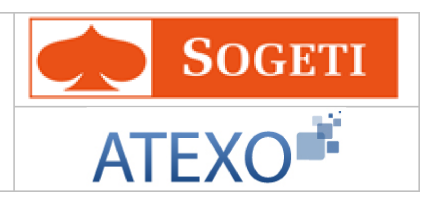

# 5.2.2.3 Nouveau contrat avec changement d'horaire

| Création - Changement d'horaire                                             |  |  |  |  |
|-----------------------------------------------------------------------------|--|--|--|--|
| Etapes : Agent - Description - Affectation - Gestion des attributs du poste |  |  |  |  |
| Agent : 55211 - BIREE Stéphanie                                             |  |  |  |  |
| *Date de la demande : 06/02/2013 📄 Date d'effet : 06/02/2013                |  |  |  |  |
| Contrat : LEPD-cycle long enseig 💌                                          |  |  |  |  |
| Contrat N° : 120326                                                         |  |  |  |  |
| Nº avenant : 1                                                              |  |  |  |  |
| Sous-catégorie du contrat : [EN]- Non renseigné - 💌                         |  |  |  |  |
| Mode de gestion : [EN]- Non renseigné - 💌                                   |  |  |  |  |
| *Mode de rémunération : [EN]- Non renseigné - 💉 🛛 pourcentage :             |  |  |  |  |
| Motif de prolongation de la période d'essai : [EN]- Non renseigné - 💌       |  |  |  |  |
| Date début période d'essai : 01/01/2011 Date fin réelle période d'essai :   |  |  |  |  |
| Date fin prévue période d'essai : 01/05/2011                                |  |  |  |  |
| Quitter                                                                     |  |  |  |  |
| Informations associées                                                      |  |  |  |  |
| sp_noc02                                                                    |  |  |  |  |

| Champs                       | Explications                                                     | Action<br>attendue                                                 | Commentaire                                          |
|------------------------------|------------------------------------------------------------------|--------------------------------------------------------------------|------------------------------------------------------|
| Date d'effet                 | Date d'effet de la<br>demande                                    | Consultation                                                       |                                                      |
| Agent                        | Agent pour lequel la<br>demande est<br>effectuée.                | Consultation                                                       | Non modifiable.<br>L'agent est défini par un numéro. |
| Date de la<br>demande        | Date à laquelle la<br>demande écrite de<br>l'agent a été soumise | Saisie au format<br>JJ/MM/AAAA<br>ou utilisation du<br>calendrier. | Champ obligatoire                                    |
| Contrat                      | Type de contrat                                                  | Référentiel                                                        |                                                      |
| N°contrat                    | N°du contrat                                                     | Consultation                                                       |                                                      |
| N°avenant                    | N°de l'avenant                                                   | Consultation                                                       |                                                      |
| Sous catégorie<br>de contrat | Code de la sous<br>catégorie de contrat                          | Référentiel                                                        |                                                      |
| Motif de                     | Code du motif de                                                 | Référentiel                                                        |                                                      |

Documentation utilisateur AGORHA - Module Gestion de contrats

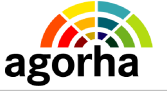

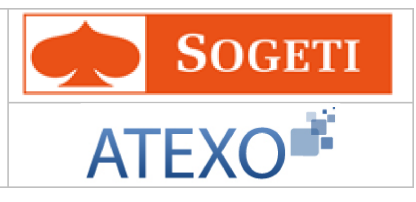

| prolongation<br>de la période<br>d'essai             | prolongation de la<br>période d'essai    |              |                                                                                                    |
|------------------------------------------------------|------------------------------------------|--------------|----------------------------------------------------------------------------------------------------|
| Mode de<br>gestion                                   | Code du mode de<br>gestion               | Référentiel  | <ul> <li>Valeurs possibles</li> <li>Gestion administrative<br/>assimilée et gestion de la<br/>paye assimilée</li> <li>Grille indiciaire (sans gestion<br/>administrative)</li> <li>Indice brut fixé par contrat</li> <li>Indice brut fixé par contrat</li> <li>Indice autre (valeur du point<br/>autre que point FP)</li> <li>Montant fixé par contrat</li> <li>Gestion administrative<br/>assimilée et gestion de la<br/>paye non assimilée</li> <li>Gestion administrative et<br/>gestion de la paye non<br/>assimilées</li> <li>A l'acte ou à la tache</li> </ul> |
| Mode de<br>rémunération                              | Code du mode de<br>rémunération          | Référentiel  | <ul> <li>Champ obligatoire Valeurs possibles <ul> <li>Indice brut</li> <li>Indice majoré</li> <li>Indice autre valeur du point FP</li> <li>Montant</li> <li>Barème</li> <li>Hors-échelle lettre</li> <li>Pourcentage</li> <li>Contrôle mode de rémunération : si l'agent est géré par assimilation totale (gestion administrative et gestion de la paye assimilées : 'MG01') le mode de rémunération du contrat ou de l'avenant doit être basé sur un indice quel qu'il soit ('MR01','MR02','MR03').</li> </ul></li></ul>                                            |
| pourcentage                                          | pourcentage associé<br>à la rémunération | Numérique    | Le champ "pourcentage" doit être<br>alimenté uniquement dans le cas où<br>le mode de rémunération de l'agent<br>est de type "MR07 - Pourcentage"                                                                                                    |
| Motif de<br>prolongation<br>de la période<br>d'essai |                                          | Référentiel  |                                                                                                    |
| Date de début<br>de la période<br>d'essai            | Date de début de la<br>période d'essai   | Consultation | La date de début de la période<br>d'essai doit être supérieure ou<br>égale à la date d'effet du contrat.                                                                                                    |
| Date de fin                                          | Date de fin prévue de                    | Consultation |                                                                                                    |

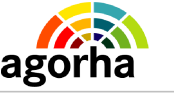

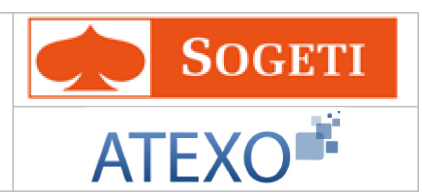

| prévue de la période d'essai                | la période d'essai                         |                                                                    |  |
|---------------------------------------------|--------------------------------------------|--------------------------------------------------------------------|--|
| Date de fin<br>réelle de<br>période d'essai | Date de fin réelle de<br>période d'essai   | Saisie au format<br>JJ/MM/AAAA<br>ou utilisation du<br>calendrier. |  |
| Etape suivante                              | Permet d'accéder à<br>l'onglet Affectation | Clic sur le<br>bouton                                              |  |

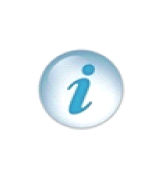

La catégorie de contrat d'un agent est toujours définie par la catégorie statutaire du corps de l'agent.

Cette règle est valable pour tous les agents sans distinction, y compris pour les agents possédant au niveau de leur contrat un mode de gestion non assimilé en gestion administrative.

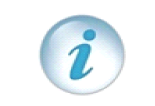

La date de début de la période d'essai doit être supérieure ou égale à la date d'effet du contrat et la date de fin de la période d'essai doit être postérieure ou égale à la date de début de la période d'essai.

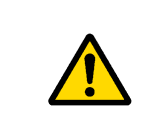

Contrôle mode de rémunération : si l'agent est géré par assimilation totale (gestion administrative et gestion de la paye assimilées : 'MG01') le mode de rémunération du contrat ou de l'avenant doit être basé sur un indice quel qu'il soit ('MR01','MR02','MR03').

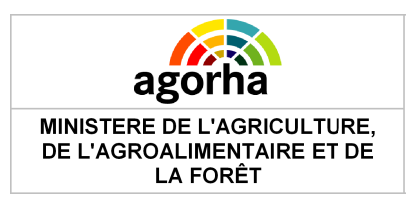

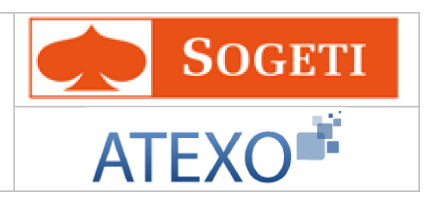

## 5.2.2.3.1 Affectation

| Nom de l'écran | Code Ecran |
|----------------|------------|
| Affectation    | sp_aff03   |

| Création - Changement d'horaire 🕒 Imprimer 😯 Aide                           |
|-----------------------------------------------------------------------------|
| Etapes : Agent - Description - Affectation - Gestion des attributs du poste |
| Agent : 55211 - BIREE Stéphanie                                             |
| *Date de la demande : 05/03/2013 🔚                                          |
| Affectation Principale                                                      |
| *Nature de l'affectation : [EN]- Non renseigné - 💌                          |
| N° structure : 5573 POMMERIT JAUDY :CFA Chef du Bois                        |
| Etablissement : E2223                                                       |
| Résidence adm. : 22247 POMMERIT JAUDY                                       |
| Nbre heures/Semaine : Nbre heures année: 0.00                               |
|                                                                             |
| Affectation Secondaire                                                      |
| Nature de l'allectation : [[EN]- Non renseigné - 💌                          |
| N <sup>o</sup> structure :                                                  |
| Etablissement :                                                             |
| Nbre heures/Semaine : Nbre heures année:                                    |
|                                                                             |
|                                                                             |
|                                                                             |
| Quinter Selections associées                                                |
| sp_aff03                                                                    |

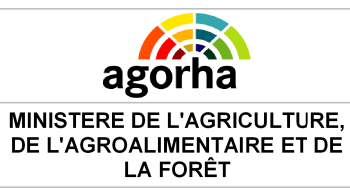

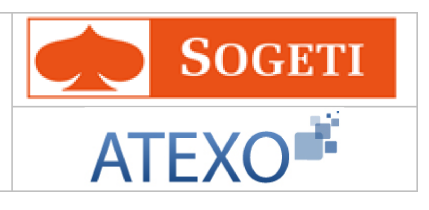

| Champs                     | Explications                                                     | Action<br>attendue                                                 | Commentaire                                                                                                    |  |
|----------------------------|------------------------------------------------------------------|--------------------------------------------------------------------|----------------------------------------------------------------------------------------------------|--|
| Agent                      | Agent pour lequel la<br>demande est<br>effectuée.                | Consultation                                                       | Non modifiable.<br>L'agent est défini par un numéro.                                                                                                    |  |
| Date de la<br>demande      | Date à laquelle la<br>demande écrite de<br>l'agent a été soumise | Saisie au format<br>JJ/MM/AAAA<br>ou utilisation du<br>calendrier. | Champ obligatoire                                                                                                    |  |
|                            | Affec                                                            | tation Principale                                                  |                                                                                                    |  |
| Nature de<br>l'affectation | La nature de<br>l'affectation                                    | Choisir dans le<br>référentiel                                     | <ul> <li>Champ obligatoire</li> <li>Choisir entre:</li> <li>Intérim</li> <li>Renfort</li> <li>Occasionnel</li> <li>Normale</li> <li>Mission de longue durée à l'étranger</li> <li>Remplacement</li> </ul> |  |
| N°structure                | Numéro de la<br>structure                                        | Consultation                                                       |                                                                                                    |  |
| Etablissement              | Code établissement                                               | Consultation                                                       |                                                                                                    |  |
| Résidence<br>adm.          | Résidence<br>administrative                                      | Consultation                                                       |                                                                                                    |  |
| Nbre<br>heures/Semain<br>e | Nombre d'heures par<br>semaine                                   | Numérique                                                          |                                                                                                    |  |
| Nbre heures<br>année       | Nombre d'heures<br>année                                         | Consultation                                                       |                                                                                                    |  |
|                            | Affect                                                           | tation Secondaire                                                  | )                                                                                                    |  |
| Nature de<br>l'affectation | La nature de<br>l'affectation                                    | Choisir dans le<br>référentiel                                     |                                                                                                    |  |
| N°structure                | Numéro de la<br>structure                                        | Consultation                                                       |                                                                                                    |  |
| Etablissement              | Code établissement                                               | Consultation                                                       |                                                                                                    |  |
| Nbre<br>heures/Semain<br>e | Nombre d'heures par<br>semaine                                   | Consultation                                                       |                                                                                                    |  |
| Nbre heures<br>année       | Nombre d'heures<br>année                                         | Consultation                                                       |                                                                                                    |  |
| Etape suivante             | Passe à l'onglet<br>Gestion des attributs<br>du poste            |                                                                    |                                                                                                    |  |

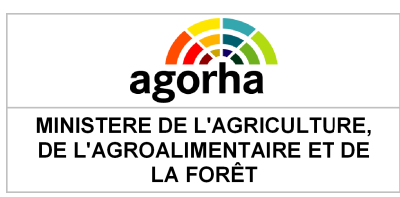

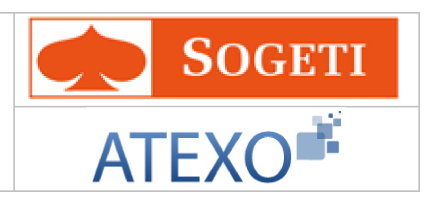

#### 5.2.2.3.2 Gestion des attributs du poste

| Nom de l'éci                                             | ran                                                                                                    | C                                             | Code Ecran                                                         |                                |                                       |                 |
|----------------------------------------------------------|----------------------------------------------------------------------------------------------------|-----------------------------------------------|--------------------------------------------------------------------|--------------------------------|---------------------------------------|-----------------|
| Gestion des a                                            | attributs du poste                                                                                                    | S                                             | sp_gap01                                                           |                                |                                       |                 |
|                                                          |                                                                                                    |                                               |                                                                    |                                |                                       |                 |
| Création - Ch                                            | angement d'horaire                                                                                                    |                                               |                                                                    |                                | 🕒 Imprimer                            | 🕜 Aide          |
| Etapes :                                                 | Agent - Description -                                                                                                    | Affectation - G                               | estion des attributs                                               | du poste                       |                                       |                 |
|                                                          | Agent : 55211 - BI                                                                                                    | REE Stéphanie                                 |                                                                    |                                |                                       |                 |
| *Date de                                                 | e la demande :05/03/                                                                                                    | 2013 📄                                        |                                                                    |                                |                                       |                 |
| Affectation p                                            | principale                                                                                                    |                                               |                                                                    |                                |                                       |                 |
|                                                          | Nº structure : 5573 - POM                                                                                                    | IMERIT JAUDY (CF                              | A Chef du Bois                                                     |                                |                                       |                 |
| E                                                        | tablissement : E2223                                                                                                    |                                               |                                                                    |                                |                                       |                 |
| Rés                                                      | sidence adm. : POMMERIT :                                                                                                    | JAUDY                                         |                                                                    |                                |                                       |                 |
| Poste                                                    |                                                                                                    |                                               |                                                                    |                                |                                       |                 |
| *Catégor                                                 | ie de service : A-actif                                                                                                    | ~                                             |                                                                    |                                |                                       |                 |
| outogo.                                                  | Aaddi                                                                                                    |                                               |                                                                    |                                |                                       |                 |
| Attribut( s                                              | ;) hudgétaire(s)                                                                                                    |                                               |                                                                    |                                |                                       |                 |
|                                                          | ,                                                                                                    |                                               |                                                                    |                                |                                       |                 |
| Numéro                                                   | Domaine fonctionnel                                                                                                    | Centre financie                               | r Centre de co                                                     | ût A                           | ctivité budgétaire                    | Loca            |
| 1                                                        | Domaine fonctionnel 1                                                                                                    | Centre financier                              | 1 Centre de coi                                                    | ùt1 A                          | ctivité budgétaire 1                  | Nati            |
| <                                                        |                                                                                                    |                                               |                                                                    |                                |                                       | >               |
| Liste à 1                                                | élément(s) présenté(s)                                                                                                    | par 6.                                        |                                                                    |                                |                                       | [1]             |
| 🖪 Ajoute                                                 | r un attribut budgétaire                                                                                                    |                                               |                                                                    |                                |                                       |                 |
| Attribut budg<br>(Domaine for<br>* Domaine f<br>*Pourcen | gétaire :<br>nctionnel / Centre financie<br>fonctionnel 1/Centre finan<br>tage de rattachement : <u>1</u><br><u>rmer la saisie</u> | r / Centre de coû<br>cier 1/Centre de o<br>00 | t / Activité budgétai<br>coût 1/Activité budg<br><u>Annuler la</u> | re / Local<br>étai 💙<br>saisie | isation interministéri                | ielle)          |
| 🖸 Quitter                                                | (EN)Etape précédente                                                                                                    | Enregistrer                                   |                                                                    | 0                              | <u>Informations associée</u><br>sp_ga | <u>s</u><br>p01 |

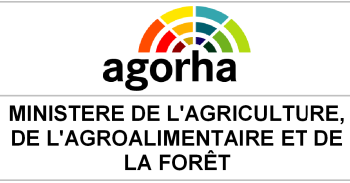

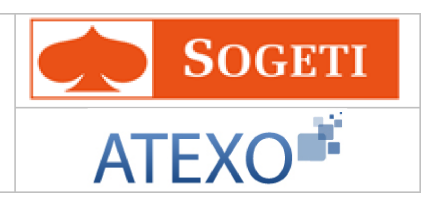

| Champs                                                                                                    | Explications                                                     | Action<br>attendue                                                 | Commentaire                                          |
|----------------------------------------------------------------------------------------------------|------------------------------------------------------------------|--------------------------------------------------------------------|------------------------------------------------------|
| Agent                                                                                                    | Agent pour lequel la<br>demande est<br>effectuée.                | Consultation                                                       | Non modifiable.<br>L'agent est défini par un numéro. |
| Date de la<br>demande                                                                                                    | Date à laquelle la<br>demande écrite de<br>l'agent a été soumise | Saisie au format<br>JJ/MM/AAAA<br>ou utilisation du<br>calendrier. | Champ obligatoire                                    |
|                                                                                                    | Affec                                                            | tation Principale                                                  |                                                      |
| N°structure                                                                                                    | Numéro de la<br>structure                                        | Consultation                                                       |                                                      |
| Etablissement                                                                                                    | Code établissement                                               | Consultation                                                       |                                                      |
| Résidence<br>Adm.                                                                                                    | Résidence<br>administrative                                      | Consultation                                                       |                                                      |
|                                                                                                    |                                                                  | Poste                                                              |                                                      |
| Catégorie de service                                                                                                    | Permet de saisir la<br>catégorie du service                      | Référentiel                                                        | Champ obligatoire                                    |
|                                                                                                    | Attr                                                             | ibut budgétaire                                                    |                                                      |
| Editer l'attribut                                                                                                    | Modifier l'attribut<br>budgétaire                                | Clic sur le<br>bouton                                              |                                                      |
| Supprimer                                                                                                    | Supprimer l'attribut<br>budgétaire                               | Clic sur le<br>bouton                                              |                                                      |
| Ajouter un<br>attribut<br>budgétaire                                                                                                    | Ajouter un attribut<br>budgétaire                                | Clic sur le<br>bouton                                              |                                                      |
| Attribut<br>budgétaire :<br>(Domaine<br>fonctionnel /<br>Centre<br>financier /<br>Centre de<br>coût / Activité<br>budgétaire /<br>Localisation<br>inter-<br>ministérielle) | Attribut budgétaire                                              | Référentiel                                                        | Champ obligatoire                                    |
| Pourcentage de<br>rattachement                                                                                                    | Pourcentage de rattachement                                      | Numérique                                                          | Champ obligatoire                                    |

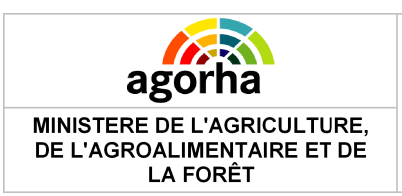

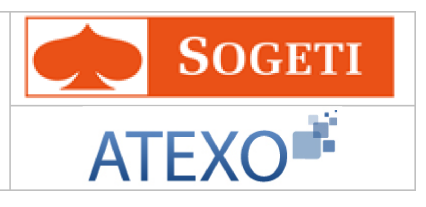

## 5.3 Renouvellement de contrat : création d'un avenant

| Nom de l'écran            | Code Ecran |
|---------------------------|------------|
| Renouvellement de contrat | sp_rec01   |

|                                  | <ul> <li>Cet écran est utilisé dans procédures différentes :</li> <li>Demande de modification de situation – Agents en CDD</li> <li>Demande de modification de situation – Contrat cabinet du Ministre</li> <li>Demande de modification de situation – Agents en CDI</li> <li>Demande de modification de situation – Transformation de contrat<br/>CDD en CDI</li> </ul> |                            |              |                      |         |     |              |
|----------------------------------|----------------------------------------------------------------------------------------------------|----------------------------|--------------|----------------------|---------|-----|--------------|
| Agents en Co<br>(REC a, REC c    | ntrat à Durée Déterminée<br>, REC d, REC e)                                                                                                    | Cliquer<br>correspo        | ici<br>ondar | pour<br>ntes         | accéder | aux | explications |
| Contrat des ag                   | ents du cabinet (REC b)                                                                                                    | Cliquer<br>correspo        | ici<br>ondar | pour<br>ntes.        | accéder | aux | explications |
| Agents en Con<br>(REC h)         | trat à Durée Indéterminée                                                                                                    | <u>Cliquer</u><br>correspo | ici<br>ondar | <u>pour</u><br>ntes. | accéder | aux | explications |
| Transformation<br>(REC g, REC f) | n de contrat CDD en CDI                                                                                                    | Cliquer<br>correspo        | ici<br>ondar | <u>pour</u><br>ntes. | accéder | aux | explications |

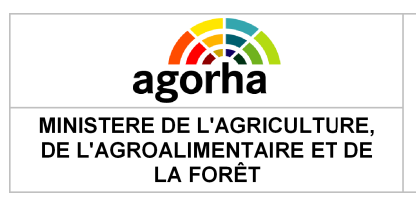

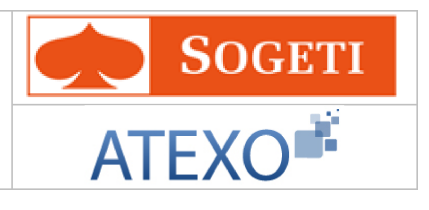

# 5.3.1 Agent avec contrat à durée déterminée (CDD)

| Etapes : Agent - Description<br>Agent : 119888 - ALVAREZ Marie-Delphine<br>*Date de la demande : 06/02/2013  Date d'effet : 08/07/2012<br>Situation actuelle<br>Contrat : CDDE-à durée déterminée<br>Date effet : 01/01/2012 Date fin prévue : 31/12/2012<br>Date début : 01/01/2010 Durée période : 01 a 00 m 00 j<br>Position : 011100-activité plein temps<br>Taux travail : 100<br>Document : Avenant C Contrat<br>Nouvelle situation<br>*Contrat : CDDE-à durée détermi ✓<br>Numéro contrat : 117230 Numéro avenant : 1<br>*Date fin prévue :  CDDE-à durée détermi ✓<br>Numéro contrat : 117230 Numéro avenant : 1<br>*Date fin prévue :  CDDE-à durée détermi ✓<br>Numéro contrat : 100 a 00 m 00 j<br>Date de début de la p1/01/2012  Date de fin réelle de la période d'essai :  Date de fin réelle de la période d'essai :  Date de fin réelle de la période d'essai :  Sous catégorie du contrat :  [EN]- Non renseigné -<br>*Mode de gestion :  [EN]- Non renseigné -<br>*Mode de gestion :  [EN]- Non renseigné -<br>*Mode de rémunération :  [EN]- Non renseigné -<br>*Mode de rémunération :  [EN]- Non renseigné -<br>*Mode de rémunération :  [EN]- Non renseigné -<br>*Mode de rémunération :  [EN]- Non renseigné -<br>*Mode de rémunération :  [EN]- Non renseigné -<br>*Mode de rémunération :  [EN]- Non renseigné -<br>*Mode de rémunération :  [EN]- Non renseigné -<br>*Mode de rémunération :  [EN]- Non renseigné -<br>*Mode de rémunération :  [EN]- Non renseigné -<br>*Mode de rémunération :  [EN]- Non renseigné -<br>*Mode de rémunération :  [EN]- Non renseigné -<br>*Mode de rémunération :  [EN]- Non renseigné -<br>Pourcentage :                                                                                                    |  |
|----------------------------------------------------------------------------------------------------|--|
| Agent : 119888 - ALVAREZ Marie-Delphine<br>*Date de la demande : 06/02/2013 Date d'effet : 08/07/2012<br>Situation actuelle<br>Contrat : CDDE-à durée déterminée<br>Date effet : 01/01/2010 Durée période : 01 a 00 m 00 j<br>Position : 011100-activité plein temps<br>Taux travail : 100<br>Document : Avenant C Contrat<br>Numéro contrat : 117230 Numéro avenant : 1<br>*Contrat : CDDE-à durée détermi *<br>Numéro contrat : 117230 Numéro avenant : 1<br>*Date fin prévue : CDDE-à durée détermi *<br>Durée période : 00 a 00 m 00 j<br>Date de début de la 11/01/2012 C Date de fin réelle de la période d'essai :<br>Motif de prolongation de [EN]-Non renseigné - *<br>Hode de gestion : [EN]- Non renseigné - *<br>*Mode de gestion : [EN]- Non renseigné - *                                                                                                    |  |
| *Date de la demande :                                                                                                    |  |
| Situation actuelle  Contrat : CDDE-à durée déterminée Date effet : 01/01/2012 Date fin prévue : 31/12/2012 Date début : 01/01/2010 Durée période : 01 a 00 m 00 j Position : 011100-activité plein temps Taux travail : 100 Document :                                                                                                    |  |
| Situation actuelle         Contrat :       CDDE-à durée déterminée         Date effet :       01/01/2012       Date fin prévue :       31/12/2012         Date début :       01/01/2010       Durée période :       01 a 00 m 00 j         Position :       011100-activité plein temps         Taux travail :       100         Document : <ul> <li>Avenant</li> <li>Contrat</li> </ul> Nouvelle situation         *Contrat :       CDDE-à durée déterm         Numéro contrat :       117230         Numéro avenant :       1         *Date fin prévue : <ul> <li> <li>Calcul</li> <li>Durée période :</li> <li>00 a 00 m 00 j</li> </li></ul> Date de début de la 01/01/2012 <ul> <li>Date de fin réelle de la période d'essai :</li> <li> </li></ul> Motif de prolongation de [EN]- Non renseigné - <ul> <li>Ia période d'essai :</li> <li> </li></ul> <ul> <li>Outrat :</li> <li>[EN]- Non renseigné - <ul> <li>*Mode de gestion :</li> <li>[EN]- Non renseigné - <ul> <li>*Mode de rémunération :</li> <li>[EN]- Non renseigné - <ul> <li>*Mode de rémunération :</li> <li>[EN]- Non renseigné - <ul> <li>*Mode de rémunération :</li> <li>[EN]- Non renseigné - <ul> <li>*Mode de rémunération :</li> <li>[EN]- Non renseigné - <ul> <li>*Mode de rémunération :</li> <li>[EN]- Non renseigné - <ul> <li>*Mode de rémuné</li></ul></li></ul></li></ul></li></ul></li></ul></li></ul></li></ul></li></ul>                                                                                                    |  |
| Contrat : [CDDE-a durée déterminée         Date effet : 01/01/2012       Date fin prévue : 31/12/2012         Date début : 01/01/2010       Durée période : 01 a 00 m 00 j         Position : 011100-activité plein temps         Taux travail : 100         Document : • Avenant • Contrat         Nouvelle situation         *Contrat : CDDE-a durée détermi ✓         Numéro contrat : 117230       Numéro avenant : 1         *Date fin prévue :       • Calcul         Durée période : 00 a 00 m 00 j       Date de fin réelle de la période d'essai :         Date de début de la 01/01/2012       • Date de fin réelle de la période d'essai :         Date de fin prévue e la période d'essai :       Date de fin réelle de la période d'essai :         Date de fin prévue de la 01/05/2012       • Date de fin réelle de la période d'essai :         Sous catégorie du contrat : [EN]- Non renseigné - ▼       • Mode de gestion : [EN]- Non renseigné - ▼         • Mode de gestion : [EN]- Non renseigné - ▼       • Mode de rémunération : [EN]- Non renseigné - ▼                                                                                                    |  |
| Date effect: 01/01/2012       Date min pievde : 01/12/2012         Date début : 01/01/2010       Durée période : 01 a 00 m 00 j         Position : 011100-activité plein temps         Taux travail : 100         Document : I Avenant I Contrat         Nouvelle situation         *Contrat : CDDE-à durée détermi         Numéro contrat : 117230         Numéro avenant : 1         *Date fin prévue :         Image: Image: I                                  |  |
| Date debit : 01/01/2010       Duree periode : 01 a 00 m 00 j         Position : 011100-activité plein temps         Taux travail : 100         Document : • Avenant ● Contrat         Nouvelle situation         *Contrat : CDDE-à durée détermi ▼         Numéro contrat : 117230         Numéro contrat : 117230         Numéro avenant : 1         *Date fin prévue :         Image: Image: Imag |  |
| Position : 011100-activité plein temps<br>Taux travail : 100<br>Document : ● Avenant ● Contrat<br>Nouvelle situation<br>*Contrat : CDDE-à durée détermi ▼<br>Numéro contrat : 117230 Numéro avenant : 1<br>*Date fin prévue :                                                                                                    |  |
| Index (Lavail : ]100         Document :        Avenant        Contrat         *Contrat :       CDDE-à durée détermi ▼         Numéro contrat :       117230       Numéro avenant : 1         *Date fin prévue :       Image: Calcul         Durée période :       Image: Calcul         Durée période :       Image: Calcul         Durée période :       Image: Calcul         Date de début de la période d'essai :       Image: Calcul         Date de début de la période d'essai :       Image: Calcul         Motif de prolongation de [EN]- Non renseigné - ▼       Image: Calcul         Date de fin prévue de la période d'essai :       Image: Calcul         Date de fin prévue de la période d'essai :       Image: Calcul         Date de fin prévue de la période d'essai :       Image: Calcul         Date de fin prévue de la période d'essai :       Image: Calcul         Date de fin prévue de la période d'essai :       Image: Calcul         Date de fin prévue de la période d'essai :       Image: Calcul         Sous catégorie du contrat :       [EN]- Non renseigné - ▼         *Mode de gestion :       [EN]- Non renseigné - ▼         *Mode de rémunération :       [EN]- Non renseigné - ▼         Pourcentage :       Image: Calcul                                                                                                    |  |
| Document :       ✓ Avenant ♥ Contrat         Nouvelle situation       *Contrat :         *Contrat :       CODE-à durée déterm ▼         Numéro contrat :       117230         Numéro avenant :       1         *Date fin prévue :       Image: Coloral         Durée période :       00 a       00 m       00 j         Date de début de la période d'essai :       Date de fin réelle de la période d'essai :       Date de fin réelle de la période d'essai :         Motif de prolongation de [EN]- Non renseigné - ▼       Image: Coloration de fin prévue de la période d'essai :       Image: Coloration de fin prévue de la période d'essai :         Date de fin prévue de la période d'essai :       Image: Coloration de fin prévue de la fin période d'essai :       Image: Coloration de fin période d'essai :         Date de fin prévue de la période d'essai :       Image: Coloration de fin période d'essai :       Image: Coloration de fin période d'essai :         Sous catégorie du contrat :       [EN]- Non renseigné - ▼       Image: Coloration de fin période d'essai :         *Mode de gestion :       [EN]- Non renseigné - ▼       Image: Coloration de fin période d'essai :         *Mode de rémunération :       [EN]- Non renseigné - ▼       Image: Coloration de fin période d'essai :         *Mode de rémunération :       [EN]- Non renseigné - ▼       Image: Coloration de fin période d'essai :         Pour                                                                                                    |  |
| Nouvelle situation         *Contrat :         CDDE-à durée détermi√         Numéro contrat :         Numéro contrat :         117230         Numéro avenant :         *Date fin prévue :         Image: Contrat :         *Date fin prévue :         Image: Contrat :         *Date fin prévue :         Image: Contrat :         Ourée période :         OD a         OD m         Image: Contrat :         Ourée période :         OD a         Image: Contrat :         Image: Contrat :         Image: Contrat                                                                                                    |  |
| *Contrat : CDDE-à durée détermi ✓<br>Numéro contrat : 117230 Numéro avenant : 1<br>*Date fin prévue :<br>Durée période : OO a OO m OO j<br>Date de début de la 01/01/2012<br>Date de fin réelle de la période d'essai :<br>Motif de prolongation de [EN]- Non renseigné - ♥<br>la période d'essai :<br>Date de fin prévue de la 01/05/2012<br>Sous catégorie du contrat : [EN]- Non renseigné - ♥<br>*Mode de gestion : [EN]- Non renseigné - ♥<br>*Mode de rémunération : [EN]- Non renseigné - ♥                                                                                                    |  |
| Numéro contrat : 117230       Numéro avenant : 1         *Date fin prévue :       Image: Calcul         Durée période :       00 a 00 m 00 j         Date de début de la période d'essai :       Date de fin réelle de la période d'essai :         Motif de prolongation de [EN]- Non renseigné - ♥       Image: Calcul         Date de fin prévue de la période d'essai :       Date de fin prévue de la période d'essai :         Date de fin prévue de la période d'essai :       Image: Calcul         Date de fin prévue de la période d'essai :       Image: Calcul         Date de fin prévue de la période d'essai :       Image: Calcul         Sous catégorie du contrat : [EN]- Non renseigné - ♥       Image: Calcul         *Mode de gestion : [EN]- Non renseigné - ♥       Image: Calcul         *Mode de rémunération : [EN]- Non renseigné - ♥       Image: Calcul         *Mode de rémunération : [EN]- Non renseigné - ♥       Image: Calcul         *Mode de rémunération : [EN]- Non renseigné - ♥       Image: Calcul         Pourcentage :       Image: Calcul                                                                                                    |  |
| <ul> <li>*Date fin prévue :</li> <li>Durée période : 00 a 00 m 00 j</li> <li>Date de début de la 01/01/2012 a Date de fin réelle de la période d'essai :</li> <li>Motif de prolongation de [EN]- Non renseigné - ♥</li> <li>Date de fin prévue de la 01/05/2012 a période d'essai :</li> <li>Date de fin prévue de la 01/05/2012 a Période d'essai :</li> <li>Sous catégorie du contrat : [EN]- Non renseigné - ♥</li> <li>*Mode de gestion : [EN]- Non renseigné - ♥</li> <li>*Mode de rémunération : [EN]- Non renseigné - ♥</li> </ul>                                                                                                    |  |
| Durée période : 00 a 00 m 00 j         Date de début de la 01/01/2012       □         période d'essai :       □         Motif de prolongation de [EN]- Non renseigné - ♥       □         la période d'essai :       □         Date de fin prévue de la 01/05/2012       □         période d'essai :       □         Sous catégorie du contrat : [EN]- Non renseigné - ♥         *Mode de gestion : [EN]- Non renseigné - ♥         *Mode de rémunération : [EN]- Non renseigné - ♥         Pourcentage :                                                                                                    |  |
| Date de début de la 01/01/2012 Date de fin réelle de la période d'essai : Date de fin réelle de la période d'essai :  Motif de prolongation de [EN]- Non renseigné -  Date de fin prévue de la 01/05/2012  période d'essai :  Sous catégorie du contrat : [EN]- Non renseigné -  *Mode de gestion : [EN]- Non renseigné -  *Mode de rémunération : [EN]- Non renseigné -  Pourcentage :                                                                                                    |  |
| Motif de prolongation de [EN]- Non renseigné - 💌<br>la période d'essai :<br>Date de fin prévue de la 01/05/2012 💽<br>période d'essai :<br>Sous catégorie du contrat : [EN]- Non renseigné - 🔍<br>*Mode de gestion : [EN]- Non renseigné - 🔍<br>*Mode de rémunération : [EN]- Non renseigné - 🔍                                                                                                    |  |
| Date de fin prévue de la 01/05/2012<br>période d'essai : Sous catégorie du contrat : [EN]- Non renseigné - V *Mode de gestion : [EN]- Non renseigné - V *Mode de rémunération : [EN]- Non renseigné - V Pourcentage :                                                                                                    |  |
| Sous catégorie du contrat : [EN]- Non renseigné - 💌<br>*Mode de gestion : [EN]- Non renseigné - 💌<br>*Mode de rémunération : [EN]- Non renseigné - 💌<br>Pourcentage : [EN]- Non renseigné - 💌                                                                                                    |  |
| *Mode de gestion : [EN]- Non renseigné - 💌<br>*Mode de rémunération : [EN]- Non renseigné - 💌<br>Pourcentage : []                                                                                                    |  |
| *Mode de rémunération : [EN]- Non renseigné - 💌                                                                                                    |  |
| Pourcentage :                                                                                                    |  |
|                                                                                                    |  |
| *Position : 011100-activité plein t                                                                                                    |  |
| *Taux travail 100- Activité plein-tem                                                                                                    |  |
| Avis Supériour : 💿 Eavorable 🔘 Défavorable                                                                                                    |  |
| *Date avis :                                                                                                    |  |
|                                                                                                    |  |

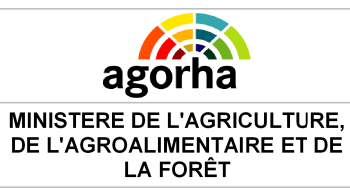

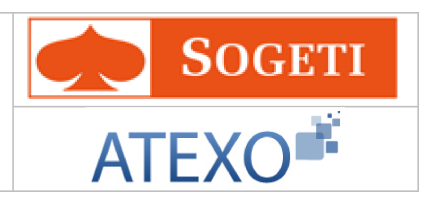

| Champs             | Explications                                                     | Action<br>attendue                                                 | Commentaire                                                                                                    |
|--------------------|------------------------------------------------------------------|--------------------------------------------------------------------|----------------------------------------------------------------------------------------------------|
| Agent              | Agent pour lequel la demande est effectuée.                      | Consultation                                                       | Non modifiable.<br>L'agent est défini par un numéro.                                                                                                    |
| Date de la demande | Date à laquelle la<br>demande écrite de<br>l'agent a été soumise | Consultation                                                       |                                                                                                    |
| Date d'effet       | Date d'effet de la<br>demande                                    | Consultation                                                       | La date d'effet ne peut être<br>supérieure à la date de fin prévue<br>du contrat en cours + 1 jour.                                                                                                    |
|                    | Situ                                                             | uation actuelle                                                    |                                                                                                    |
| Contrat            | Type de contrat                                                  | Consultation                                                       |                                                                                                    |
| Date effet         | Date de début du contrat en cours                                | Consultation                                                       |                                                                                                    |
| Date début         | Date de début du contrat initial                                 | Consultation                                                       |                                                                                                    |
| Date fin prévue    | Date de fin du contrat<br>en cours                               | Consultation                                                       |                                                                                                    |
| Durée période      | Durée du contrat en<br>cours                                     | Consultation                                                       |                                                                                                    |
| Position           | Décrit la position de<br>l'agent.                                | Consultation                                                       |                                                                                                    |
| Taux travail       | Taux de travail<br>mensuel de l'agent                            | Consultation                                                       |                                                                                                    |
| Document           | Type de document à générer                                       | Sélection « Ave<br>nant » ou<br>« Contrat »                        | Initialisé à avenant                                                                                                    |
|                    | No                                                               | uvelle situation                                                   |                                                                                                    |
| Contrat            | Type du contrat lié à<br>la demande                              | Consultation                                                       | Champ obligatoire                                                                                                    |
| N°contrat          | N°du contrat                                                     | Consultation                                                       |                                                                                                    |
| N°avenant          | N°de l'avenant                                                   | Consultation                                                       |                                                                                                    |
| Date fin prévue    | Date de fin prévue du<br>contrat lié à la<br>demande             | Saisie au format<br>JJ/MM/AAAA<br>ou utilisation du<br>calendrier. | Champ obligatoire                                                                                                    |
| Durée période      | Durée du contrat lié à<br>la demande                             | Durée au format<br>XX Années, YY<br>mois et ZZ jours               | Calculée automatiquement à<br>partir de la date de fin prévue en<br>cliquant sur calcul.<br>La durée maximum est de 3 ans.<br>La durée peut modifier la durée<br>en cours. Sinon elle peut être<br>conservée pour modifier<br>seulement les éléments du |

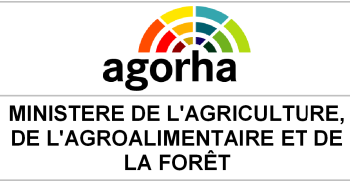

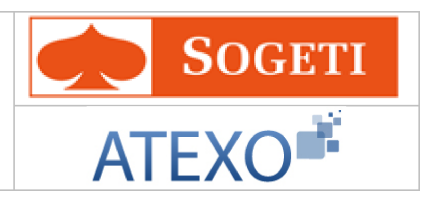

|                                                      |                                          |                                                                    | contrat.                                                                                                    |
|------------------------------------------------------|------------------------------------------|--------------------------------------------------------------------|----------------------------------------------------------------------------------------------------|
| Date de début<br>de la période<br>d'essai            | Date de début de la<br>période d'essai   | Consultation                                                       | La date de début de la période<br>d'essai doit être supérieure ou<br>égale à la date d'effet du contrat.                                                                                                    |
| Date de fin<br>réelle de<br>période d'essai          | Date de fin réelle de<br>période d'essai | Saisie au format<br>JJ/MM/AAAA<br>ou utilisation du<br>calendrier. |                                                                                                    |
| Motif de<br>prolongation<br>de la période<br>d'essai |                                          | Référentiel                                                        |                                                                                                    |
| Date de fin<br>prévue de la<br>période d'essai       | Date de fin prévue de la période d'essai | Consultation                                                       |                                                                                                    |
| Sous catégorie<br>de contrat                         | Code de la sous<br>catégorie de contrat  | Référentiel                                                        |                                                                                                    |
| Mode de<br>gestion                                   | Code du mode de<br>gestion               | Référentiel                                                        | <ul> <li>Champ obligatoire Valeurs possibles <ul> <li>Gestion administrative <ul> <li>assimilée et gestion de la paye assimilée</li> </ul> </li> <li>Grille indiciaire (sans gestion <ul> <li>administrative)</li> </ul> </li> <li>Indice brut fixé par contrat</li> <li>Indice autre (valeur du point <ul> <li>autre que point FP)</li> </ul> </li> <li>Montant fixé par contrat</li> <li>Gestion administrative <ul> <li>assimilée et gestion de la paye non assimilée</li> </ul> </li> <li>Gestion administrative et gestion de la paye non <ul> <li>assimilées</li> <li>A l'acte ou à la tache</li> </ul> </li> </ul></li></ul> |
| Mode de<br>rémunération                              | Code du mode de<br>rémunération          | Référentiel                                                        | <ul> <li>Champ obligatoire</li> <li>Valeurs possibles</li> <li>Indice brut</li> <li>Indice majoré</li> <li>Indice autre valeur du point<br/>FP</li> <li>Montant</li> <li>Barème</li> <li>Hors-échelle lettre</li> <li>Pourcentage</li> <li>Contrôle mode de rémunération :<br/>si l'agent est géré par assimilation<br/>totale (gestion administrative et<br/>gestion de la paye assimilées :</li> </ul>                                                                                                    |

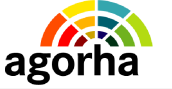

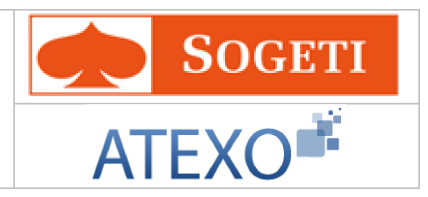

|                |                                                                       |                                                                    | 'MG01') le mode de rémunération<br>du contrat ou de l'avenant doit<br>être basé sur un indice quel qu'il<br>soit ('MR01','MR02','MR03').                                                                                                    |
|----------------|-----------------------------------------------------------------------|--------------------------------------------------------------------|----------------------------------------------------------------------------------------------------|
| pourcentage    | pourcentage associé<br>à la rémunération                              | Numérique                                                          | Le champ "pourcentage" doit être<br>alimenté uniquement dans le cas où<br>le mode de rémunération de l'agent<br>est de type "MR07 - Pourcentage"                                                                                                    |
|                |                                                                       |                                                                    | Champ obligatoire<br>Ne peuvent être sélectionnées<br>que les positions :<br>- activité plein temps<br>- service incomplet<br>- service à 90%                                                                                                    |
| Position       | Position de l'agent<br>liée la demande                                | Référentiel                                                        | différente des valeurs « Activité à<br>temps plein » et « Service<br>incomplet », le champ ne peut<br>être modifié.<br>Par exemple pour un agent en<br>congé de maternité : le contrat est<br>renouvelé avec maintien de la<br>position en cours. Idem pour un<br>agent à temps partiel : il faut<br>utiliser les procédures de fin de<br>congé maternité / Fin de temps<br>partie pour modifier ces positions. |
| Taux travail   | Taux de travail<br>mensuel de l'agent lié<br>à son nouveau<br>contrat | Référentiel                                                        | Champ obligatoire<br>Le taux de travail inférieur à<br>100% ne répond pas à une<br>demande de l'agent (comme dans<br>le temps partiel), mais à la nature<br>du contrat.                                                                                                    |
| Avis supérieur | Avis du supérieur<br>hiérarchique                                     | Sélectionner<br>Favorable ou<br>défavorable                        | Initialisé à favorable                                                                                                    |
| Date avis      | Date de l'avis du<br>supérieur                                        | Saisie au format<br>JJ/MM/AAAA<br>ou utilisation du<br>calendrier. | Champ obligatoire                                                                                                    |

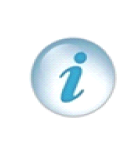

La catégorie de contrat d'un agent est toujours définie par la catégorie statutaire du corps de l'agent. Cette règle est valable pour tous les agents sans distinction, y compris pour les

agents possédant au niveau de leur contrat un mode de gestion non assimilé en gestion administrative.

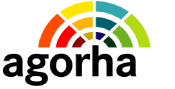

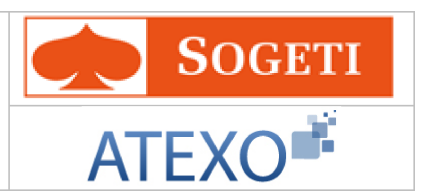

| i | La date de début de la période d'essai doit être supérieure ou égale à la date<br>d'effet du contrat et la date de fin de la période d'essai doit être postérieure ou<br>égale à la date de début de la période d'essai. |
|---|----------------------------------------------------------------------------------------------------|
|   |                                                                                                    |

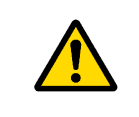

Contrôle mode de rémunération : si l'agent est géré par assimilation totale (gestion administrative et gestion de la paye assimilées : 'MG01') le mode de rémunération du contrat ou de l'avenant doit être basé sur un indice quel qu'il soit ('MR01','MR02','MR03').

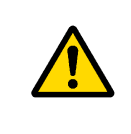

Si le contrat est à durée déterminé, et si le type de population ONP est « Agent non titulaire en l'absence de corps de agent titulaire » ou « Agent non titulaire sur fonctions ou besoins particuliers (niveau A) » ou « Agent non titulaire à temps incomplet », alors la durée cumulée du contrat et de ses avenants ne peut excéder 6 ans.

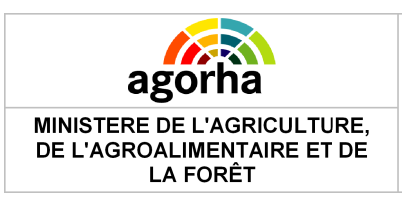

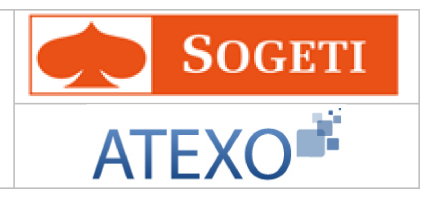

## 5.3.2 Contrat des agents du Cabinet

| Création - Modification de situation                                           | 🕒 Imprimer 😢 Aide      |
|--------------------------------------------------------------------------------|------------------------|
| Etapes: Agent - Description                                                    |                        |
| Agent : 170641 - WOLFF Jean-René                                               |                        |
| *Date de la demande : 06/02/2013 🔲 Date d'effet : 06/02/2                      | 2013                   |
| Situation actualle                                                             |                        |
| Contrat : CABI-à durée de cabinet du Ministre                                  |                        |
| Date effet : 03/07/2012 Date fin prévue :                                      |                        |
| Date début : 03/07/2012 Durée période : a m                                    | í i                    |
| Position : 011100-activité plein temps                                         |                        |
| Taux travail : 100                                                             | _                      |
|                                                                                |                        |
| Nouvelle situation                                                             |                        |
| *Contrat : 🛛 CABI-à durée de cabin 💙                                           |                        |
| Numéro contrat : 122955 Numéro avenant : 1                                     |                        |
| Date de début de la 03/07/2012 Date de fin réelle de la période d'essai :      |                        |
| Motif de prolongation de <b>[EN]- Non renseigné - </b><br>la période d'essai : |                        |
| Date de fin prévue de la 03/11/2012 📄                                          |                        |
| Sous catégorie du contrat : [EN]- Non renseigné - 💌                            |                        |
| *Mode de gestion : [EN]- Non renseigné - 💌                                     |                        |
| *Mode de rémunération : [EN]- Non renseigné - 💌                                |                        |
| Pourcentage :                                                                  |                        |
| *Position: 011100-activité plein t                                             |                        |
| *Taux travail 100- Activité plein-tem 💙                                        |                        |
| Avis Supérieur : 💿 Favorable 🔘 Défavorable                                     |                        |
| *Date avis :                                                                   |                        |
|                                                                                |                        |
| 🟮 Quitter 🖪 [EN]Etape précédente 🛛 (Enregistrer)                               |                        |
|                                                                                | Informations associées |
|                                                                                | sp_recO1               |

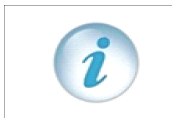

Ces contrats générés ne comportent pas de durée.

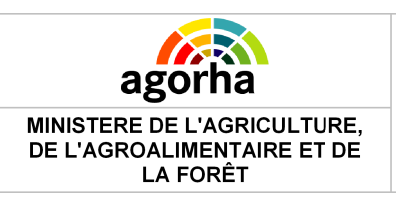

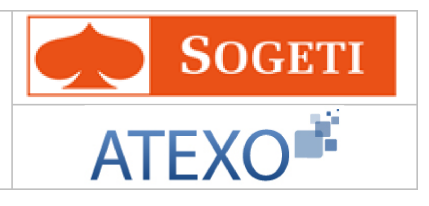

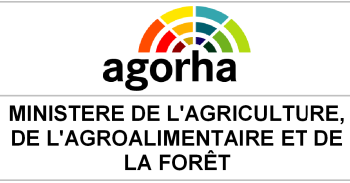

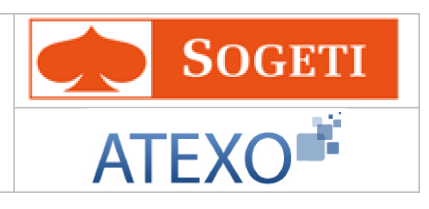

| Champs                | Explications                                                          | Action<br>attendue | Commentaire                                                                                                    |
|-----------------------|-----------------------------------------------------------------------|--------------------|----------------------------------------------------------------------------------------------------|
| Agent                 | Agent pour lequel la<br>demande est<br>effectuée.                     | Consultation       | Non modifiable.<br>L'agent est défini par un numéro.                                                                                                    |
| Date de la<br>demande | Date à laquelle la<br>demande écrite de<br>l'agent a été soumise      | Consultation       |                                                                                                    |
| Date d'effet          | Date d'effet de la<br>demande                                         | Consultation       |                                                                                                    |
|                       | Situ                                                                  | uation actuelle    |                                                                                                    |
| Contrat               | Type de contrat                                                       | Consultation       |                                                                                                    |
| Date effet            | Date de début du<br>contrat en cours                                  | Consultation       |                                                                                                    |
| Date début            | Date de début du<br>contrat initial                                   | Consultation       |                                                                                                    |
| Date fin prévue       | Date de fin du contrat<br>en cours                                    | Consultation       |                                                                                                    |
| Durée période         | Durée du contrat en<br>cours                                          | Consultation       |                                                                                                    |
| Position              | Décrit la position de l'agent.                                        | Consultation       |                                                                                                    |
| Taux travail          | Taux de travail<br>mensuel de l'agent                                 | Consultation       |                                                                                                    |
|                       | Νοι                                                                   | uvelle situation   |                                                                                                    |
| Contrat               | Type du contrat lié à<br>la demande                                   | Référentiel        | Champ obligatoire<br>Initialisé sur le type de contrat en<br>cours                                                                                                    |
| Position              | Position de l'agent<br>liée la demande                                | Référentiel        | Initialisé sur la position du contrat<br>en cours.<br>Ne peuvent être sélectionnées<br>que les positions :<br>- Activité plein temps<br>- Service incomplet<br>- Service à 90%                                                                                                   |
| Taux travail          | Taux de travail<br>mensuel de l'agent lié<br>à son nouveau<br>contrat | Référentiel        | Champ obligatoire si la<br>position n'est pas « Activité à<br>plein temps ».<br>Initialisé au taux du contrat en<br>cours.<br>Le taux de travail inférieur à 100%<br>ne répond pas à une demande de<br>l'agent (comme dans le temps<br>partiel), mais à la nature du<br>contrat. |

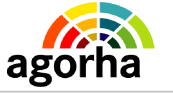

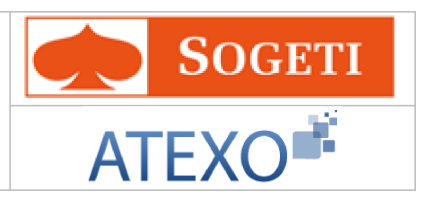

| Avis supérieur                                       | Avis du supérieur<br>hiérarchique           | Sélectionner<br>Favorable ou<br>défavorable                        | Initialisé à favorable                                                                                                    |
|------------------------------------------------------|---------------------------------------------|--------------------------------------------------------------------|----------------------------------------------------------------------------------------------------|
| Date avis                                            | Date de l'avis du<br>supérieur              | Saisie au format<br>JJ/MM/AAAA<br>ou utilisation du<br>calendrier. | Champ obligatoire                                                                                                    |
| N°contrat                                            | N°du contrat                                | Consultation                                                       |                                                                                                    |
| N°avenant                                            | N°de l'avenant                              | Consultation                                                       |                                                                                                    |
| Date de début<br>de la période<br>d'essai            | Date de début de la<br>période d'essai      | Consultation                                                       | La date de début de la période<br>d'essai doit être supérieure ou<br>égale à la date d'effet du contrat.                                                                                                    |
| Date de fin<br>réelle de<br>période d'essai          | Date de fin réelle de<br>période d'essai    | Saisie au format<br>JJ/MM/AAAA<br>ou utilisation du<br>calendrier. |                                                                                                    |
| Motif de<br>prolongation de<br>la période<br>d'essai |                                             | Référentiel                                                        |                                                                                                    |
| Date de fin<br>prévue de la<br>période d'essai       | Date de fin prévue de<br>la période d'essai | Consultation                                                       |                                                                                                    |
| Sous catégorie<br>de contrat                         | Code de la sous<br>catégorie de contrat     | Référentiel                                                        |                                                                                                    |
| Mode de<br>gestion                                   | Code du mode de<br>gestion                  | Référentiel                                                        | <ul> <li>Champ obligatoire</li> <li>Valeurs possibles</li> <li>Gestion administrative<br/>assimilée et gestion de la<br/>paye assimilée</li> <li>Grille indiciaire (sans gestion<br/>administrative)</li> <li>Indice brut fixé par contrat</li> <li>Indice majoré fixé par contrat</li> <li>Indice autre (valeur du point<br/>autre que point FP)</li> <li>Montant fixé par contrat</li> <li>Gestion administrative<br/>assimilée et gestion de la<br/>paye non assimilée</li> <li>Gestion administrative et<br/>gestion de la paye non<br/>assimilées</li> <li>A l'acte ou à la tache</li> </ul> |

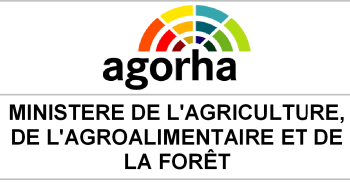

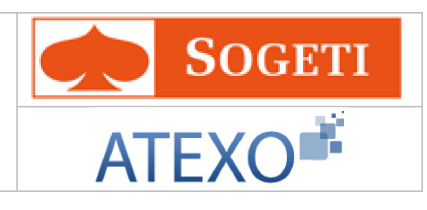

| Mode de<br>rémunération | Code du mode de<br>rémunération                                       | Référentiel                                 | <ul> <li>Champ obligatoire</li> <li>Valeurs possibles</li> <li>Indice brut</li> <li>Indice majoré</li> <li>Indice autre valeur du point<br/>FP</li> <li>Montant</li> <li>Barème</li> <li>Hors-échelle lettre</li> <li>Pourcentage</li> <li>Contrôle mode de rémunération :<br/>si l'agent est géré par assimilation<br/>totale (gestion administrative et<br/>gestion de la paye assimilées :<br/>'MG01') le mode de rémunération<br/>du contrat ou de l'avenant doit<br/>être basé sur un indice quel qu'il<br/>soit ('MR01','MR02','MR03').</li> </ul>                                         |
|-------------------------|-----------------------------------------------------------------------|---------------------------------------------|----------------------------------------------------------------------------------------------------|
| pourcentage             | pourcentage associé<br>à la rémunération                              | Numérique                                   | Le champ "pourcentage" doit être<br>alimenté uniquement dans le cas où<br>le mode de rémunération de l'agent<br>est de type "MR07 - Pourcentage"                                                                                                    |
| Position                | Position de l'agent<br>liée la demande                                | Référentiel                                 | Champ obligatoire<br>Ne peuvent être sélectionnées<br>que les positions :<br>- activité plein temps<br>- service incomplet<br>- service à 90%<br>Si la position en cours est<br>différente des valeurs « Activité à<br>temps plein » et « Service<br>incomplet » , le champ ne peut<br>être modifié.<br>Par exemple pour un agent en<br>congé de maternité : le contrat est<br>renouvelé avec maintien de la<br>position en cours. Idem pour un<br>agent à temps partiel : il faut<br>utiliser les procédures de fin de<br>congé maternité / Fin de temps<br>partie pour modifier ces positions. |
| Taux travail            | Taux de travail<br>mensuel de l'agent lié<br>à son nouveau<br>contrat | Référentiel                                 | Champ obligatoire<br>Le taux de travail inférieur à<br>100% ne répond pas à une<br>demande de l'agent (comme dans<br>le temps partiel), mais à la nature<br>du contrat.                                                                                                    |
| Avis supérieur          | Avis du supérieur<br>hiérarchique                                     | Sélectionner<br>Favorable ou<br>défavorable | Initialisé à favorable                                                                                                    |

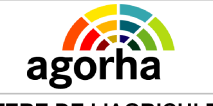

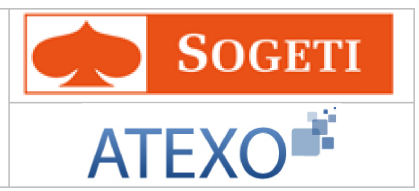

| Date avis | Date de l'avis du<br>supérieur | Saisie au format<br>JJ/MM/AAAA<br>ou utilisation du<br>calendrier. | Champ obligatoire |
|-----------|--------------------------------|--------------------------------------------------------------------|-------------------|
|-----------|--------------------------------|--------------------------------------------------------------------|-------------------|

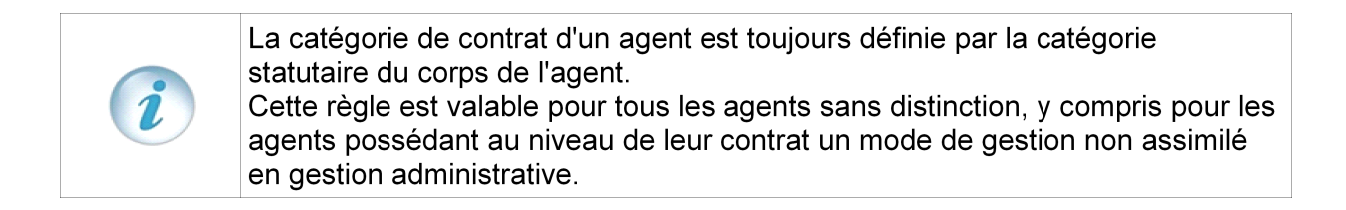

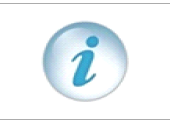

La date de début de la période d'essai doit être supérieure ou égale à la date d'effet du contrat et la date de fin de la période d'essai doit être postérieure ou égale à la date de début de la période d'essai.

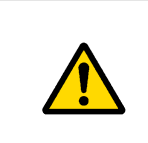

Contrôle mode de rémunération : si l'agent est géré par assimilation totale (gestion administrative et gestion de la paye assimilées : 'MG01') le mode de rémunération du contrat ou de l'avenant doit être basé sur un indice quel qu'il soit ('MR01','MR02','MR03').

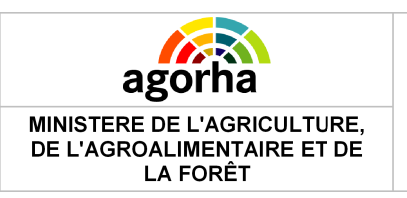

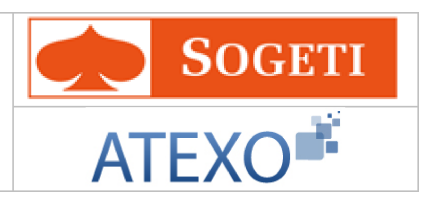

## 5.3.3 Agents avec contrat à durée indéterminée (CDI)

| Instruction - Modification de situation                      | 📙 Imprimer 🔞 Aide      |
|--------------------------------------------------------------|------------------------|
| Numéro demande : 5208475                                     |                        |
| Agent : 116597 LETILLY Malika                                |                        |
| *Date de la demande : 03/11/2011 Date d'effet : 07/          | 12/2010                |
| Agent Description Affectation Classement Fiche suivi Validat | ion                    |
| Situation actuelle                                           |                        |
| Contrat : CDD1-à durée indéterminée                          |                        |
| Date effet : 05/09/2008 Date fin prévue :                    |                        |
| Date début : 01/01/2008 Durée période : a m                  | j                      |
| Position : 013200-service incomplet                          |                        |
| Taux travail : 50                                            |                        |
| Document Avenant Contrat                                     |                        |
| Nouvelle situation                                           |                        |
| *Contrat : CODDI-a durée indéter *                           |                        |
| *Position : 013200-service incom 🛩                           |                        |
| *Taux travail 50- Temps partiel à 5                          |                        |
| Avis Supérieur : 💿 Favorable 🔘 Défavorable                   |                        |
| *Date avis : 03/11/2011                                      |                        |
|                                                              | sp_rec                 |
| Relour Enregistrer Annuler                                   |                        |
|                                                              | Informations Associées |

| Champs               | Explications                                                                                                    | Action<br>attendue    | Commentaire                                          |
|----------------------|----------------------------------------------------------------------------------------------------|-----------------------|------------------------------------------------------|
| Onglet<br>Classement | Accès à l'onglet<br><u>Classement</u>                                                                                                    | Clic sur le<br>bouton |                                                      |
| Numéro<br>demande    | Il s'agit de l'identifiant<br>de la demande qui<br>est répertorié dans<br>AGORHA. (numéro<br>incrémenté<br>automatiquement par<br>le SIRH) | Consultation          | Ce numéro sert à la recherche de<br>la demande.      |
| Agent                | Agent pour lequel la<br>demande est<br>effectuée.                                                                                          | Consultation          | Non modifiable.<br>L'agent est défini par un numéro. |
| Date de la demande   | Date à laquelle la<br>demande écrite de                                                                                                    | Consultation          |                                                      |

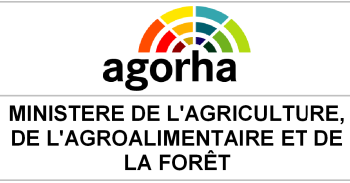

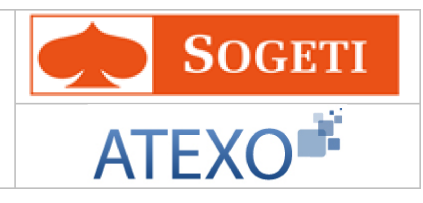

|                                                       | l'agent a été soumise                                                                                                    |                                                                                           |                                                                                                    |
|-------------------------------------------------------|----------------------------------------------------------------------------------------------------|-------------------------------------------------------------------------------------------|----------------------------------------------------------------------------------------------------|
| Date d'effet                                          | Date d'effet de la<br>demande                                                                                                    | Consultation                                                                              |                                                                                                    |
|                                                       | Sit                                                                                                    | uation actuelle                                                                           |                                                                                                    |
| Contrat                                               | Type de contrat                                                                                                    | Consultation                                                                              |                                                                                                    |
| Date effet                                            | Date de début du<br>contrat en cours                                                                                                    | Consultation                                                                              |                                                                                                    |
| Date début                                            | Date de début du<br>contrat initial                                                                                                    | Consultation                                                                              |                                                                                                    |
| Date fin prévue                                       | Date de fin du contrat<br>en cours                                                                                                    | Consultation                                                                              |                                                                                                    |
| Durée période                                         | Durée du contrat en<br>cours                                                                                                    | Consultation                                                                              |                                                                                                    |
| Position                                              | Décrit la position de l'agent.                                                                                                    | Consultation                                                                              |                                                                                                    |
| Taux travail                                          | Taux de travail<br>mensuel de l'agent                                                                                                    | Consultation                                                                              |                                                                                                    |
| Document                                              | Type de document à générer                                                                                                    | Consultation                                                                              | Initialisé sur avenant                                                                                                    |
|                                                       | No                                                                                                    | uvelle situation                                                                          |                                                                                                    |
|                                                       |                                                                                                    |                                                                                           |                                                                                                    |
| Contrat                                               | Type du contrat lié à<br>la demande                                                                                                    | Consultation                                                                              | Champ obligatoire<br>Initialisé en CDDI.                                                                                                    |
| Contrat<br>Position                                   | Type du contrat lié à<br>la demande<br>Position de l'agent<br>liée la demande                                                                                                    | Consultation<br>Référentiel                                                               | Champ obligatoire<br>Initialisé en CDDI.<br>Initialisé sur la position du contrat<br>en cours : ne peuvent être<br>sélectionnées que les positions :<br>- Activité plein temps<br>- Service incomplet<br>- Service à 90%<br>- Temps partiel sur autorisation<br>- Temps partiel de droit                                                                                                    |
| Contrat<br>Position<br>Taux travail                   | Type du contrat lié à<br>la demande<br>Position de l'agent<br>liée la demande<br>Taux de travail<br>mensuel de l'agent lié<br>à son nouveau<br>contrat                                      | Consultation<br>Référentiel<br>Référentiel                                                | Champ obligatoire<br>Initialisé en CDDI.<br>Initialisé sur la position du contrat<br>en cours : ne peuvent être<br>sélectionnées que les positions :<br>- Activité plein temps<br>- Service incomplet<br>- Service à 90%<br>- Temps partiel sur autorisation<br>- Temps partiel de droit<br>Champ obligatoire si la<br>position n'est pas « Activité à<br>plein temps ».<br>Initialisé au taux du contrat en<br>cours.<br>Le taux de travail inférieur à 100%<br>ne répond pas à une demande de<br>l'agent (comme dans le temps<br>partiel), mais à la nature du<br>contrat. |
| Contrat<br>Position<br>Taux travail<br>Avis supérieur | Type du contrat lié à<br>la demande<br>Position de l'agent<br>liée la demande<br>Taux de travail<br>mensuel de l'agent lié<br>à son nouveau<br>contrat<br>Avis du supérieur<br>hiérarchique | Consultation<br>Référentiel<br>Référentiel<br>Sélectionner<br>Favorable ou<br>défavorable | Champ obligatoire<br>Initialisé en CDDI.<br>Initialisé sur la position du contrat<br>en cours : ne peuvent être<br>sélectionnées que les positions :<br>- Activité plein temps<br>- Service incomplet<br>- Service à 90%<br>- Temps partiel sur autorisation<br>- Temps partiel de droit<br>Champ obligatoire si la<br>position n'est pas « Activité à<br>plein temps ».<br>Initialisé au taux du contrat en<br>cours.<br>Le taux de travail inférieur à 100%<br>ne répond pas à une demande de<br>l'agent (comme dans le temps<br>partiel), mais à la nature du<br>contrat. |

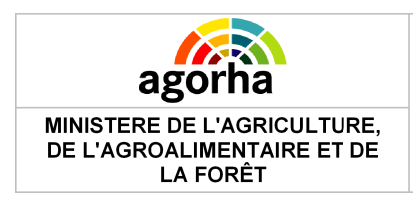

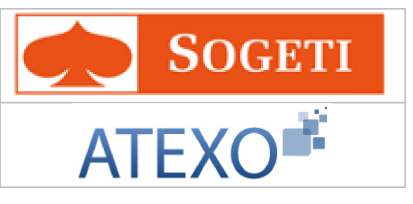

| ou utilisation du |
|-------------------|
| calendrier.       |

## 5.3.4 Transformation de contrat CDD en CDI

| Création - Modification de situation                           | 🕜 Aide          |
|----------------------------------------------------------------|-----------------|
| Etapes : Agent - Description                                   |                 |
| Agent : 165671 - CAMARA Alexandra                              |                 |
| *Date de la demande : 06/02/2013 🚘 Date d'effet : 02/01/2012   |                 |
| Situation actuelle                                             |                 |
| Contrat : CDDE-à durée déterminée                              |                 |
| Date effet : 01/01/2012 Date fin prévue : 31/03/2012           |                 |
| Date début : 01/01/2012 Durée période : 00 a 03 m 00 j         |                 |
| Position : 011100-activité plein temps                         |                 |
| Taux travail : 100                                             |                 |
| Document : 💿 Avenant 🔘 Contrat                                 |                 |
|                                                                |                 |
| Nouvelle situation                                             |                 |
| *Contrat : CDDI-à durée indétern 🗸                             |                 |
| Date de début de la Date de fin réelle de la période d'essai : |                 |
| Pays: 100 Guide France                                         |                 |
| Date de fin prévue de la période d'essai :                     |                 |
| Sous catégorie du contrat : [EN]- Non renseigné - 💌            |                 |
| *Mode de gestion : [EN]- Non renseigné - 💌                     |                 |
| *Mode de rémunération : [EN]- Non renseigné - 💌                |                 |
| Pourcentage :                                                  |                 |
| *Position : 011100-activité plein t                            |                 |
| *Taux travail 100- Activité plein-tem v                        |                 |
| Avis Supérieur · 💿 Favorable 🔘 Défavorable                     |                 |
| *Date avis :                                                   |                 |
|                                                                |                 |
| Quitter                                                        |                 |
| Informations a                                                 | <u>ssociées</u> |
|                                                                | sp_rec01        |

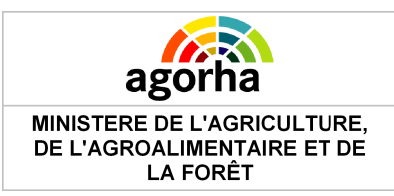

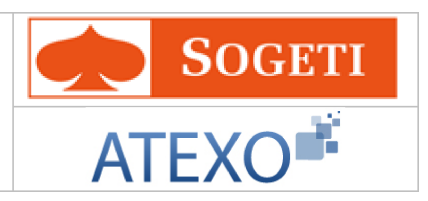

| Champs                                         | Explications                                                     | Action<br>attendue                                                 | Commentaire                                                                                              |
|------------------------------------------------|------------------------------------------------------------------|--------------------------------------------------------------------|----------------------------------------------------------------------------------------------------|
| Agent                                          | Agent pour lequel la<br>demande est<br>effectuée.                | Consultation                                                       | Non modifiable.<br>L'agent est défini par un numéro.                                                     |
| Date de la<br>demande                          | Date à laquelle la<br>demande écrite de<br>l'agent a été soumise | Consultation                                                       |                                                                                                    |
| Date d'effet                                   | Date d'effet de la<br>demande                                    | Consultation                                                       |                                                                                                    |
|                                                | Situ                                                             | uation actuelle                                                    |                                                                                                    |
| Contrat                                        | Type de contrat                                                  | Consultation                                                       |                                                                                                    |
| Date effet                                     | Date de début du contrat en cours                                | Consultation                                                       |                                                                                                    |
| Date début                                     | Date de début du<br>contrat initial                              | Consultation                                                       |                                                                                                    |
| Date fin prévue                                | Date de fin du contrat<br>en cours                               | Consultation                                                       |                                                                                                    |
| Durée période                                  | Durée du contrat en<br>cours                                     | Consultation                                                       |                                                                                                    |
| Position                                       | Décrit la position de l'agent.                                   | Consultation                                                       |                                                                                                    |
| Taux travail                                   | Taux de travail<br>mensuel de l'agent                            | Consultation                                                       |                                                                                                    |
| Document                                       | Type de document à générer                                       | Sélection « Ave<br>nant » ou<br>« Contrat »                        |                                                                                                    |
|                                                | Νοι                                                              | uvelle situation                                                   |                                                                                                    |
| Contrat                                        | Type de contrat                                                  | Consultation                                                       | Champ obligatoire<br>Initialisé à CDDI                                                                   |
| Date de début<br>de la période<br>d'essai      | Date de début de la<br>période d'essai                           | Consultation                                                       | La date de début de la période<br>d'essai doit être supérieure ou<br>égale à la date d'effet du contrat. |
| Date de fin<br>réelle de<br>période d'essai    | Date de fin réelle de<br>période d'essai                         | Saisie au format<br>JJ/MM/AAAA<br>ou utilisation du<br>calendrier. |                                                                                                    |
| Pays                                           | Code pays                                                        | Saisie à l'aide<br>du guide                                        |                                                                                                    |
| Date de fin<br>prévue de la<br>période d'essai | Date de fin prévue de la période d'essai                         | Consultation                                                       |                                                                                                    |

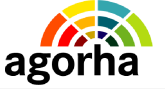

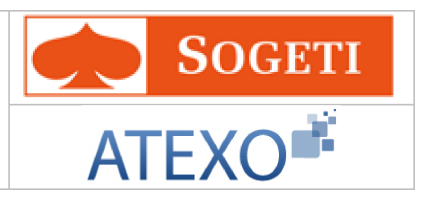

| Sous catégorie<br>de contrat | Code de la sous<br>catégorie de contrat  | Référentiel |                                                                                                    |
|------------------------------|------------------------------------------|-------------|----------------------------------------------------------------------------------------------------|
| Mode de<br>gestion           | Code du mode de<br>gestion               | Référentiel | <ul> <li>Champ obligatoire Valeurs possibles <ul> <li>Gestion administrative assimilée et gestion de la paye assimilée</li> <li>Grille indiciaire (sans gestion administrative)</li> <li>Indice brut fixé par contrat</li> <li>Indice autre (valeur du point autre que point FP)</li> <li>Montant fixé par contrat</li> <li>Gestion administrative assimilée et gestion de la paye non assimilée</li> <li>Gestion administrative et gestion de la paye non assimilée</li> <li>A l'acte ou à la tache</li> </ul></li></ul>                                |
| Mode de<br>rémunération      | Code du mode de<br>rémunération          | Référentiel | <ul> <li>Champ obligatoire</li> <li>Valeurs possibles</li> <li>Indice brut</li> <li>Indice majoré</li> <li>Indice autre valeur du point<br/>FP</li> <li>Montant</li> <li>Barème</li> <li>Hors-échelle lettre</li> <li>Pourcentage</li> <li>Contrôle mode de rémunération :<br/>si l'agent est géré par assimilation<br/>totale (gestion administrative et<br/>gestion de la paye assimilées :<br/>'MG01') le mode de rémunération<br/>du contrat ou de l'avenant doit<br/>être basé sur un indice quel qu'il<br/>soit ('MR01','MR02','MR03').</li> </ul> |
| pourcentage                  | pourcentage associé<br>à la rémunération | Numérique   | Le champ "pourcentage" doit être<br>alimenté uniquement dans le cas où<br>le mode de rémunération de l'agent<br>est de type "MR07 - Pourcentage"                                                                                                    |
| Position                     | Position de l'agent<br>liée la demande   | Référentiel | Champ obligatoire<br>Ne peuvent être sélectionnées<br>que les positions :<br>- activité plein temps<br>- service incomplet<br>- service à 90%<br>Si la position en cours est                                                                                                    |

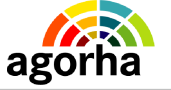

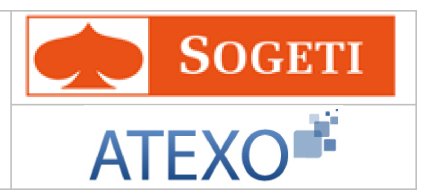

|                |                                                                       |                                                                    | différente des valeurs « Activité à<br>temps plein » et « Service<br>incomplet », le champ ne peut<br>être modifié.<br>Par exemple pour un agent en<br>congé de maternité : le contrat est<br>renouvelé avec maintien de la<br>position en cours. Idem pour un<br>agent à temps partiel : il faut<br>utiliser les procédures de fin de<br>congé maternité / Fin de temps<br>partie pour modifier ces positions. |
|----------------|-----------------------------------------------------------------------|--------------------------------------------------------------------|----------------------------------------------------------------------------------------------------|
| Taux travail   | Taux de travail<br>mensuel de l'agent lié<br>à son nouveau<br>contrat | Référentiel                                                        | Champ obligatoire<br>Le taux de travail inférieur à<br>100% ne répond pas à une<br>demande de l'agent (comme dans<br>le temps partiel), mais à la nature<br>du contrat.                                                                                                    |
| Avis supérieur | Avis du supérieur<br>hiérarchique                                     | Sélectionner<br>Favorable ou<br>défavorable                        | Initialisé à favorable                                                                                                    |
| Date avis      | Date de l'avis du<br>supérieur                                        | Saisie au format<br>JJ/MM/AAAA<br>ou utilisation du<br>calendrier. | Champ obligatoire                                                                                                    |

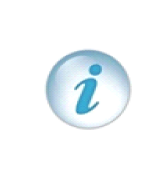

La catégorie de contrat d'un agent est toujours définie par la catégorie statutaire du corps de l'agent.

Cette règle est valable pour tous les agents sans distinction, y compris pour les agents possédant au niveau de leur contrat un mode de gestion non assimilé en gestion administrative.

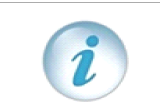

La date de début de la période d'essai doit être supérieure ou égale à la date d'effet du contrat et la date de fin de la période d'essai doit être postérieure ou égale à la date de début de la période d'essai.

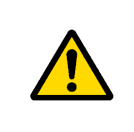

Contrôle mode de rémunération : si l'agent est géré par assimilation totale (gestion administrative et gestion de la paye assimilées : 'MG01') le mode de rémunération du contrat ou de l'avenant doit être basé sur un indice quel qu'il soit ('MR01','MR02','MR03').

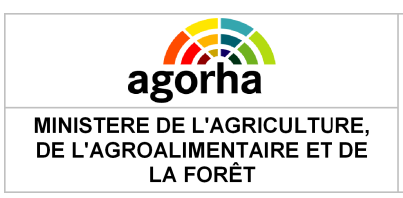

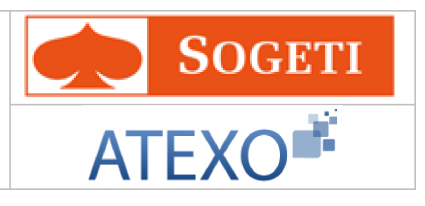

# 5.4 Reprise après interruption de fonction

| Nom de l'écran                         | Code Ecran |
|----------------------------------------|------------|
| Reprise après interruption de fonction | sp_fcr01   |

| * | Objectifs de l'écran                 |
|---|--------------------------------------|
| • | Description de la nouvelle situation |

|                    | Agent: BURG                 | EOIS Chantal      |                         | Date effet : 01/09   | /2003   |
|--------------------|-----------------------------|-------------------|-------------------------|----------------------|---------|
| Etapes<br>4/3      | 0.1.1.1.1.1.1.1             |                   |                         | • Date demande : 01/ | 04/2010 |
| 2/2                | Date effet : 01/09/20       | 000 Date fi       | n prévue: 01/09/2001    |                      |         |
| 3/3                | Date début : 01/09/2        | 2000 Durée        | période: D1 a (         | 00 m 01 j            |         |
|                    | Nouvelle situation          |                   |                         |                      |         |
| Quitter rassistant | Contrat : a d               | uree determinee   |                         |                      |         |
|                    | identifiant Contrat : 17628 | Numero Aven       | ant : 00001             |                      |         |
|                    | * Date fin prévue:          |                   | Calcul                  |                      |         |
|                    | Durée période:              | a m               | j                       |                      |         |
|                    | Position : 013              | 30 - Service à 90 | r 🔽                     |                      |         |
|                    | •Taux travail: 90           |                   |                         |                      |         |
|                    |                             |                   |                         |                      |         |
|                    | Mode de gestion :           |                   |                         | v                    |         |
| Mo                 | de de rémunération :        |                   | ×                       | Pourcentage :        |         |
| C                  |                             |                   |                         | _                    |         |
| Sous c             | ategone du contrat :        |                   |                         |                      |         |
| Date dé            | hut páriada d'acceri :      |                   | Date fin réelle p       | ériode d'essai:      |         |
| Date de            | our penode d'essar.         | _                 | Metif de prolongation : | báriada d'accesi     |         |
| Date fin pré       | vue période d'essai :       |                   | worn de proiongation (  |                      |         |
|                    |                             |                   |                         |                      |         |
|                    |                             |                   |                         |                      |         |
|                    | Awis supérieur : 💽 Favo     | rable 🔘 Défavora  | able *Date avis: 01/04  | 1/2010               |         |
|                    | Awis médical : 💿 Sans :     | avis 🔘 Favorable  | e 🔘 Défavorable         | Date avis:           |         |
|                    | 🔼 Bape Précédente           | 🔼 Bape Suivant    | e 🙆 Inform              | ations associées     | sp      |

#### . MINISTÈRE DE L'AORICULTURE ET DE LA PÈCHE

| Champs            | Explications                                                           | Action<br>attendue | Commentaire                                  |
|-------------------|------------------------------------------------------------------------|--------------------|----------------------------------------------|
| Numéro<br>demande | Il s'agit de l'identifiant<br>de la demande qui<br>est répertorié dans | Consultation       | Ce numéro sert à la recherche de la demande. |

Documentation utilisateur AGORHA - Module Gestion de contrats

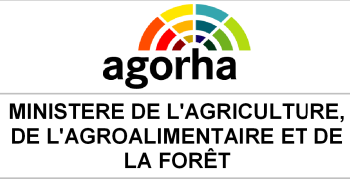

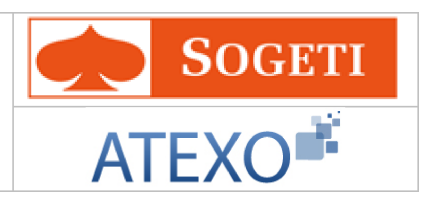

|                                                                                        | AGORHA. (numéro<br>incrémenté<br>automatiquement par<br>le SIRH) |                                                                    |                                                                                                    |
|----------------------------------------------------------------------------------------|------------------------------------------------------------------|--------------------------------------------------------------------|----------------------------------------------------------------------------------------------------|
| Agent pour lequel la demande est effectuée.                                            |                                                                  | Consultation                                                       | Non modifiable.<br>L'agent est défini par un numéro.                                                                                                    |
| Date de la<br>demande Date à laquelle la<br>demande écrite de<br>l'agent a été soumise |                                                                  | Consultation                                                       | Initialisé à la date du jour, elle peut être modifiée.                                                                                                    |
| Date d'effet                                                                           | Date d'effet de la<br>demande                                    | Consultation                                                       |                                                                                                    |
|                                                                                        | Со                                                               | ntrat précédent                                                    |                                                                                                    |
| Date effet                                                                             | Date de début du<br>contrat en cours                             | Consultation                                                       |                                                                                                    |
| Date début                                                                             | Date de début du<br>contrat initial                              | Consultation                                                       |                                                                                                    |
| Date fin prévue                                                                        | Date de fin du contrat<br>en cours                               | Consultation                                                       |                                                                                                    |
| Durée période                                                                          | Durée du contrat en<br>cours                                     | Consultation                                                       |                                                                                                    |
|                                                                                        | No                                                               | uvelle situation                                                   |                                                                                                    |
| Contrat                                                                                | Type du contrat en<br>cours                                      | Consultation                                                       |                                                                                                    |
| Identifiant<br>contrat                                                                 | Identifiant du contrat                                           | Saisie                                                             |                                                                                                    |
| Numéro<br>Avenant                                                                      | Numéro d'avenant                                                 | Saisie<br>numérique                                                |                                                                                                    |
| Date fin prévue                                                                        | Date de fin du contrat<br>lié à la demande en<br>cours           | Saisie au format<br>JJ/MM/AAAA<br>ou utilisation du<br>calendrier. | <b>Champ obligatoire</b><br>Peut être calculée<br>automatiquement à partir de la<br>durée période si elle a été saisie.                                                   |
| Durée période                                                                          | Durée du contrat lié à<br>la demande en cours                    | Durée au format<br>XX Années, YY<br>mois, ZZ jours                 | Champ obligatoire<br>La durée est égale à la différence<br>entre la date de début et la date<br>de fin prévue. Elle est calculée en<br>cliquant sur le bouton « Calcul ». |
| Position                                                                               | Position de l'agent                                              | Sélection d'une<br>valeur dans le<br>référentiel                   | La position est initialisée sur<br>« Activité à temps plein ». Elle<br>peut être modifiée.                                                                                |
| Taux de travail                                                                        | Taux de travail<br>mensuel de l'agent                            | Choix d'une<br>valeur dans le                                      | Initialisé à 100% il peut être modifié                                                                                                    |

Documentation utilisateur AGORHA - Module Gestion de contrats

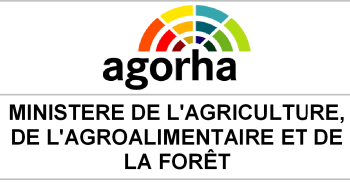

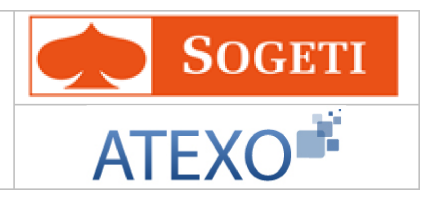

|                                    |                                                            | référentiel des<br>Taux de travail.                                | Champ obligatoire                                                                                                    |
|------------------------------------|------------------------------------------------------------|--------------------------------------------------------------------|----------------------------------------------------------------------------------------------------|
| Mode de<br>gestion                 | Permet d'indiquer le<br>Mode de gestion                    | Choisir un mode<br>dans le<br>référentiel                          | <ul> <li>Valeurs possibles</li> <li>Gestion administrative<br/>assimilée et gestion de la<br/>paye assimilée</li> <li>Grille indiciaire (sans gestion<br/>administrative)</li> <li>Indice brut fixé par contrat</li> <li>Indice autre (valeur du point<br/>autre que point FP)</li> <li>Montant fixé par contrat</li> <li>Gestion administrative<br/>assimilée et gestion de la<br/>paye non assimilée</li> <li>Gestion administrative et<br/>gestion de la paye non<br/>assimilées</li> <li>A l'acte ou à la tache</li> </ul> |
| Mode de<br>rémunération            | Permet d'indiquer le<br>Mode de<br>rémunération            | Choisir un mode<br>dans le<br>référentiel                          | <ul> <li>Valeurs possibles</li> <li>Indice brut</li> <li>Indice majoré</li> <li>Indice autre valeur du point<br/>FP</li> <li>Montant</li> <li>Barème</li> <li>Hors-échelle lettre</li> <li>Pourcentage</li> <li>Contrôle mode de rémunération :<br/>si l'agent est géré par assimilation<br/>totale (gestion administrative et<br/>gestion de la paye assimilées :<br/>'MG01') le mode de rémunération<br/>du contrat ou de l'avenant doit<br/>être basé sur un indice quel qu'il<br/>soit ('MR01','MR02','MR03').</li> </ul>  |
| Pourcentage                        | Permet d'indiquer le<br>Pourcentage                        | Saisie<br>numérique                                                | Le champ "pourcentage" doit être<br>alimenté uniquement dans le cas où<br>le mode de rémunération de l'agent<br>est de type "MR07 - Pourcentage"                                                                                                    |
| Sous catégorie<br>du contrat       | Permet d'indiquer la<br>Sous catégorie du<br>contrat       | Saisie<br>alphanumérique                                           |                                                                                                    |
| Date début<br>période d'essai      | Permet d'indiquer la<br>Date début période<br>d'essai      | Saisie au format<br>JJ/MM/AAAA<br>ou utilisation du<br>calendrier. | La date de début de la période<br>d'essai doit être supérieure ou<br>égale à la date d'effet du contrat.                                                                                                    |
| Date fin réelle<br>période d'essai | Permet d'indiquer la<br>Date fin réelle<br>période d'essai | Saisie au format<br>JJ/MM/AAAA<br>ou utilisation du                |                                                                                                    |

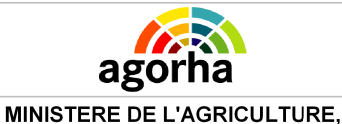

DE L'AGROALIMENTAIRE ET DE LA FORÊT

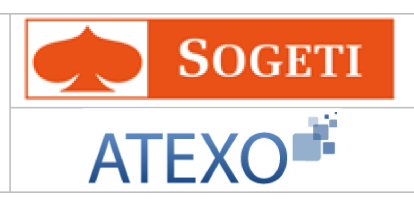

|                                             |                                                                       | calendrier.                                                        |                                                                                       |
|---------------------------------------------|-----------------------------------------------------------------------|--------------------------------------------------------------------|---------------------------------------------------------------------------------------|
| Date fin prévue<br>période d'essai          | Permet d'indiquer la<br>Date fin prévue<br>période d'essai            | Saisie au format<br>JJ/MM/AAAA<br>ou utilisation du<br>calendrier. |                                                                                       |
| Motif de<br>prolongation<br>période d'essai | Permet d'indiquer le<br>Motif de prolongation<br>période d'essai      | Saisie<br>alphanumérique                                           |                                                                                       |
| Avis supérieur                              | Avis du supérieur<br>hiérarchique                                     | Favorable ou<br>Défavorable                                        | L'avis est initialisé à favorable                                                     |
| Date avis                                   | Date à laquelle a été<br>rendu l'avis du<br>supérieur                 | Saisie au format<br>JJ/MM/AAAA<br>ou utilisation du<br>calendrier. | La date est initialisée à la date du jour. Elle est modifiable.                       |
| Avis médical                                | Avis médical<br>concernant la fin de<br>l'interruption de<br>fonction | Favorable ou<br>Défavorable                                        | Affiché uniquement si la position<br>interruptive de l'agent est de type<br>« Congé » |
| Date avis                                   | Date à laquelle a été<br>rendu l'avis médical                         | Saisie au format<br>JJ/MM/AAAA<br>ou utilisation du<br>calendrier. | La date est initialisée à la date du jour. Elle est modifiable.                       |

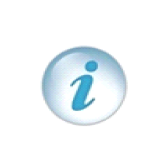

La catégorie de contrat d'un agent est toujours définie par la catégorie statutaire du corps de l'agent.

Cette règle est valable pour tous les agents sans distinction, y compris pour les agents possédant au niveau de leur contrat un mode de gestion non assimilé en gestion administrative.

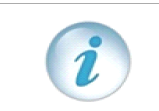

La date de début de la période d'essai doit être supérieure ou égale à la date d'effet du contrat et la date de fin de la période d'essai doit être postérieure ou égale à la date de début de la période d'essai.

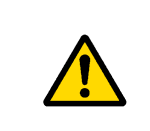

Contrôle mode de rémunération : si l'agent est géré par assimilation totale (gestion administrative et gestion de la paye assimilées : 'MG01') le mode de rémunération du contrat ou de l'avenant doit être basé sur un indice quel qu'il soit ('MR01','MR02','MR03').

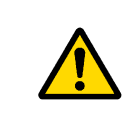

Si le contrat est à durée déterminé, et si le type de population ONP est « Agent non titulaire en l'absence de corps de agent titulaire » ou « Agent non titulaire sur fonctions ou besoins particuliers (niveau A) » ou « Agent non titulaire à temps incomplet », alors la durée cumulée du contrat et de ses avenants ne peut excéder 6 ans.

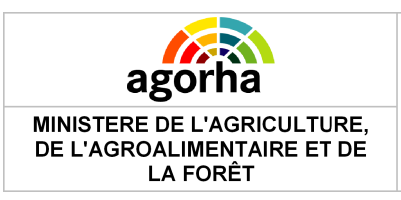

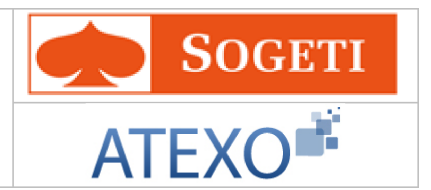

# 5.5 Choix du type d'affectation lors de la reprise de fonction

Description et explication de l'écran déjà décrites dans ce guide : sp\_aff06 Cliquer ici pour accéder aux explications correspondantes.

## 5.6 Saisie de l'affectation

## 5.6.1 Affectation (hors enseignants)

Cette partie a déjà été décrite et validée dans des guides précédents.: sp\_aff04

## 5.6.2 Affectation enseignants

Description et explication de l'écran déjà décrites dans ce guide sp\_aff03 Cliquer ici pour accéder aux explications correspondantes.

| Instru | ction - Changement d'  | affectation              | 🕒 Imprimer 💡 Aide               |
|--------|------------------------|--------------------------|---------------------------------|
| N      | uméro demande : 520844 | 2 Date                   | e d'effet : 01/09/2008          |
|        | Agent : 109478         | GENEST Aline             |                                 |
| Agent  | Description Affectat   | ion Fonction Fiche Suivi | Validation                      |
| Affect | ation Principale       |                          |                                 |
|        | *Structure :           | 6332 Guide ROVILLE AUX ( | CHENES : EHPP                   |
|        | Etablissement : N8     | 801                      |                                 |
|        | Résidence Adm : 88     | 402 ROVILLE AUX CHENES   |                                 |
| r      | Nbre heures/Semaine :  | 17                       |                                 |
|        | Nbre heures année:     | 0.00                     |                                 |
|        | Structure :            | 6333 Guide HAROL-DOMPA   | IRE : LPRP La Providence        |
|        | Etablissement : N8     | 811                      |                                 |
| ľ      | Vbre heures/Semaine :  | 1                        |                                 |
|        | Nbre heures année:     | 0.00                     |                                 |
| Enreg  | istrer Annuler         |                          | sp_aff(                         |
|        |                        |                          | <b>W</b> Informations Associées |
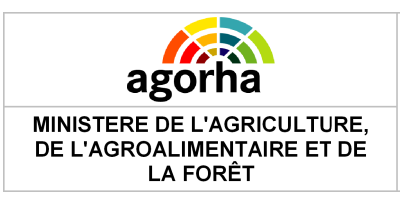

Module Gestion de contrats

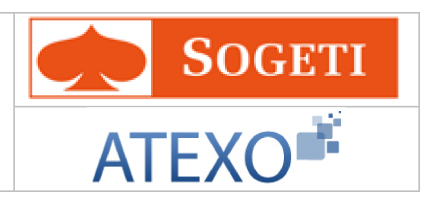

## 5.7 Mise à jour Classement

| Nom de l'écran    | Code Ecran |
|-------------------|------------|
| Onglet Classement | sp_cla01   |

| 🔆 Objectifs de l'écran                                                          |                                                                             |                            |
|---------------------------------------------------------------------------------|-----------------------------------------------------------------------------|----------------------------|
| Saisie du classement                                                            |                                                                             |                            |
| Numéro demande : 5208472                                                        |                                                                             |                            |
| Agent : 153569 AF Date de la demande : 03/11/2011 Agent Description Affectation | Date d'effet : 01/12/2010 Classement Fonction Fiche suivi                   | Validation                 |
| Situation actuelle<br>*Corps : 502 Guide                                        | agent contractuel de l'enseignement<br>agricole 12-12 C.D.D.                | Ancienneté<br>* 01/09/2010 |
| Mode accès : 018 contrat                                                        |                                                                             |                            |
| Mode accès : 005 accès au col                                                   | agent contractuel de l'enseignement<br>agricole 12-12 2ème catégorie<br>rps | * 01/09/2010               |
| *Echelon : 1 Guide                                                              | Indice Brut : 0340 Indice Majoré : 32:                                      | 1 * 10/05/2007             |
| Mode accès : 008 accès a                                                        | au corps                                                                    |                            |
|                                                                                 |                                                                             | sp_cla01                   |

| Champs            | Explications                                                                                                    | Action<br>attendue | Commentaire                                          |
|-------------------|----------------------------------------------------------------------------------------------------|--------------------|------------------------------------------------------|
| Numéro<br>demande | Il s'agit de l'identifiant<br>de la demande qui<br>est répertorié dans<br>AGORHA. (numéro<br>incrémenté<br>automatiquement par<br>le SIRH) | Consultation       | Ce numéro sert à la recherche de<br>la demande.      |
| Agent             | Agent pour lequel la demande est                                                                                                    | Consultation       | Non modifiable.<br>L'agent est défini par un numéro. |

Documentation utilisateur AGORHA - Module Gestion de contrats

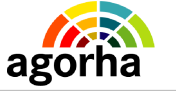

MINISTERE DE L'AGRICULTURE, DE L'AGROALIMENTAIRE ET DE LA FORÊT

## Module Gestion de contrats

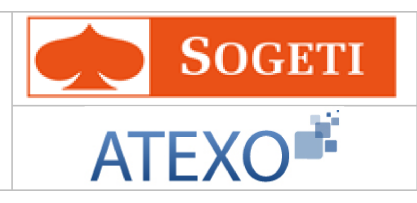

|                                | effectuée.                                                                                                    |                                                                    |                                                                                                    |
|--------------------------------|----------------------------------------------------------------------------------------------------|--------------------------------------------------------------------|----------------------------------------------------------------------------------------------------|
| Date de la demande             | Date à laquelle la<br>demande écrite de<br>l'agent a été soumise                                                                                    | Consultation                                                       |                                                                                                    |
| Date d'effet                   | Date d'effet de la<br>demande                                                                                                    | Consultation                                                       |                                                                                                    |
|                                | Sit                                                                                                    | uation actuelle                                                    |                                                                                                    |
| Corps                          | Corps d'accueil de<br>l'agent                                                                                                    | Saisie<br>numérique à<br>l'aide du guide<br>de recherche           | Champ obligatoire.                                                                                                    |
| (Ancienneté<br>dans le corps)  | Ancienneté dans le<br>Corps                                                                                                    | Saisie au format<br>JJ/MM/AAAA<br>ou utilisation du<br>calendrier. | Champ obligatoire.                                                                                                    |
| Mode d'accès                   | Mode d'accès au<br>corps                                                                                                    | Consultation                                                       |                                                                                                    |
| Grade d'accueil                | Position de l'agent<br>dans sa hiérarchie.<br>Elément en lien direct<br>avec le corps - en<br>général on trouve<br>des grades dans<br>chaque corps. | Saisie<br>numérique à<br>l'aide du guide<br>de recherche           | Champ obligatoire.                                                                                                    |
| (Ancienneté<br>dans le Grade)  | Ancienneté dans le<br>Grade                                                                                                    | Saisie au format<br>JJ/MM/AAAA<br>ou utilisation du<br>calendrier. | Champ obligatoire.                                                                                                    |
| Mode d'accès                   | Mode d'accès au<br>grade                                                                                                    | Consultation                                                       |                                                                                                    |
| Echelon                        | L'échelon est en lien<br>direct avec le grade -<br>pour chaque grade<br>de chaque corps il y<br>a une grille indiciaire<br>composée<br>d'échelons.  | Saisie<br>numérique à<br>l'aide du guide<br>de recherche           | Champ obligatoire.<br>La saisie de l'échelon permet de<br>déterminer:<br>- l'indice brut et l'indice majoré<br>- l'échelle (pour certains corps) |
| Indice Brut                    | L'indice brut (IB)<br>multiplié par la valeur<br>du point renseigne<br>sur le traitement brut<br>de l'agent.                                        | Consultation                                                       | Déterminé automatiquement à partir de l'échelon.                                                                                                 |
| Indice majoré                  | Sert au calcul de la<br>rémunération après<br>une correspondance<br>réalisée à partir de<br>l'indice Brut.                                          | Consultation                                                       | Déterminé automatiquement à partir de l'échelon.                                                                                                 |
| (Ancienneté<br>dans l'échelon) | Ancienneté dans<br>l'échelon                                                                                                    | Saisie au format<br>JJ/MM/AAAA                                     | Champ obligatoire.                                                                                                    |

Documentation utilisateur AGORHA - Module Gestion de contrats

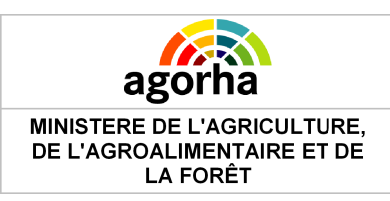

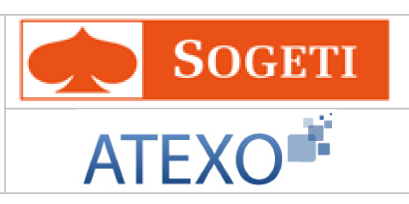

|              |                             | ou utilisation du calendrier. |  |
|--------------|-----------------------------|-------------------------------|--|
| Mode d'accès | Mode d'accès à<br>l'échelon | Saisie<br>numérique           |  |

## 5.8 Mise à jour Fonction

| Nom de l'écran | Code Ecran |
|----------------|------------|
| Fonction       | Sp_fct01   |

| *      | Objectifs de l'écran |
|--------|----------------------|
| Saisie | de la fonction       |

Cet écran permet de saisir ou de modifier la fonction de l'agent suite à son nouveau contrat ou avenant.

| MINISTERE DE L'AGRICULTURE,<br>DE L'AGROALIMENTAIRE ET DE<br>LA FORÊT                                                                                                    | Moo<br>Gestion de                                                                                                    | lule<br>e contrats               | AT      | SOGETI<br>EXO                 |  |  |
|----------------------------------------------------------------------------------------------------|----------------------------------------------------------------------------------------------------|----------------------------------|---------|-------------------------------|--|--|
| Agent : 55211<br>Date de la demande :0                                                                                                    | Agent : 55211 - BIREE Stéphanie<br>Date de la demande :                                                                                               |                                  |         |                               |  |  |
| Fonction GRH<br>Actuelle :<br>Date d'effet :<br>*Nouvelle : 15<br>Date d'effet : 05/03/                                                                                                    | <mark>Guide</mark> ) adjoint au d<br>/2013                                                                                                    | nef de département               |         |                               |  |  |
| Liste des fonctions Date de début Date de Jos/03/2013                                                                                                    | ite de fin                                                                                                    | Fonction<br>5-adjoint au directe | Action  | Supprimer                     |  |  |
| Liste à 1 élément(s) présen<br>*Type de fonction : FOPFR-FOF                                                                                                    | Liste à 1 élément(s) présenté(s) par 6.       [1]         *Type de fonction : FOPFR-FOPFR- Fonction pour la prime de fonction et de rév       Ajouter |                                  |         |                               |  |  |
| Date de début : 05/03/2013 Date de fin :<br>*Fonction : 31 Guide Chef de cellule<br>*Indemnité : 201639001 Guide IPF IPEF part fonction coeff non forcé<br>Source Confirmer la saisie Annuler la saisie |                                                                                                    |                                  |         |                               |  |  |
| <ul> <li>Quitter</li> <li>[EN]Etape précé</li> </ul>                                                                                                    | dente 🜔 [EN]Etape s                                                                                                    | uivante                          | C Infor | mations associées<br>sp_fct01 |  |  |

| Champs                | Explications                                                     | Action<br>attendue                                                 | Commentaire                                          |
|-----------------------|------------------------------------------------------------------|--------------------------------------------------------------------|------------------------------------------------------|
| Agent                 | Agent pour lequel la<br>demande est<br>effectuée.                | Consultation                                                       | Non modifiable.<br>L'agent est défini par un numéro. |
| Date de la<br>demande | Date à laquelle la<br>demande écrite de<br>l'agent a été soumise | Saisie au format<br>JJ/MM/AAAA<br>ou utilisation du<br>calendrier. | Champ obligatoire                                    |
| Fonction GRH          |                                                                  |                                                                    |                                                      |
| Actuelle              | Fonction actuelle                                                | Consultation                                                       |                                                      |

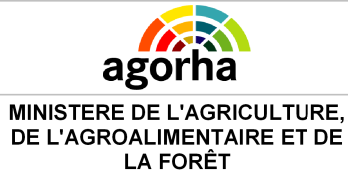

Module Gestion de contrats

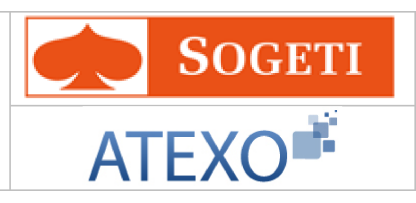

| Date d'effet        | Date d'effet liée à la<br>fonction actuelle | Consultation                                                       |                   |
|---------------------|---------------------------------------------|--------------------------------------------------------------------|-------------------|
| Nouvelle            | Nouvelle fonction                           | Saisie à l'aide<br>du guide                                        | Champ obligatoire |
| Date d'effet        | Date d'effet liée à la nouvelle fonction    | Consultation                                                       |                   |
|                     | List                                        | e des fonctions                                                    |                   |
| Editer la fonction  | Modifier la fonction                        | Clic sur le<br>bouton                                              |                   |
| Supprimer           | Supprimer la fonction                       | Clic sur le<br>bouton                                              |                   |
| Type de<br>fonction | Type de la fonction à ajouter               | Référentiel                                                        | Champ obligatoire |
| Ajouter             | Ajouter une fonction                        | Clic sur le<br>bouton                                              |                   |
| Date de début       | Date de début de la<br>fonction             | Consultation                                                       |                   |
| Date de fin         | Date de fin de la<br>fonction               | Saisie au format<br>JJ/MM/AAAA<br>ou utilisation du<br>calendrier. |                   |
| Fonction            | Code de la fonction                         | Saisie à l'aide<br>du guide                                        | Champ obligatoire |
| Indemnité           | Code de l'indemnité                         | Saisie à l'aide<br>du guide                                        | Champ obligatoire |

## 5.9 Edition des contrats / Avenants

Cette partie a déjà été décrite et validée dans des guides précédents. MAAF Documentationutilisateur Initialisation MAJ v5.00